# いろいろな機能を使おう パソコンを使いこなそう

- 1章 パソコンの基本操作を覚えよう132章 ネットワークの世界へ473章 周辺機器を使って機能を広げよう514章 バッテリ駆動で使う755章 システム環境の変更856章 パソコンの動作がおかしいときは99
  - 7章 お問い合わせされるときは 127

• dynabook

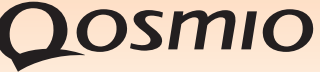

# この本の読みかた

本書は、次の7つの章と付録で構成されています。

奇数ページの右端と偶数ページの左端には、各章のマークをつけてあります。 マークは章ごとに一段ずつ下げてあるので、目的の章を検索するときにご利用 ください。

# 1章 パソコンの基本操作を覚えよう

パソコンの各部の名前から始まり、パソコン本体に用意されているボタン やスロット、さまざまな機能について説明しています。

## 2章 ネットワークの世界へ

パソコンを外の世界と結ぶネットワーク。世界中と結ぶインターネットから、家族と結ぶLANまで、各ネットワークについて説明しています。

## 3章 周辺機器を使って機能を広げよう

パソコン本体に用意されているコネクタにいろいろな機器をつないで、機能を広げることができます。本パソコンにはどんなコネクタが用意されていて、どんな機器が接続できるのかを説明しています。

## 4章 バッテリ駆動で使う

屋外やテラスなど、電源コンセントがない場所で使用するために、本パソコ ンにはバッテリ駆動の機能が用意されています。バッテリ駆動で使用する ための充電方法や、バッテリの交換手順を説明しています。

## 5章 システム環境の変更

パソコンのシステム構成を変更するBIOSセットアップの操作方法を説明 しています。

# 6章 パソコンの動作がおかしいときは

なんだか動きがおかしい、故障?と思うようなとき、また使用上困ってし まってどうしようもないときなどのトラブル解消方法を紹介しています。

# 7章 お問い合わせされるときは

本製品に用意されているアプリケーションなどのお問い合わせ先を掲載しています。

#### 付録

本製品を使用するにあたってのお願いと、技術基準適合、無線LANなど について記しています。 付録

| この本の読み | かた. | <br> | <br> | <br> | <br>• • | <br> | <br> | • • • | . 1 |
|--------|-----|------|------|------|---------|------|------|-------|-----|
| もくじ    |     | <br> | <br> | <br> | <br>    | <br> | <br> |       | . 2 |
| はじめに   |     | <br> | <br> | <br> | <br>    | <br> | <br> |       | . 5 |

# 1章 パソコンの基本操作を覚えよう......13

| 1 各部の名称 -外観図                    | 14 |
|---------------------------------|----|
| 1 前面図                           | 14 |
| 2 背面図                           |    |
| 3 裏面図                           |    |
| 2 ポインタを動かす/文字キーを使う              |    |
| ータッチパッドとマウスとキーボードー              | 20 |
| 1 タッチパッドで操作する                   |    |
| 2 マウスの使いかた                      |    |
| 3 キーボードの文字キーの使いかた               |    |
| 3 ハードディスクドライブ                   | 26 |
| 4 CDやDVDを使う -ドライブ-              | 27 |
| <br>1 使えるメディアを確認しよう             |    |
| <br>2 CD/DVDを使うとき(セット)          |    |
| <b>3</b> CD/DVDを使い終わったとき(取り出し)  |    |
| 5 画面を見やすく調整する -ディスプレイ-          | 33 |
| 1 画面の明るさを調整する                   |    |
| 6 いろいろなメディアカードを使う -ブリッジメディアスロット | 34 |
| 1 メディアカードを使う前に                  | 35 |
| 2 メディアカードのセットと取り出し              |    |
| 7 FeliCaポートを使う                  | 39 |
| Ⅰ FeliCa対応カードをかざす               |    |
| 2 カードをかざしてアプリケーションを使う           |    |
| 8 Webカメラを使う                     | 43 |
| 1 Webカメラのアプリケーションについて           |    |
| 2 顔照合機能                         | 44 |

# 

| <b>1</b> 家庭内ネットワークで広がる世界          |  |
|-----------------------------------|--|
| <ol> <li>LAN 接続はこんなに便利</li> </ol> |  |
| 2 ワイヤレス(無線)LAN を使う                |  |

# 3章 周辺機器を使って機能を広げよう......51

| 1 | 周辺機器を使う前に........................                   | 52                    |
|---|-----------------------------------------------------|-----------------------|
| 2 | メモリを増設する                                            | 53                    |
| 3 | USB 対応機器を使う                                         | 58                    |
|   |                                                     |                       |
| 4 | パソコンの画面をテレビに映す -テレビの接続-                             | 62                    |
| 4 | パソコンの画面をテレビに映す -テレビの接続-                             | <b>62</b><br>63       |
| 4 | パソコンの画面をテレビに映す -テレビの接続<br>1 パソコンに接続する<br>2 表示を切り替える | <b>62</b><br>63<br>64 |

## 5 パソコンの画面を外部ディスプレイに映す

# 4章 バッテリ駆動で使う......75

| 1 バッテリについて     | 76 |
|----------------|----|
| 1 バッテリ充電量を確認する | 78 |
| [2] バッテリを充電する  | 80 |
| 3 バッテリパックを交換する |    |

## 

| 1 | システム環境の変更とは・・・・・・・・・・・・・・・・・・・・・・・・・・・・・・・・・・・・ | 86   |
|---|-------------------------------------------------|------|
| 2 | BIOSセットアップを使う                                   | 87   |
|   | 1 起動と終了/BIOSセットアップの操作                           | . 87 |
| 3 | 指紋認証を使う............................             | 90   |
|   | 1 指紋認証とは                                        | . 90 |
|   | 2 Windowsログオンパスワードを設定する                         | . 90 |
|   | 3 指紋を登録する                                       | . 91 |
|   | 4 指紋認証を行う                                       | . 96 |

| 6章 | パソコンの動作がおかしいときは           |
|----|---------------------------|
|    | 1 トラブルを解消するまでの流れ100       |
|    | 1 トラブルの原因をつき止めよう100       |
|    | 2 トラブル対処法104              |
|    | 3 トラブル事例を見てみる104          |
|    | 2 Q&A集109                 |
|    | 1 電源を入れるとき/切るとき111        |
|    | 2 画面/表示                   |
|    | ③ システム/ハードディスク116         |
|    | <b>4</b> キーボード 117        |
|    | <b>5</b> タッチパッド/マウス118    |
|    | 6 指紋認証119                 |
|    | <ul><li>7 メッセージ</li></ul> |
|    | 8 その他123                  |

# 7章 お問い合わせされるときは ......127

| 1 お問い合わせ先 −OS/アプリケーション− | 128   |
|-------------------------|-------|
| 1 OSのお問い合わせ先            | . 128 |
| 2 アプリケーションのお問い合わせ先      | . 128 |

| 付録137                            | 7                    |
|----------------------------------|----------------------|
| 1 ご使用にあたってのお願い13                 | 38                   |
| <b>2</b> メディアについて                | 49                   |
| <ul> <li>1 使えるCDを確認しよう</li></ul> | 49<br>49<br>51<br>52 |
| 3 技術基準適合について 15                  | 53                   |
| 4 無線LANについて18                    | 56                   |
| さくいん                             | 65                   |

\_\_\_\_

# はじめに

本製品を安全に正しく使うために重要な事項が、付属の冊子『安心してお使いいただくために』に記載されています。

必ずお読みになり、正しくお使いください。

お読みになったあとは、いつでも見られるようにお手元に大切に保管してください。

本書は、次の決まりに従って書かれています。

#### 1 記号の意味

| ⚠️危険         | "取扱いを誤った場合、使用者が死亡または重傷(*1)を負う<br>ことがあり、その切迫の度合いが高いこと"を示します。                                                                                                    |
|--------------|----------------------------------------------------------------------------------------------------|
| ⚠警告          | "取扱いを誤った場合、使用者が死亡または重傷(*1)を負う<br>ことが想定されること"を示します。                                                                                                    |
| ⚠注意          | "取扱いを誤った場合、使用者が傷害(*2)を負うことが想定<br>されるか、または物的損害(*3)の発生が想定されること"を<br>示します。                                                                                                    |
| 「お願い」        | データの消失や、故障、性能低下を起こさないために守ってほし<br>い内容、仕様や機能に関して知っておいてほしい内容を示します。                                                                                                    |
| <b>★ ★ €</b> | 知っていると便利な内容を示します。                                                                                                    |
| ↓ ◇ ⑦ 役立つ操作集 | 知っていると役に立つ操作を示します。                                                                                                    |
| 参照           | このマニュアルやほかのマニュアルへの参照先を示します。<br>このマニュアルへの参照の場合…「 」<br>ほかのマニュアルへの参照の場合…『 』<br>パソコンで見るマニュアルへの参照の場合…《 》<br>《パソコンで見るマニュアル(検索):XXXX》と書いている<br>場合、《パソコンで見るマニュアル》の[キーワード検索]に<br>[XXXX]を入力すると、目的のページを検索できます。<br>パソコンで見るマニュアルにはさまざまな情報が記載されてい<br>ます。 |

\*1 重傷とは、失明やけが、やけど(高温・低温)、感電、骨折、中毒などで、後遺症が残るものおよび治療に 入院・長期の通院を要するものをさします。

\*2 傷害とは、治療に入院や長期の通院を要さないけが・やけど・感電などをさします。

\*3 物的損害とは、家屋・家財および家畜・ペット等にかかわる拡大損害をさします。

## 2 用語について

本書では、次のように定義します。

#### システム

特に説明がない場合は、使用しているオペレーティングシステム(OS)を示します。本製品のシステムはWindows Vistaです。

#### アプリケーションまたはアプリケーションソフト

アプリケーションソフトウェアを示します。

#### Windows Vista

特に説明がない場合は、Windows Vista® Home Premium を示します。

#### パソコンで見るマニュアル

パソコン上で見ることのできる、電子マニュアル「パソコンで見るマニュアル」を示します。 デスクトップ上の [おたすけナビ] アイコンをダブルクリック→ [パソコンで見るマニュアル] タブの [パソコンで見るマニュアルTOP] ボタンをクリックして起動します。

#### ドライブ

DVDスーパーマルチドライブを示します。

参照 詳細について「1章 4 CDやDVDを使う」

#### HDD1台搭載モデル

ハードディスクドライブが1台搭載されているモデルを示します。

#### HDD2台搭載モデル

ハードディスクドライブが2台搭載されているモデルを示します。

#### Intel 製グラフィックモデル

インテル®チップセットにグラフィックアクセラレータが内蔵されているモデルを示します。

#### NVIDIA製グラフィックモデル

NVIDIA製グラフィックアクセラレータが搭載されているモデルを示します。

ご購入のモデルの仕様については、別紙の『dynabook Qosmio \*\*\*\*(お使いの機種名) シリーズをお使いのかたへ』を確認してください。

#### 3 記載について

- ●記載内容によっては、一部のモデルにのみ該当する項目があります。その場合は、「用語について」のモデル分けに準じて、「\*\*\*\*モデルの場合」や「\*\*\*\*シリーズのみ」などのように注記します。
- インターネット接続については、ブロードバンド接続を前提に説明しています。
- アプリケーションについては、本製品にプレインストールまたは内蔵ハードディスクや付属のCD/DVDからインストールしたバージョンを使用することを前提に説明しています。
- ●本書に記載している画面やイラストは一部省略したり、実際の表示とは異なる場合があります。
- 本書をはじめとする取扱説明書では、コントロールパネルの操作方法については、「コントロールパネルホーム」に設定していることを前提に記載しています。「クラシック表示」になっている場合は、「コントロールパネルホーム」に切り替えてから操作説明を確認してください。
  - 参照 コントロールパネルホームとクラシック表示 《パソコンで見るマニュアル(検索):コントロールパネル》

#### 4 Trademarks

- Microsoft、Windows、Windows Media、Windows Vista、Aero、Excel、Outlook、 PowerPointは、米国Microsoft Corporationの米国およびその他の国における登録商標ま たは商標です。
- Intel、インテル、インテル Core、Centrinoは、アメリカ合衆国およびその他の国における Intel Corporationまたはその子会社の商標、または登録商標です。
- ●パーソナルシェルター、かざしてナビは、株式会社ジャストシステムの登録商標です。
- シンプルログオン、スクリーンセーバーロック2、パーソナルシェルター、かざしてナビ、 かんたん登録2は、株式会社ジャストシステムの著作物であり、著作権、その他の権利は株 式会社ジャストシステムおよび各権利者に帰属します。
- MagicGate、メモリースティック、メモリースティックロゴ、メモリースティック Duo、 メモリースティックPRO、メモリースティックPRO Duoは、ソニー株式会社の商標です。
- SDロゴは商標です。(*S*≥)
- SDHCロゴは商標です。( 書)
- xD-ピクチャーカード™は、富士写真フイルム株式会社の商標です。
- i.LINK、i.LINKロゴは商標です。
- HDMI およびHigh-Definition Multimedia Interfaceは、HDMI Licensing LLC.の登録 商標または商標です。
- ドルビーラボラトリーズからの実施権に基づき製造されています。
   Dolby、ドルビー、およびダブルD記号は、ドルビーラボラトリーズの登録商標です。
- MaxxAudio<sup>®</sup>およびMaxxAudio□ゴはWaves Audio Ltd.の登録商標です。
- LaLaVoice、ConfigFree、おたすけナビは、株式会社東芝の登録商標または商標です。
- ●「駅探」は登録商標です。
- Adobe、Adobe ReaderはAdobe Systems Incorporated(アドビシステムズ社)の米 国ならびに他の国における商標ならびに登録商標です。
- UleadおよびUleadロゴ、DVD MovieWriter、Corel Paint Shop Pro Photo、Snapfire、 Corelの商品名は、Corel Corporationまたはその関連会社の商標または登録商標です。

- McAfee、SiteAdvisorおよびマカフィーは米国法人McAfee, Inc. またはその関係会社の 登録商標です。
- TRENDMICRO、ウイルスバスターはトレンドマイクロ株式会社の登録商標です。
- Napster、Napster To Go、Napster Basic、Napster a la carteは、Napster, LLCの 商標です。
- ●「PC引越ナビ」は、東芝パソコンシステム株式会社の商標です。
- Javaはサンマイクロシステムズ社の米国および他の国における登録商標または商標です。
- Google ツールバー、Google デスクトップはGoogle Inc.の登録商標です。
- FlipBook、FlipViewerはE-Book Systems, Inc.の登録商標です。
- TAITO MEMORIES ~Limited selection~は株式会社タイトーの登録商標です。
- デジタルアーツ/DIGITAL ARTS、ZBRAIN、アイフィルター/i-フィルターはデジタルアーツ 株式会社の登録商標です。
- FeliCaはソニー株式会社の登録商標です。
- FeliCaはソニー株式会社が開発した非接触ICカードの技術方式です。
- √は、フェリカネットワークス株式会社の登録商標です。
- ICOCAは西日本旅客鉄道株式会社の登録商標です。
- ㈱パスモ商標利用許諾済 第57号
- ㈱パスモの都合により予告なくPASMOカードが交換されることがあります。
- ●【JR東日本Suica利用承認第18号】 ※Suicaは東日本旅客鉄道株式会社の登録商標です。 ※当該商品は、東日本旅客鉄道株式会社が本商品・サービスの内容・品質を保証するもので はありません。
  - ※東日本旅客鉄道株式会社の都合により、予告なくSuicaカードが交換されることがあります。
- FeliCa Secure Client、SFCard Viewer、FeliCaブラウザエクステンション、FeliCaポート自己診断は、ソニー株式会社の著作物であり、FeliCa Secure Client、SFCard Viewer、FeliCaブラウザエクステンション、FeliCaポート自己診断にかかる著作権、その他の権利はソニー株式会社および各権利者に帰属します。
- 「Near Field Rights Management」、「NFRM」および「カザスチャンネル」は、日本国 内におけるフェイスの商標または登録商標です。
- ●「Edy(エディ)」は、ビットワレット株式会社が管理するプリペイド型電子マネーサービス のブランドです。
- eLIOは、株式会社ソニーファイナンスインターナショナルの登録商標です。
- ●「まいにちがたからもの」は旺文社の登録商標です。
- スカパー!NetてれびはスカパーJSAT株式会社の商標です。
- CyberLink、SoftDMAは、CyberLink Corp.の米国およびその他の国における登録商標または商標です。

取扱説明書に掲載の商品の名称は、それぞれ各社が商標および登録商標として使用している場 合があります。

## 5 プロセッサ(CPU)に関するご注意

本製品に使われているプロセッサ(CPU)の処理能力は次のような条件によって違いが現れます。

- 周辺機器を接続して本製品を使用する場合
- ACアダプタを接続せずバッテリ駆動にて本製品を使用する場合
- マルチメディアゲームや特殊効果を含む映像を本製品にてお楽しみの場合
- 本製品を通常の電話回線、もしくは低速度のネットワークに接続して使用する場合
- 複雑な造形に使用するソフト(例えば、運用に高性能コンピュータが必要に設計されている デザイン用アプリケーションソフト)を本製品上で使用する場合
- ●気圧が低い高所にて本製品を使用する場合
   目安として、標高1,000メートル(3,280フィート)以上をお考えください。
- 目安として、気温5~30℃(高所の場合25℃)の範囲を超えるような外気温の状態で本製 品を使用する場合

本製品のハードウェア構成に変更が生じる場合、CPUの処理能力が実際には仕様と異なる場合 があります。

また、ある状況下においては、本製品は自動的にシャットダウンする場合があります。これは、 当社が推奨する設定、使用環境の範囲を超えた状態で本製品が使用された場合、お客様のデー タの喪失、破損、本製品自体に対する損害の危険を減らすための通常の保護機能です。なお、 このようにデータの喪失、破損の危険がありますので、必ず定期的にデータを外部記録機器に て保存してください。また、プロセッサが最適の処理能力を発揮するよう、当社が推奨する状 態にて本製品をご使用ください。

#### ■64ビットプロセッサに関する注意

64ビット対応プロセッサは、64ビットまたは32ビットで動作するように最適化されています。 64ビット対応プロセッサは以下の条件をすべて満たす場合に64ビットで動作します。

- 64ビット対応のOS (オペレーティングシステム) がインストールされている
- 64ビット対応のCPU/チップセットが搭載されている
- 64ビット対応のBIOSが搭載されている
- 64ビット対応のデバイスドライバがインストールされている
- 64ビット対応のアプリケーションがインストールされている

特定のデバイスドライバおよびアプリケーションは64ビットプロセッサ上で正常に動作しない 場合があります。

プレインストールされているOSが、64ビット対応と明示されていない場合、32ビット対応のOSがプレインストールされています。

このほかの使用制限事項につきましては取扱説明書をお読みください。また、詳細な情報については東芝PCあんしんサポートにお問い合わせください。

#### 6 著作権について

音楽、映像、コンピュータ・プログラム、データベースなどは著作権法により、その著作者お よび著作権者の権利が保護されています。こうした著作物を複製することは、個人的にまたは 家庭内で使用する目的でのみ行うことができます。上記の目的を超えて、権利者の了解なくこ れを複製(データ形式の変換を含む)、改変、複製物の譲渡、ネットワーク上での配信などを行 うと、「著作権侵害」「著作者人格権侵害」として損害賠償の請求や刑事処罰を受けることがあ ります。本製品を使用して複製などをする場合には、著作権法を遵守のうえ、適切な使用を心 がけてください。

#### 7 リリース情報について

「リリース情報」には、本製品を使用するうえでの注意事項などが記述されています。必ずお読 みください。次の操作を行うと表示されます。

 ① [スタート] ボタン ( ●) → [すべてのプログラム] → [はじめに] → [リリース情報] を クリックする

#### 8 使い終わったとき

パソコンを使い終わったとき、電源を完全に切る方法のほかに、それまでの作業をメモリに保存して一時的に中断する方法があります。この機能を、「スリープ」と呼びます。

スリープ機能は、次に電源スイッチを押したときに素早く中断したときの状態を再現すること ができます。その場合スリープ中でもバッテリを消耗しますので、ACアダプタを取り付けてお くことを推奨します。

なお数日以上使用しないときや、電源を切る手順が記載されている場合(増設メモリの取り付け/取りはずしや、バッテリパックの取り付け/取りはずしなど)は、スリープではなく、必ず電源を切ってください。

参照 スリープ/電源を切る『準備しよう 1章 4 使い終わりと使いはじめ』

#### 9 お願い

- 本製品の内蔵ハードディスクにインストールされている、または付属のCD/DVDからイン ストールしたシステム(OS)、アプリケーション以外をインストールした場合の動作保証は できません。
- Windows標準のシステムツールまたは『準備しよう』に記載している手順以外の方法で、 パーティションを変更・削除・追加しないでください。ソフトウェアの領域を壊すおそれが あります。
- 内蔵ハードディスクにインストールされている、または付属のCD/DVDからインストール したシステム(OS)、アプリケーションは、本製品でのみ利用できます。
- ●購入時に定められた条件以外で、製品およびソフトウェアの複製もしくはコピーをすることは禁じられています。取り扱いには注意してください。

- パスワードを設定した場合は、忘れたときのために必ずパスワードを控えておいてください。 パスワードを忘れてしまって、パスワードを解除できなくなった場合は、使用している機種 (型番)を確認後、東芝PCあんしんサポートに連絡してください。有償にてパスワードを解 除します。HDDパスワードを忘れてしまった場合は、ハードディスクドライブは永久に使 用できなくなり、交換対応となります。この場合も有償です。またどちらの場合も、身分証 明書(お客様自身を確認できる物)の提示が必要となります。
- 本製品はセキュリティ対策のためのパスワード設定や、無線LANの暗号化設定などの機能を 備えていますが、完全なセキュリティ保護を保証するものではありません。セキュリティの 問題の発生や、生じた損害に関し、弊社は一切の責任を負いません。
- 本製品のセキュリティロック・スロットおよび接続するセキュリティケーブルは盗難を抑止 するためのものであり、万一発生した盗難事故の被害について、当社は一切の責任を負いま せん。
- 「ウイルスバスター」を使用している場合、ウイルス定義ファイルおよびファイアウォール 規則などは、新種のウイルスやワーム、スパイウェア、クラッキングなどからコンピュータ を保護するためにも、常に最新のものにアップデートする必要があります。最新版へのアップ デートは、ご使用開始から90日間に限り無料で行うことができます。90日を経過するとウ イルスチェック機能を含めて、すべての機能がご使用できなくなります。ウイルスチェック が全く行われない状態となりますので、必ず期限切れ前に有償の正規サービスへ登録するか、 市販のウイルスチェック/セキュリティ対策ソフトを導入してください。
- ご使用の際は必ず本書をはじめとする取扱説明書と『エンドユーザ使用許諾契約書』および 『ソフトウェアに関する注意事項』をお読みください。
- アプリケーション起動時に使用許諾書が表示された場合は、内容を確認し、同意してください。使用許諾書に同意しないと、アプリケーションを使用することはできません。一部のアプリケーションでは、1度使用許諾書に同意すると、以降起動時に使用許諾書は表示されなくなります。リカバリを行った場合には再び使用許諾書が表示されます。
- 指紋認証機能は、正しくお使いいただいた場合でも、個人差により指紋情報が少ないなどの 理由で、登録・使用ができない場合があります。
- 指紋認証機能は、データやハードウェアの完全な保護を保証しておりません。本機能を利用したことによる、いかなる障害、損害に関して、一切の責任は負いかねますので、ご了承ください。
- ●『東芝保証書』は、記入内容を確認のうえ、大切に保管してください。

本製品のお客様登録(ユーザ登録)をあらかじめ行っていただくようお願いしております。弊社 ホームページで登録できます。

参照 詳細について 『準備しよう 6章 1 お客様登録の手続き』

#### 10 [ユーザー アカウント制御] 画面について

操作の途中で [ユーザーアカウント制御] 画面が表示された場合は、そのメッセージを注意し て読み、開始した操作の内容を確認してから、[続行] または [許可] ボタンをクリックしてく ださい。

パスワードの入力を求められた場合は、管理者アカウントのパスワードで認証を行ってください。

# **1**章

# パソコンの基本操作を覚えよう

このパソコン本体の各部について、役割、基本の使いかたなどを説明しています。

| 1 | 各部の名称 – 外観図 –           | . 14 |
|---|-------------------------|------|
| 2 | ポインタを動かす/文字キーを使う        |      |
|   | ータッチパッドとマウスとキーボード-..... | . 20 |
| З | ハードディスクドライブ             | . 26 |
| 4 | CDやDVDを使う -ドライブ         | . 27 |
| 5 | 画面を見やすく調整する -ディスプレイ-    | . 33 |
| 6 | いろいろなメディアカードを使う         |      |
|   | ーブリッジメディアスロットー.......   | . 34 |
| 7 | FeliCaポートを使う            | . 39 |
| 8 | Webカメラを使う               | . 43 |

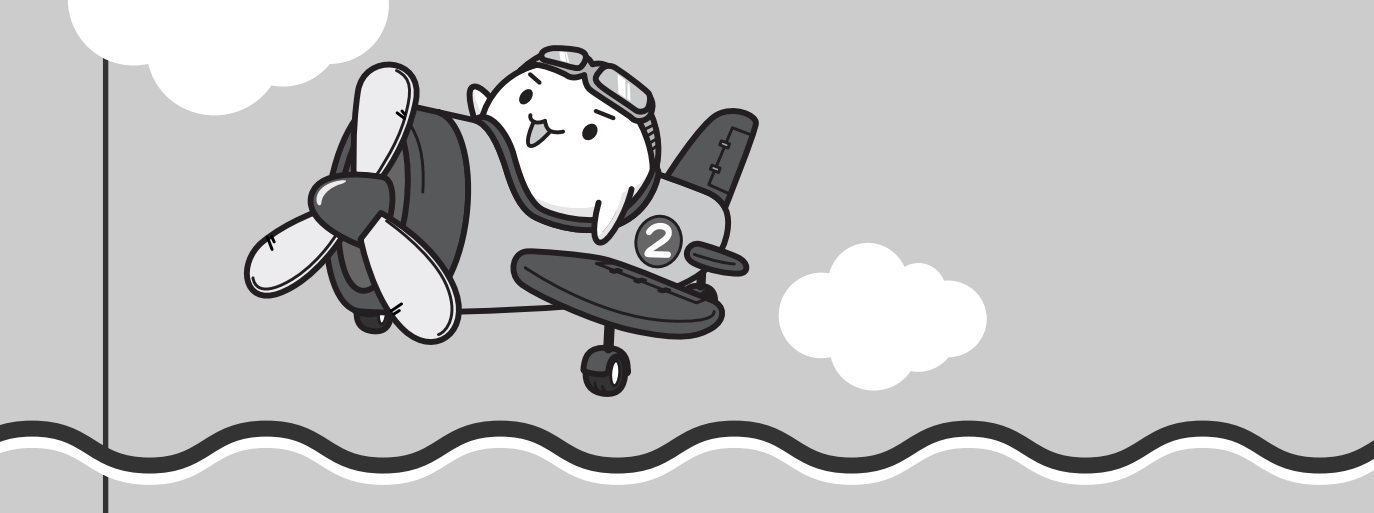

# 1 各部の名称 - <sup>外観図</sup> -

ここでは、各部の名前と機能を簡単に説明します。

それぞれについての詳しい説明は、各参照ページや各マニュアルを確認してください。

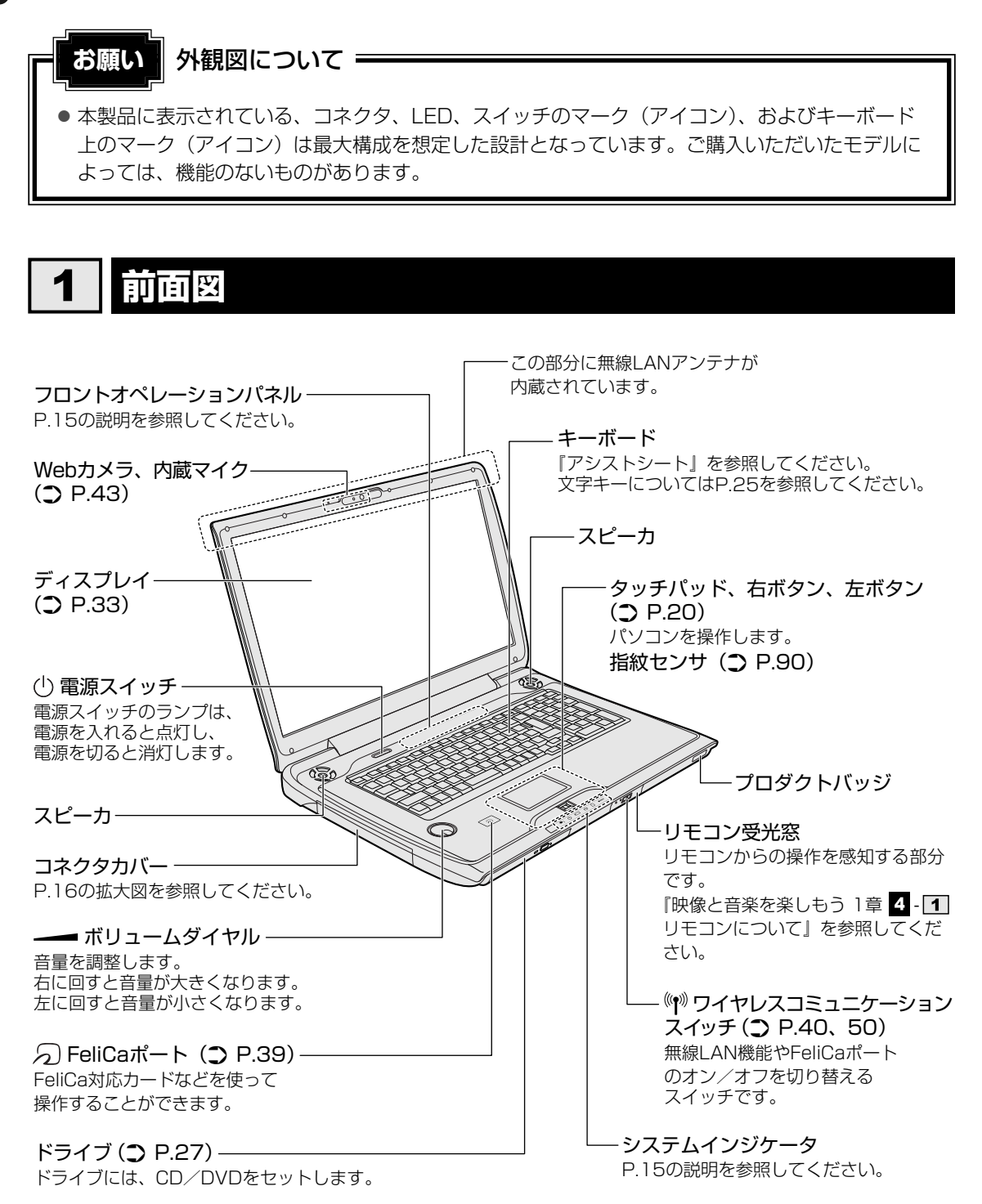

<u>14</u>

**1**章

パソコンの基本操作を覚えよう

#### 1 システムインジケータ

システムインジケータは、点灯状態によって、パソコン本体がどのような動作をしているのか を知ることができます。

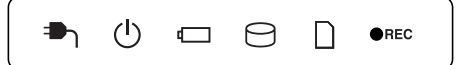

| ₽    | DC IN LED   | 電源コード接続の状態 参照 『準備しよう 1章』                                                                                       |
|------|-------------|----------------------------------------------------------------------------------------------------|
| Ċ    | Power LED   | 電源の状態 参照 『準備しよう 1章』                                                                                            |
| Ū    | Battery LED | バッテリの状態 参照 P.78                                                                                                |
| Ø    | Disk LED    | 内蔵ハードディスクやドライブ、eSATA接続のハード<br>ディスクなどにアクセスしている<br>参照 P.26                                                       |
|      | ブリッジメディアLED | ブリッジメディアスロットにアクセスしている<br>参照 P.35                                                                               |
| ●REC | 録画状態LED     | <ul> <li>テレビ番組を録画している状態(赤)、または</li> <li>録画予約が1件以上登録されている状態(オレンジ)</li> <li>参照 [Qosmio AV Center]のヘルプ</li> </ul> |

# 2 フロントオペレーションパネル

パソコンでテレビやDVDを見たり音楽を聴いたりするとき、フロントオペレーションパネルを 使用すると簡単に操作することができます。また、本体液晶ディスプレイの輝度を調節したり、 画面やアイコンなどを拡大することもできます。

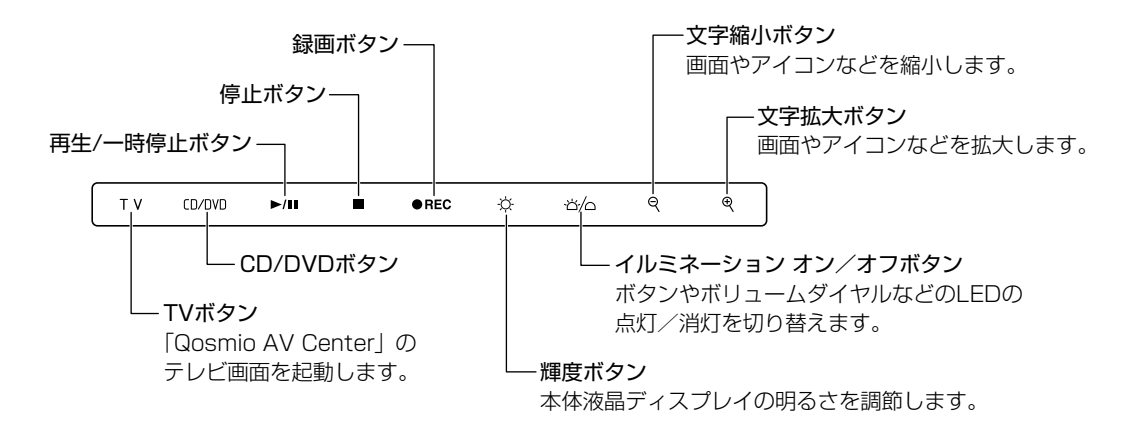

詳しくは、《パソコンで見るマニュアル(検索):ボタン操作一覧》を参照してください。

#### ボタンの操作方法

操作するボタンを、指で触れてください。触れたボタンに割り当てられている機能を実行しま す。ボタンに割り当てられている機能は「東芝ボタンサポート」で変更できます。詳しくは、 《パソコンで見るマニュアル(検索):ボタン設定を変更する》を参照して、設定を変更してく ださい。

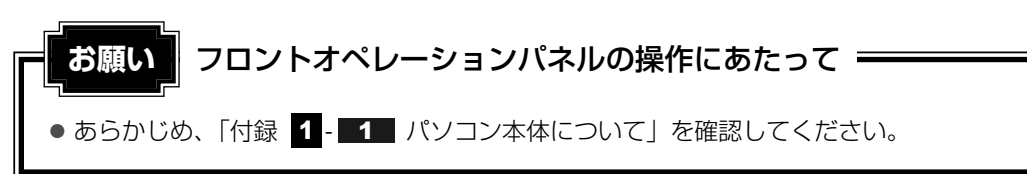

#### 3 拡大図

コネクタカバーを開けると、次の図のコネクタがあります。 コネクタカバーの開けかたなどの詳細は、それぞれの参照先をご確認ください。

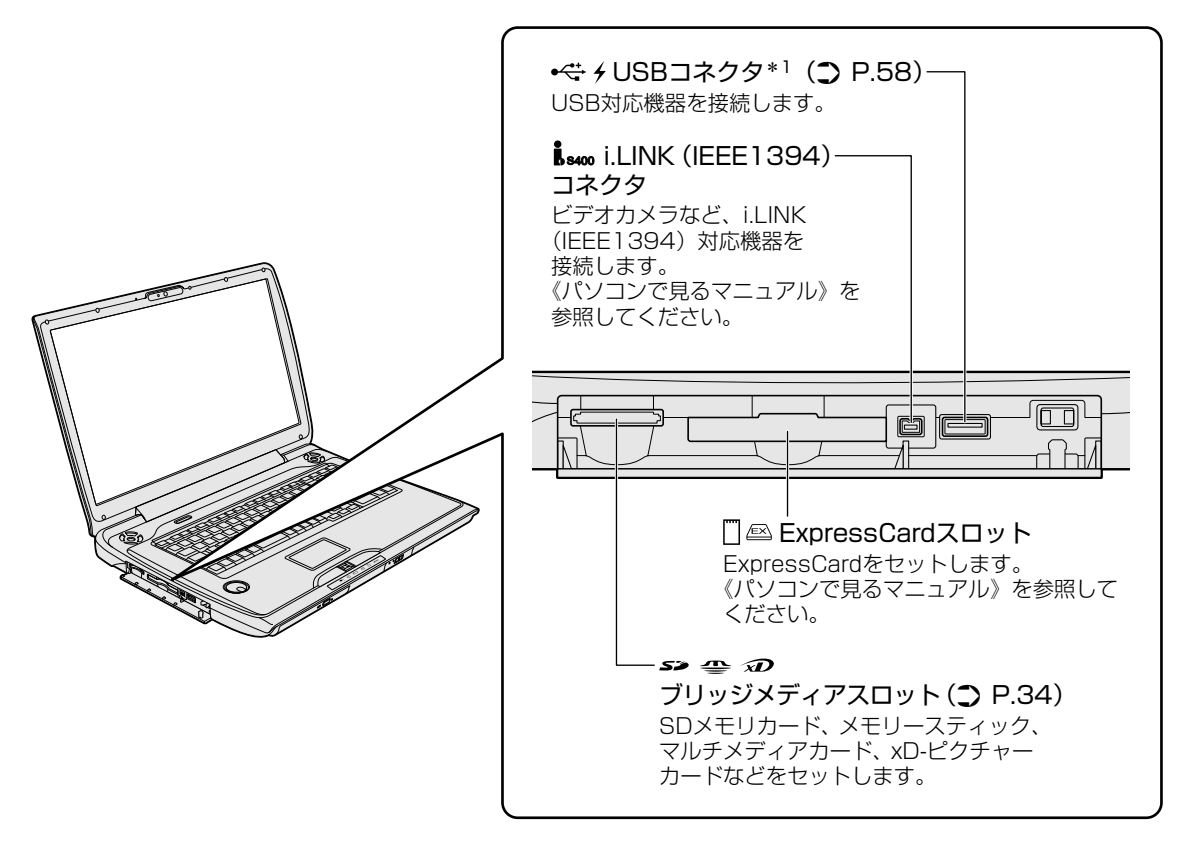

\*1 設定を行うと、パソコン本体の電源が入っていない状態でも、USBコネクタから外部機器に電源を供給す ることができます。

参照 USBの常時給電「3章 3-USBの常時給電」、「付録 1-5-USBの常時給電について」

# 2 背面図

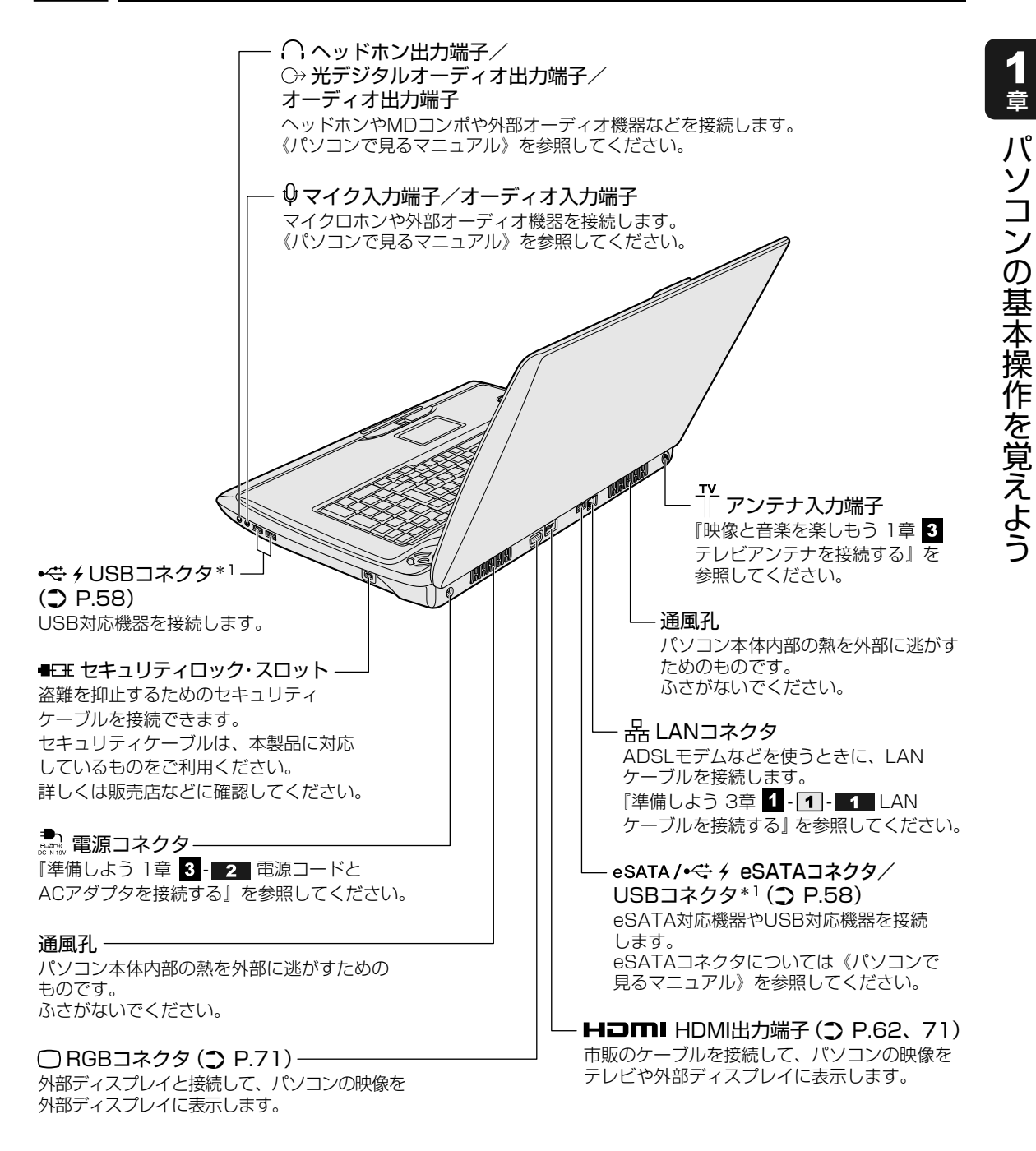

\*1 設定を行うと、パソコン本体の電源が入っていない状態でも、USBコネクタから外部機器に電源を供給す ることができます。

参照 USBの常時給電「3章 3 - USBの常時給電」、「付録 1 - 5 - USBの常時給電について」

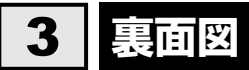

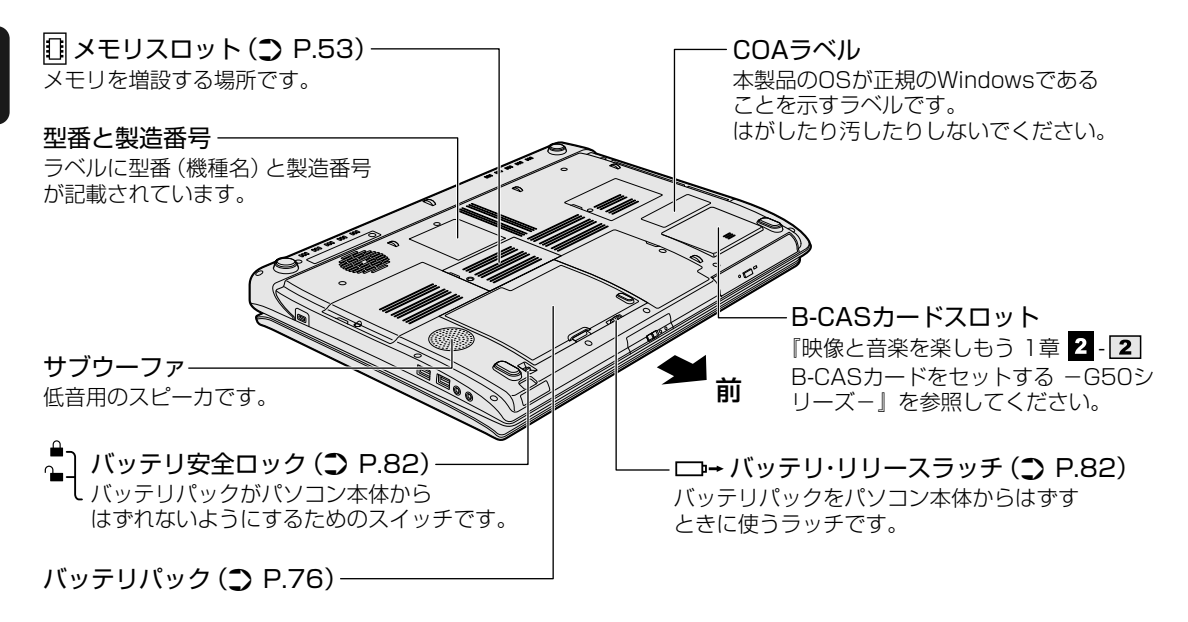

通風孔は、パソコン本体内部の熱を外部に逃がすためのものです。 ふさがないでください。

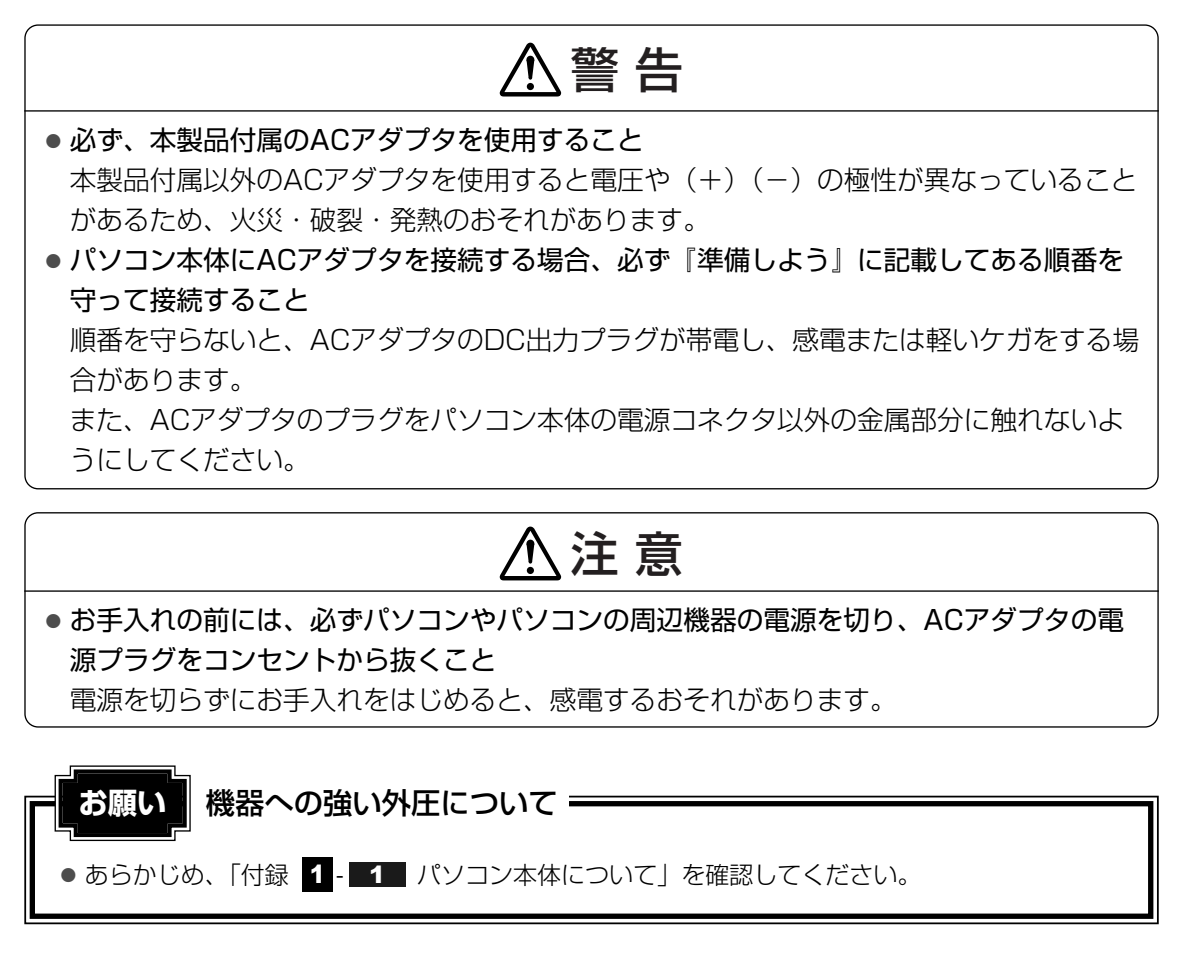

#### 🗋 電源コードの仕様

本製品に付属の電源コードは、日本の規格にのみ準拠しています。 使用できる電圧(AC)は、100Vです。 必ずAC100Vのコンセントで使用してください。 \*取得規格は、電気用品安全法です。

その他の地域で使用する場合は、当該国・地域の法令・安全規格に適合した電源コードを購入してください。

#### 🗋 ACアダプタの仕様

パソコン本体裏面の、型番が記載してあるラベルにDC電源の仕様が記載されています。ラベルの「定格電圧」「定格電流」と同じ数値が記載されている、付属のACアダプタをご使用ください。

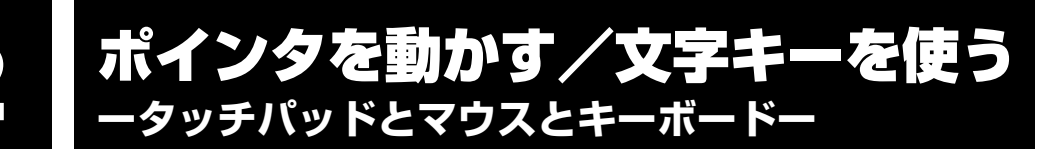

# 1 タッチパッドで操作する

電源を入れてWindowsを起動すると、パソコンのディスプレイに 🔓 が表示されます。この矢 印を「ポインタ」といい、操作の開始位置を示しています。この「ポインタ」を動かしながら パソコンを操作していきます。

パソコン本体には、「ポインタ」を動かすタッチパッドと、操作の指示を与える左ボタン/右ボ タンがあります。

タッチパッドと左ボタン/右ボタンを使ってポインタを動かし、パソコンを操作してみましょう。 ここでは、タッチパッドと左ボタン/右ボタンの基本的な機能を説明します。

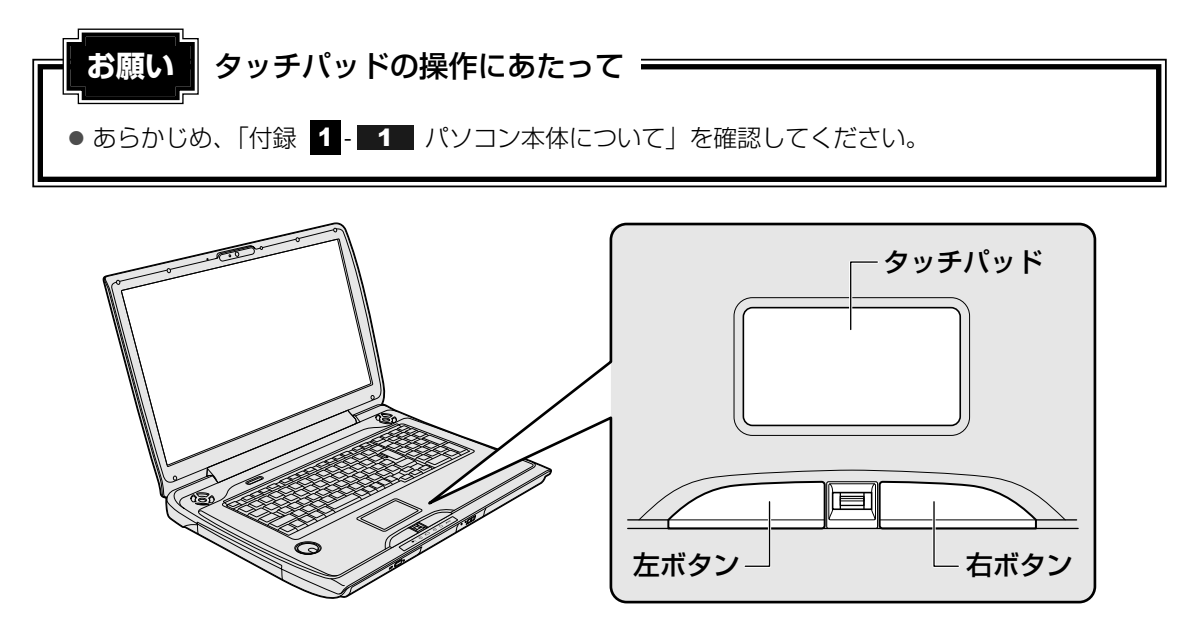

## 1 矢印(ポインタ)を動かす

操作を始める位置を示す矢印(ポインタ)は、タッチパッドに置いた指の方向に合わせて動き ます。指を上下左右に動かしてみましょう。

指がタッチパッドの端まできてしまい、それ以上動かせなくなったときは、いったん指をはな してから、タッチパッドの中央に置き直して操作します。

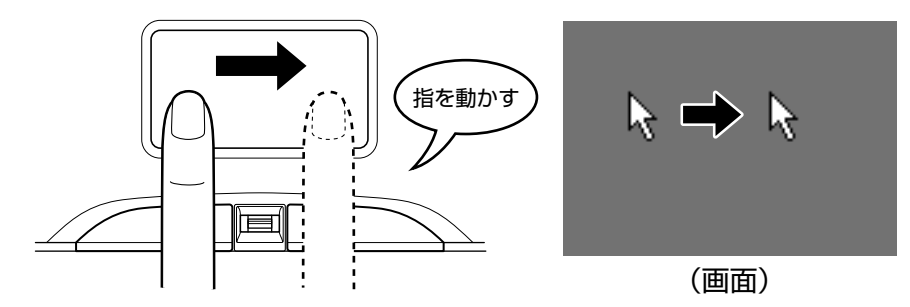

## 2 アイコンを選択する

アイコン、文字などを選択するには、ポインタを目的のアイコンや文字などの位置に合わせて、 左ボタンを1回押します(クリック)。

アイコンなどを選択すると、色が変わります。

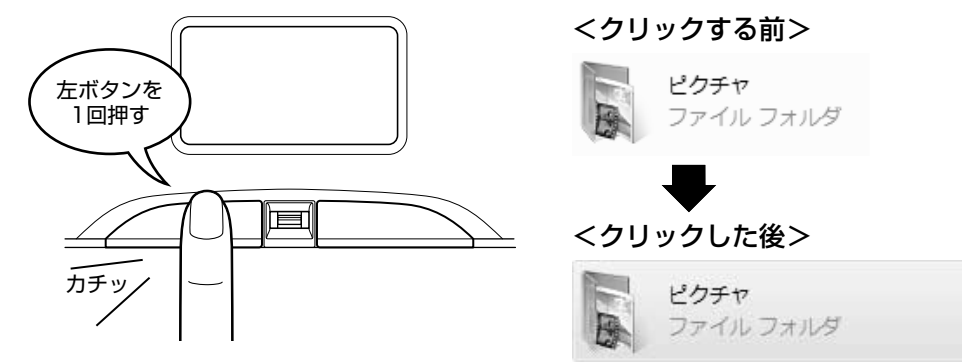

~ 🏹 役立つ操作集

ダブルクリックする

ダブルクリックすると、ファイルを開いたりアプリケーションを起動 できます。 ポインタを目的の位置に合わせて、左ボタンをすばやく2回押します。

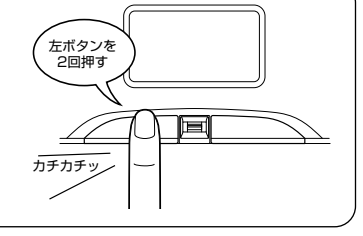

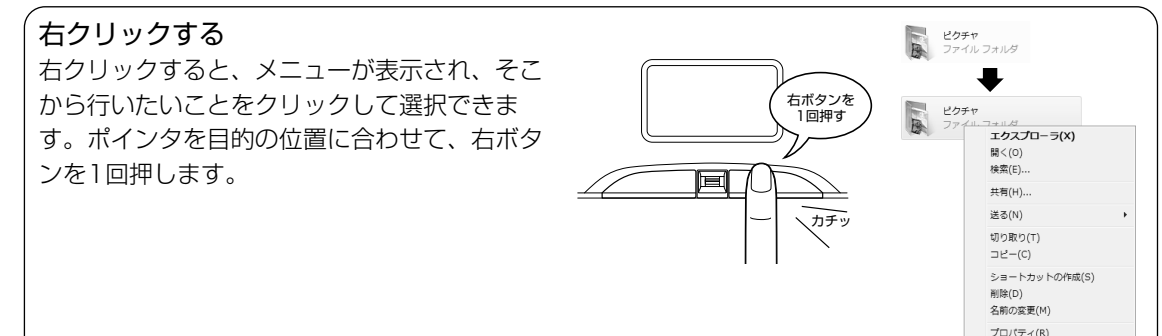

#### ドラッグアンドドロップする

ドラッグアンドドロップをすると、アイコンやウィンドウを移動した り、複数の文字やアイコンを選択したりできます。ポインタを目的の 位置に合わせて、左ボタンを押したまま①、別の指でタッチパッドを 使ってポインタを動かします②(ドラッグ)。ポインタが目的の位置 に移動したら、左ボタンから指をはなします③(ドロップ)。

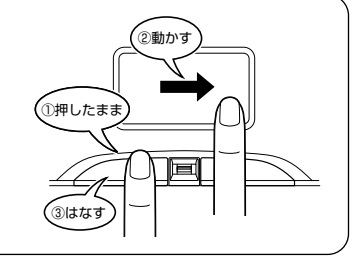

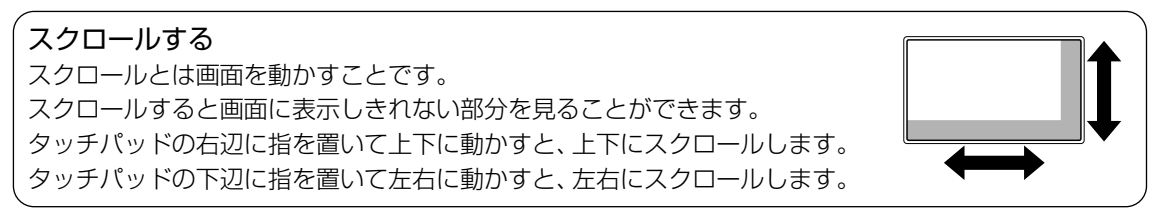

1 章

## 3 慣れてきたら

慣れてきたら、左ボタンを使わなくても、次のような基本的な操作ができます。

#### 🗋 クリック/ダブルクリック

タッチパッドを1回軽くたたくとクリック、 2回たたくとダブルクリックができます。

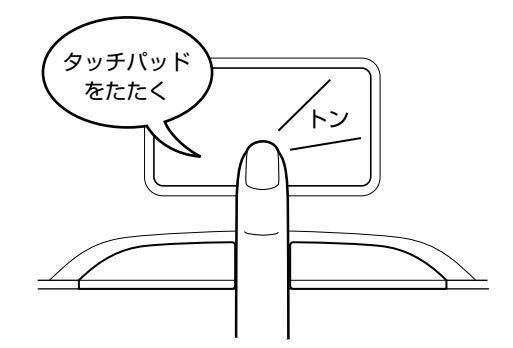

## 🗋 ドラッグアンドドロップ

タッチパッドを続けて2回たたき、2回目は タッチパッドから指をはなさずに目的の位置 まで移動し、指をはなします。

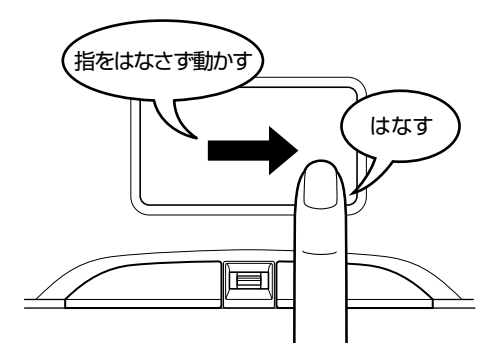

タッチパッドの設定変更については、《パソコンで見るマニュアル(検索):タッチパッドの設 定》を参照してください。

# 2 マウスの使いかた

#### \* マウス付属モデルのみ

マウスはタッチパッドの左ボタン/右ボタンと同じ働きをします。

本製品には、USB対応の光学式マウスが付属されています。USBコネクタに接続して使用してください。

マウスは、Windowsのセットアップが終わったあとに接続してください。

#### 参照 マウスの接続について「3章 3 USB対応機器を使う」

マウスを使ってポインタを動かしたり、クリック、ダブルクリックなどをしてみましょう。

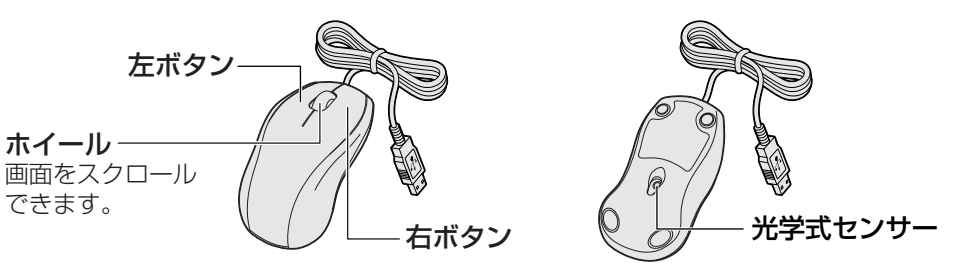

\* モデルによって付属するマウスの形状が異なる場合があります。

# ⚠注意

マウス底面の光学式センサーの赤い光を直接見ないこと
 目を痛めるおそれがあります。

## マウスの持ちかた

マウスを手のひらで包むように持ち、人さし指と中指を 各ボタンの上に置きます。 人さし指、 中指をボタ の上に置く

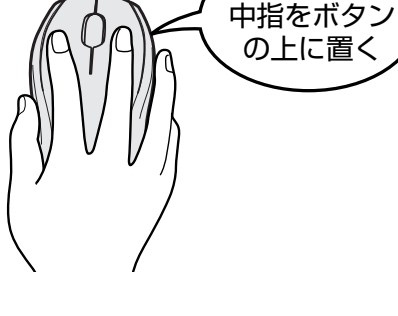

音

パソコンの基本操作を覚えよう

#### マウスをうまく動かすポイント

マウスを動かす場所がなくなったときは、いったんマウスを持ち上げ、マウスを動かせる位置に戻します。

• マウスパッドについて

光学式マウスに対応したマウスパッドの使用を推奨します。 光学式マウスに対応していないものやマウスパッドの模様によっては、正常に動作しない場 合があります。

#### ● マウスの使用場所

マウスは平らな場所で使用してください。

また、ガラスなどの透明な素材、鏡や光沢のあるビニールなどの光を反射する素材の上では 使用しないでください。光学式センサーがうまく動作しない場合があります。

## 1 ポインタを動かす

滑らせるようにしてマウスを上下左右に動かします。ポインタがマウスの動きに合わせて動き ます。

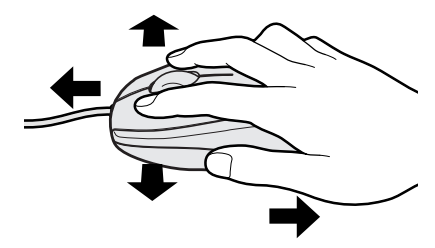

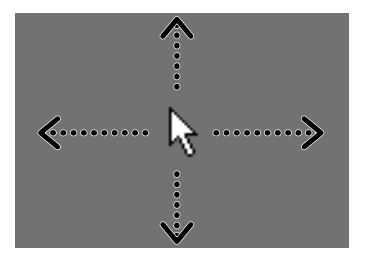

カチッ

左ボタンを 、1回押す

カチカヲ

カチ

・ 左ボタンを 2回押す

。 右ボタンを 1回押す

## 2 アイコンを選択する

ポインタを目的の位置に合わせて、左ボタンを1回押し ます(クリック)。

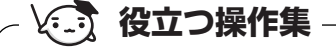

ダブルクリックする

ポインタを目的の位置に合わせて、左ボタンをすばやく2回押すことで す。

ダブルクリックするときは、マウスが動かないように固定した状態で ボタンを押してください。

右クリックする ポインタを目的の位置に合わせて、右ボタンを1回押すことです。

**ドラッグアンドドロップする** ポインタを目的の位置に合わせて、左ボタンを押したまま、マウスを 動かします①(ドラッグ)。 ポインタが目的の位置に移動したら、ボタンから指をはなします② (ドロップ)。

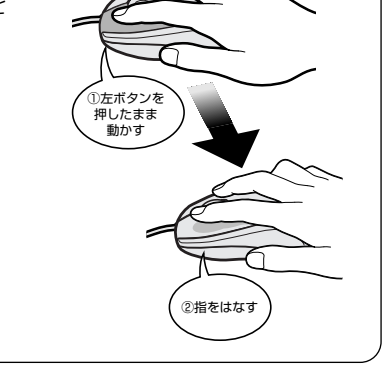

スクロールする ホイールを前後にまわしたり、左右に傾けたりすると、画面をス クロールすることができます。 \* 左右のスクロールは、横スクロール対応マウスのみ可能です。

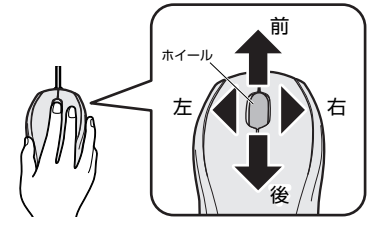

#### 💭 メモ マウスについて

● アプリケーションによっては、ホイールを使ったスクロールに対応していない場合があります。

# 3 キーボードの文字キーの使いかた

文字キーは、文字や記号を入力するときに使い ます。文字キーに印刷されている2~6種類の 文字や記号は、キーボードの文字入力の状態に よって変わります。

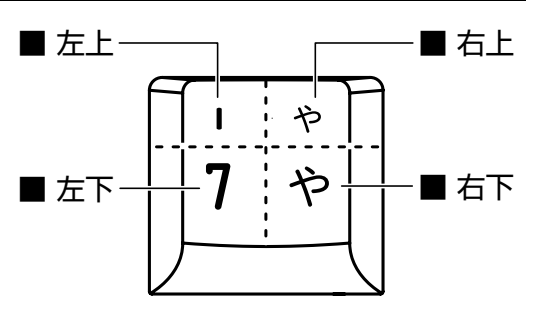

| 左上 | ほかのキーは使わず、そのまま押すと、アルファベットの小文字などが入力できます。<br><b>SHIFT</b> キーを押しながら押すと、記号やアルファベットの大文字が入力でき<br>ます。 |
|----|------------------------------------------------------------------------------------------------|
| 左下 | ほかのキーは使わず、そのまま押すと、数字や記号が入力できます。                                                                |
| 右上 | かな入力ができる状態で「SHIFT」キーを押しながら押すと、記号、ひらがなの促音<br>(小さい「っ」)、拗音(小さい「ゃ、ゅ、ょ」)などが入力できます。                  |
| 右下 | かな入力ができる状態で押すと、ひらがなや記号が入力できます。                                                                 |

キーボードを使った文字や記号の入力操作の詳細については、『アシストシート』、

《パソコンで見るマニュアル(検索):キーボードの文字キーの使いかた》を参照してください。

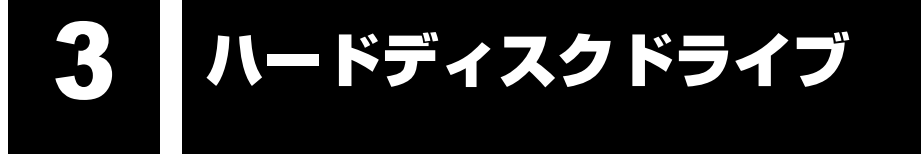

ハードディスクドライブは、モデルによって1台または2台が内蔵されています。HDD2台搭 載モデルでは、ご購入時の状態で最初に起動するように設定されているハードディスクドライ ブをHDD1、2台目のハードディスクドライブをHDD2と呼びます。

内蔵されているハードディスクドライブは、取りはずしできません。

USB接続型やeSATA接続型のハードディスクなどを使用して記憶容量を増やすことができます。

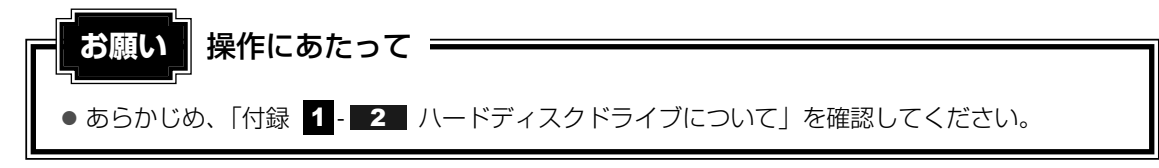

## ハードディスクドライブに関する表示

内蔵のハードディスクやドライブ、eSATA接続のハードディスクなどとデータをやり取りしているときは、Disk 〇LEDが点灯します。

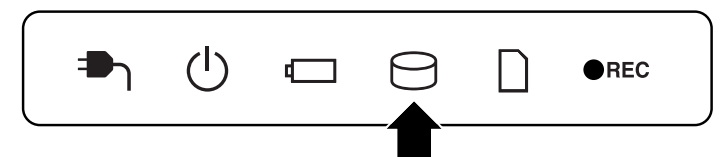

USB接続などの増設ハードディスクとのデータのやり取りでは、Disk OLEDは点灯しません。

ハードディスクに記録された内容は、故障や障害の原因にかかわらず保証できません。 万一故障した場合に備え、バックアップをとることを推奨します。

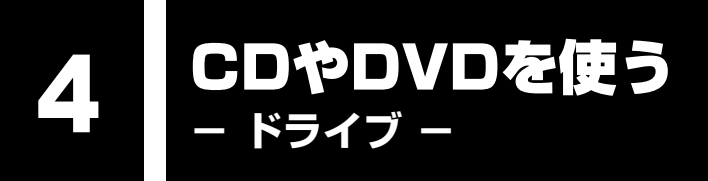

本製品には、DVDスーパーマルチドライブが1台内蔵されています。 ドライブには次のマークが入っています。

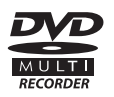

DVD-RAM、DVD-RW、DVD-R\*<sup>1</sup>、DVD+RW、DVD+R\*<sup>2</sup>、CD-RW、CD-Rの読み出し/ 書き込み機能と、DVD-ROM、CD-ROMの読み出し機能を搭載したドライブです。

- \*1 本書では、「DVD-R」と記載している場合、特に書き分けのある場合を除き、DVD-R DL (Dual Layer DVD-R) を含みます。
- \*2 本書では、「DVD+R」と記載している場合、特に書き分けのある場合を除き、DVD+R DL (DVD+R Double Layer)を含みます。

『安心してお使いいただくために』に、CD/DVDを使用するときに守ってほしいことが記述されています。

CD/DVDを使用する場合は、あらかじめその記述をよく読んで、必ず指示を守ってください。

# 1 使えるメディアを確認しよう

使用するメディアによっては、読み出しができない場合があります。

<sup>○:</sup>使用できる ×:使用できない

|         | 読み出し*1     | 書き込み回数                   |  |  |
|---------|------------|--------------------------|--|--|
| CD-ROM  | 0          | ×                        |  |  |
| CD-R    | 0          | 10                       |  |  |
| CD-RW   | 0          | 繰り返し書き換え可能*2             |  |  |
| DVD-ROM | 0          | ×                        |  |  |
| DVD-R   | <b>*</b> 3 | 10                       |  |  |
| DVD-RW  | 0          | 繰り返し書き換え可能*2             |  |  |
| DVD+R   | <b>*</b> 3 | 10                       |  |  |
| DVD+RW  | 0          | 繰り返し書き換え可能*2             |  |  |
| DVD-RAM | 0          | 繰り返し書き換え可能* <sup>2</sup> |  |  |

\*1 対応フォーマットによっては再生ソフトが必要な場合があります。

\*2 実際に書き換えできる回数は、メディアの状態や書き込み方法により異なります。

\*3 メディアの状態や書き込み方法により、読み出しできない場合があります。DVD-R DLのみ追記された データは読み出しできません。

使用できるCD/DVDの詳細と、書き込み速度については、「付録 2 メディアについて」、 『dynabook Qosmio \*\*\*\*(お使いの機種名)シリーズをお使いのかたへ』を確認してく ださい。

#### ★モ 書き込みできるアプリケーション

• 書き込みに使用できる、本製品に添付のアプリケーションは次のとおりです。

- ・ TOSHIBA Disc Creator
   参照
   『映像と音楽を楽しもう 4章 3 オリジナル音楽CDを作る』、
   《パソコンで見るマニュアル(検索): CD/DVDを作りたい》
- ・Ulead DVD MovieWriter for TOSHIBA 診察 『映像と音楽を楽しもう 3章 1 映像を編集してDVDに残す』、 「DVD MovieWriter」のヘルプ
- メディアにデータを書き込むとき、メディアの状態やデータの内容、またはパソコンの使用環境に よって、実行速度は異なります。

# 2 CD/DVDを使うとき(セット)

CD/DVDは、パソコン本体に装備されているドライブにセットして使用します。

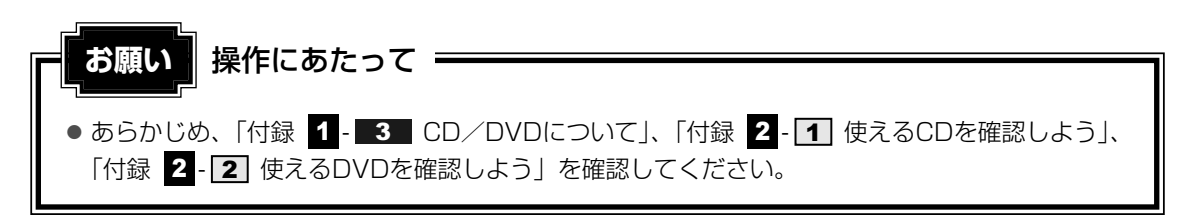

#### 🔊 メモ セットする前に確認しよう

- 傷ついたり汚れのひどいCD/DVDの場合は、挿入してから再生が開始されるまで、時間がかかる場合 があります。汚れや傷がひどいと、正常に再生できない場合もあります。汚れをふきとってから再生し てください。
- CD/DVDの特性やCD/DVDへの書き込み時の特性によって、読み出せない場合もあります。
- CD/DVDの種類によっては、取り出すときWindows Vistaが自動的にセッションを閉じてしまう場合があります。このとき、確認のメッセージなどは表示されません。
   よく確認してからCD/DVDをセットしてください。
   このWindows Vistaの機能を無効にするには、次のように操作してください。
   ①[スタート] ボタン((の)) → [コンピュータ] をクリックする
  - ② ドライブのアイコンを右クリックし、表示されたメニューから [プロパティ]をクリックする [ドライブのプロパティ] 画面が表示されます。
  - ③ [書き込み] タブで [共通の設定] ボタンをクリックする
  - ④ [共通の設定] 画面で [ディスクの取り出し時のUDFセッションを自動的に閉じる] のチェックを はずし、[OK] ボタンをクリックする

#### ドライブに関する表示

パソコンの電源が入っていて、ドライブが動作しているときは、ディスクトレイLEDが点灯します。

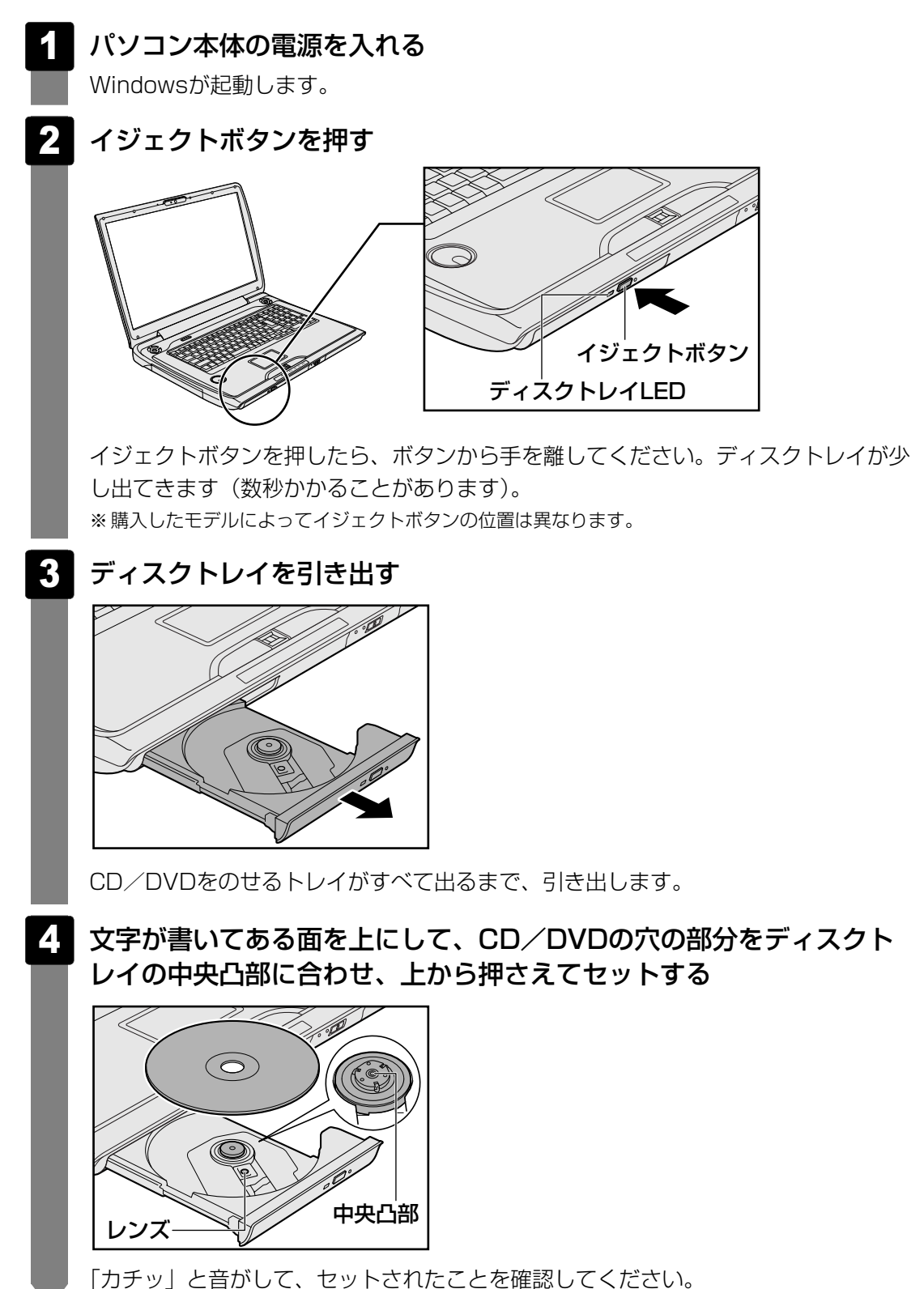

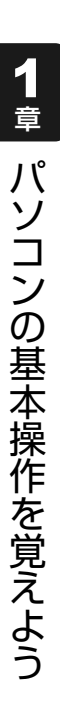

5 「カチッ」と音がするまで、ディスクトレイを押し戻す

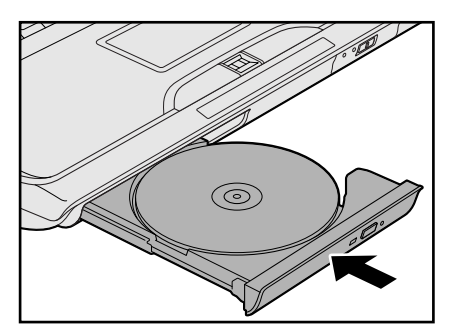

CD/DVDをセットすると、再生するアプリケーションや操作を選択する画面が表示 されます。

# 3 CD/DVDを使い終わったとき(取り出し)

#### イジェクトボタンを使う場合

- 1 パソコン本体の電源が入っているか確認する 電源が入っていない場合は電源を入れてください。
- **2** イジェクトボタンを押す ディスクトレイが少し出てきます。
- **3** ディスクトレイを引き出す

CD/DVDをのせるトレイがすべて出るまで、引き出します。

4

CD/DVDの両端をそっと持ち、上に持ち上げて取り出す

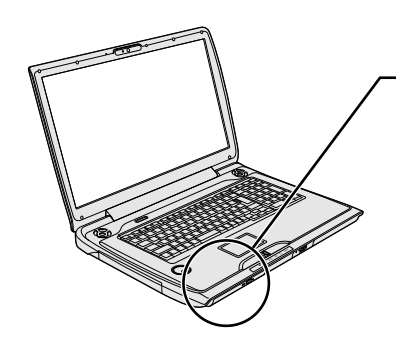

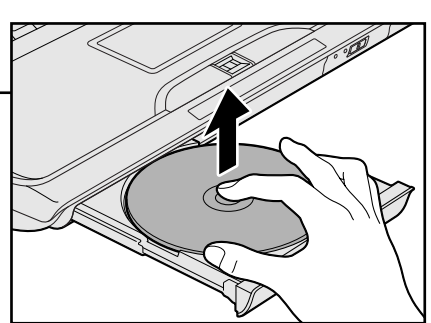

CD/DVDを取り出しにくいときは、中央凸部を少し押してください。簡単に取り出 せるようになります。

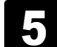

「カチッ」と音がするまで、ディスクトレイを押し戻す

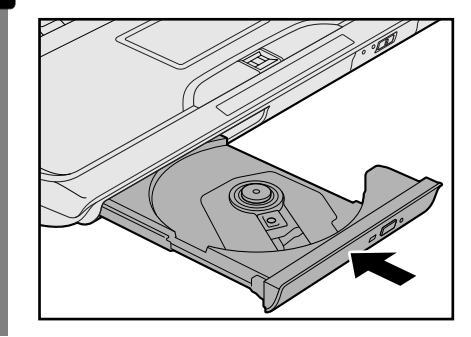

#### リモコンを使う場合

Windows動作中に、リモコンの [取り出し] ボタンを押すと、CD/DVDを取り出すことができます。

#### 1 リモコンの [取り出し] ボタンを押す

ディスクトレイが少し出てきます。 以降の操作は、「本項 イジェクトボタンを使う場合」の手順 3 に進んでください。

#### CD/DVDが出てこない場合

電源が入っていないときは、イジェクトボタンを押してもCD/DVDは出てきません。電源を 入れてから、イジェクトボタンを押し、CD/DVDを取り出してください。

次の場合は、電源が入っていても、イジェクトボタンまたはリモコンの [取り出し] ボタンを 押したあとすぐにCD/DVDは出てきません。

- 電源を入れた直後
- ディスクトレイを閉じた直後
- 再起動した直後
- ドライブ関係のLEDが点灯しているとき
- スリープ状態のとき

上記以外でCD/DVDが出てこない場合は、次のように操作してください。

#### Windows動作中の場合

CD/DVDを使用しているアプリケーションをすべて終了してから、イジェクトボタンまたはリモコンの [取り出し] ボタンを押してください。

#### ● パソコン本体の電源が入らない場合

※購入したモデルによってイジェクトボタン、イジェクトホール、ディスクトレイLEDの位置は異なります。

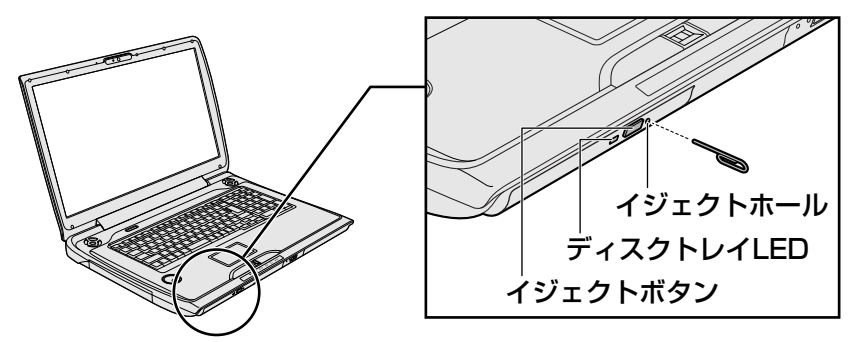

電源が入らない場合は、イジェクトホールを、先の細い丈夫なもの(クリップを伸ばしたものなど)で押してください。

参照 CD/DVDが取り出せない場合

《パソコンで見るマニュアル(検索):イジェクトボタンを押してもCD/DVDが出てこない》

1章 パソコンの基本操作を覚えよう

画面を見やすく調整する - ディスプレイ -

本製品は表示装置としてTFTカラー液晶ディスプレイ(1920×1080ドット)を内蔵しています。 ドットは画素数を表します。

テレビや外部ディスプレイを接続して使用することもできます。

# 1 画面の明るさを調整する

本体液晶ディスプレイの明るさ(輝度)を調整します。輝度は「1~8」の8段階で設定ができます。

明るさを変えたい場合は、次の方法でお好みの明るさに調整してください。

#### □ 輝度の調整方法

■本体の輝度ボタンを使う

| Тν          | CD/DVD | ►/Ⅲ |  | ● REC | ¢<br>I | <del>ظ</del> /۵ | ę | Ð |
|-------------|--------|-----|--|-------|--------|-----------------|---|---|
| <br>輝度ボタン — |        |     |  |       |        |                 |   |   |

参照 [1章 1-1 前面図]

■ リモコンの [☆(輝度) ∧] ボタンまたは、[☆(輝度) ∨] ボタンを使う
 参照 《パソコンで見るマニュアル(検索): リモコン操作一覧》

# いろいろなメディアカードを使う - ブリッジメディアスロット -

本製品では次のメディアカードをブリッジメディアスロットに差し込んで、データの読み出し や書き込みができます。

- SDメモリカード(著作権保護技術対応)
- SDHCメモリカード(著作権保護技術対応)
- ●マルチメディアカード

-

- メモリースティック
- メモリースティックPRO

● xD-ピクチャーカード

次のメディアカードは、市販のアダプタを装着すると、本製品のブリッジメディアスロットで も使用できます。必ずアダプタを装着した状態でご使用ください。

- miniSDメモリカード(miniSDメモリカード用のアダプタを使用)
- microSDメモリカード(SDメモリカードサイズのmicroSDメモリカード用のアダプタを 使用)
- メモリースティックDuo/メモリースティックPRO Duo(メモリースティック デュオ ア ダプタを使用)

アダプタの装着や使用方法は、メディアカードの取扱説明書を確認してください。

例:microSDメモリカードの場合

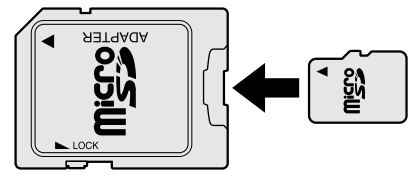

それぞれのメディアカードで使用できる容量については『dynabook Qosmio \*\*\*\*(お使 いの機種名)シリーズをお使いのかたへしを確認してください。

コンパクトフラッシュメモリカードなどは使用できません。使用する場合はUSB経由で周辺機 器(デジタルカメラなど)を接続するか、専用のカードリーダーをご使用ください。
## 1 メディアカードを使う前に

メディアカードの使用にあたって お願い

● あらかじめ、「付録 2-3 メディアカードを使う前に」を確認してください。

新品のメディアカードは、メディアカードの規格に合わせてフォーマットされた状態で販売されています。

フォーマットとは、メディアカードにトラック番号やヘッド番号などの基本情報を書き込み、 メディアカードを使えるようにすることです。

再フォーマットをする場合は、メディアカードを使用する機器(デジタルカメラやオーディオ プレーヤなど)で行ってください。

SDメモリカードとSDHCメモリカードは、再フォーマットをするときに「東芝SDメモリカード フォーマット」も使用できます。

「東芝SDメモリカードフォーマット」については、《パソコンで見るマニュアル(検索):SD カード/SDHCカードのフォーマット》を参照してください。

## 2 メディアカードのセットと取り出し

#### ブリッジメディアスロットに関する表示

パソコン本体に電源が入っている場合、ブリッジメディアスロットに挿入したメディアカード とデータをやり取りしているときは、ブリッジメディア LEDが点灯します。

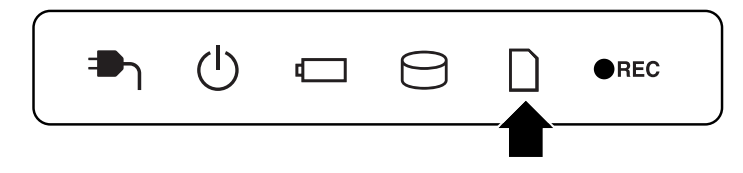

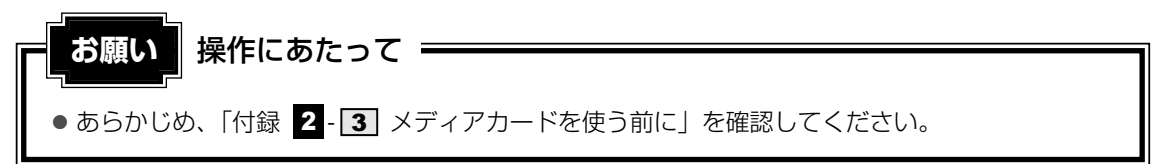

1 セットする

1 =

#### コネクタカバーの手前側を押す

コネクタカバーが開きます。

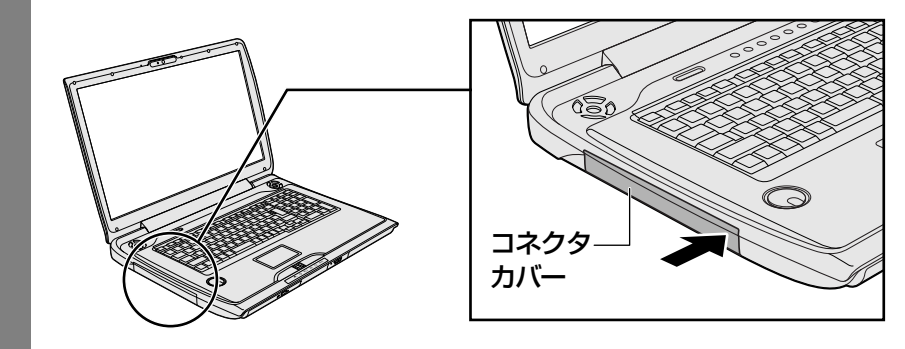

#### 2 メディアカードの表裏を確認し、表を上にして、ブリッジメディアス ロットに挿入する

奥まで挿入します。

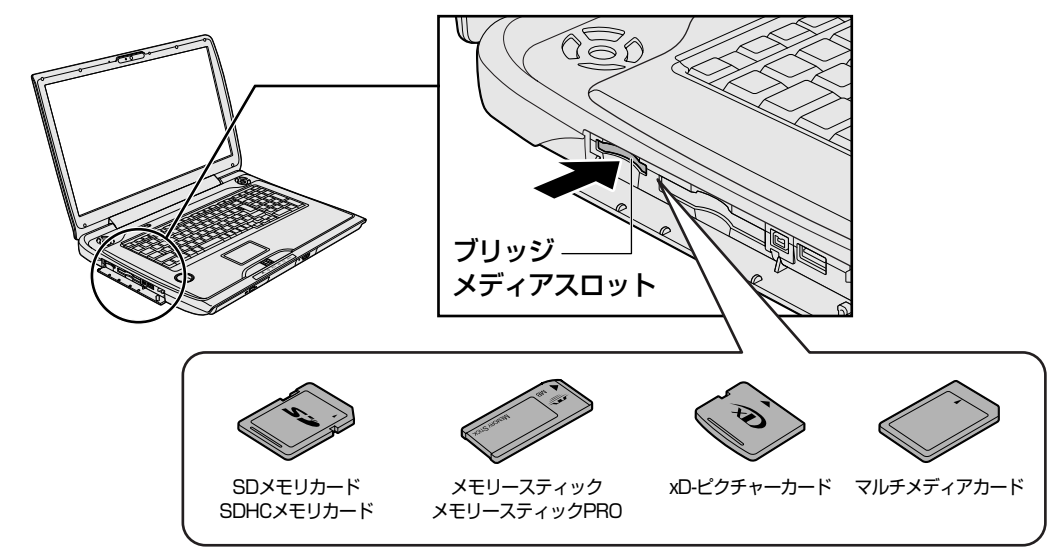

#### 2 セットしたメディアカードの内容を見る

著作権保護\*<sup>1</sup>を必要としない画像や音声、テキストなどの一般的なファイルは、次の手順で見 ることができます。

\*1 SDメモリカード、メモリースティックの場合

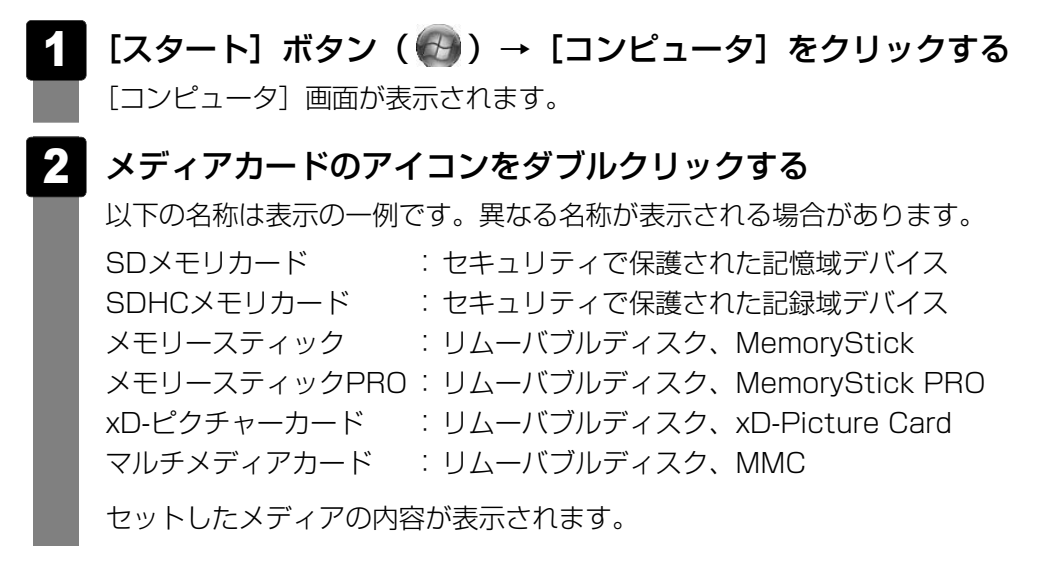

#### **★**

 メディアカードによっては、ブリッジメディアスロットにセットすると、自動的に内容が表示されたり、 メディアカードに対する操作を選択する画面が表示される場合があります。選択画面が表示されたと きは、[フォルダを開いてファイルを表示]を選択してください。

|                                 | )          |
|---------------------------------|------------|
| ммс (х:)                        |            |
| ■ ピクチャ に対しては常に次の動作を行う:          |            |
| ピクチャ のオプション ――                  |            |
| 画像の取り込み<br>-Windows使用           |            |
| 画像の表示<br>Windows使用              |            |
| 画像の表示<br>Windows Media Center使用 |            |
| 全般 のオプション ――――                  |            |
| フォルダを開いてファイルを表示<br>-エクスブローラ使用   |            |
| コントロールパネルで自動再生の既定を設定します         | )<br>(表示例) |

#### 3 取り出す

メディアカードに保存しているファイルを使用していたり、ウィンドウを開いたりしていると、 取り出しができません。

ウィンドウやファイルを閉じてから、操作を行ってください。

#### 1 メディアカードの使用を停止する

\_\_\_\_\_① [スタート] ボタン( 🚱 )→ [コンピュータ] をクリックする

[コンピュータ] 画面が表示されます。

②メディアカードのアイコンを右クリックし①、[安全に取り外す]をクリックする②

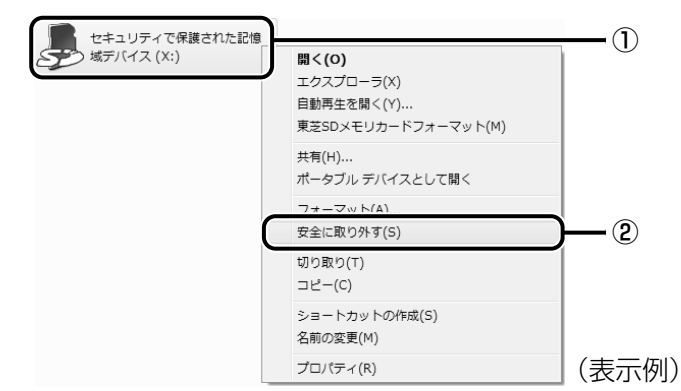

通知領域に [ハードウェアの取り外し]のメッセージが表示されます。

#### 2 コネクタカバーを閉じている場合は、手前側を押して開ける

#### 3 メディアカードを押す

カードが少し出てきます。そのまま手で取り出します。

#### 4 コネクタカバーを閉じる

カチッと音がするまで押してください。

7 FeliCaポートを使う

本製品には、「FeliCaポート」が内蔵されています。

「FeliCa」に対応しているカードや携帯電話をパソコン本体のFeliCaポートにかざすことで、「かざしてナビ」などの「FeliCaポート」対応アプリケーションを使用することができます。

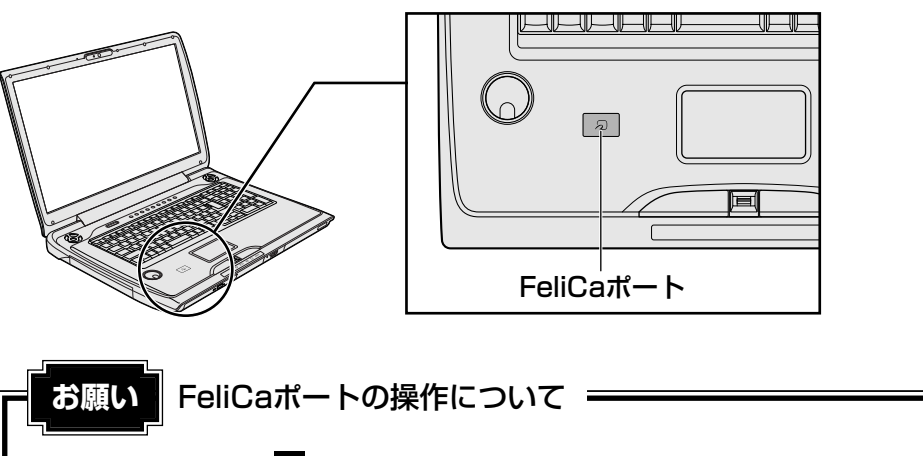

● あらかじめ、「付録 1 - 8 FeliCaポートについて」を確認してください。
 使用上の注意事項を説明しています。

#### FeliCaについて

「FeliCa」は電子マネーや交通機関のプリペイドカードなどで使われている、非接触ICカード 技術方式のひとつです。「FeliCa」に対応しているカードを読取装置にかざすことで、お店の 支払いや改札機を通過することができます。 カードの種類によって利用できるサービスが異なります。

本書では、「FeliCa」に対応しているカードを「FeliCa対応カード」、携帯電話を「FeliCa対応 携帯電話」と呼びます。特に説明がない場合は、本文中にでてくる「FeliCa対応カード」に FeliCa対応携帯電話の説明も含まれています。

#### 💭 🗡 E

● FeliCaプラットフォームマーク( *分* )は、本製品がFeliCaを利用したマルチアプリケーションプ ラットフォームに対応していることを表しています。

## 1 FeliCa対応カードをかざす

⚠警告

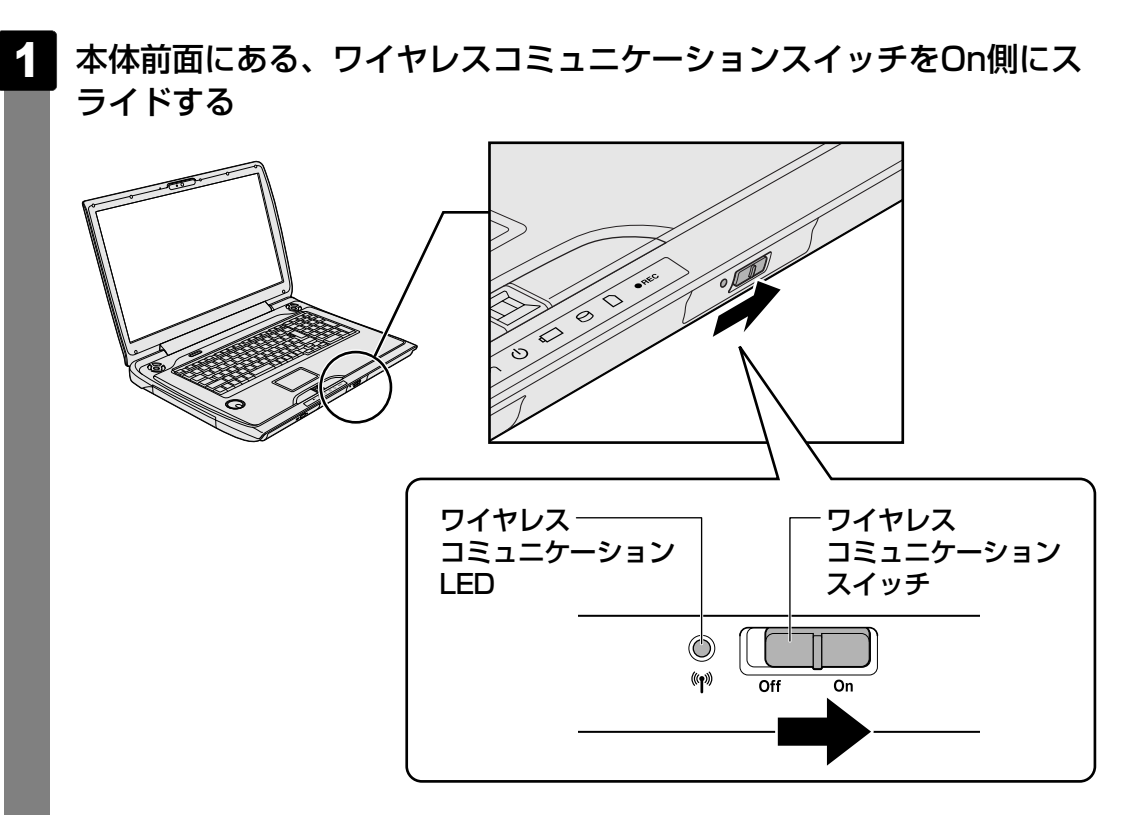

ワイヤレスコミュニケーション (1) LEDが点灯します。

**1** 章

パソコンの基本操作を覚えよう

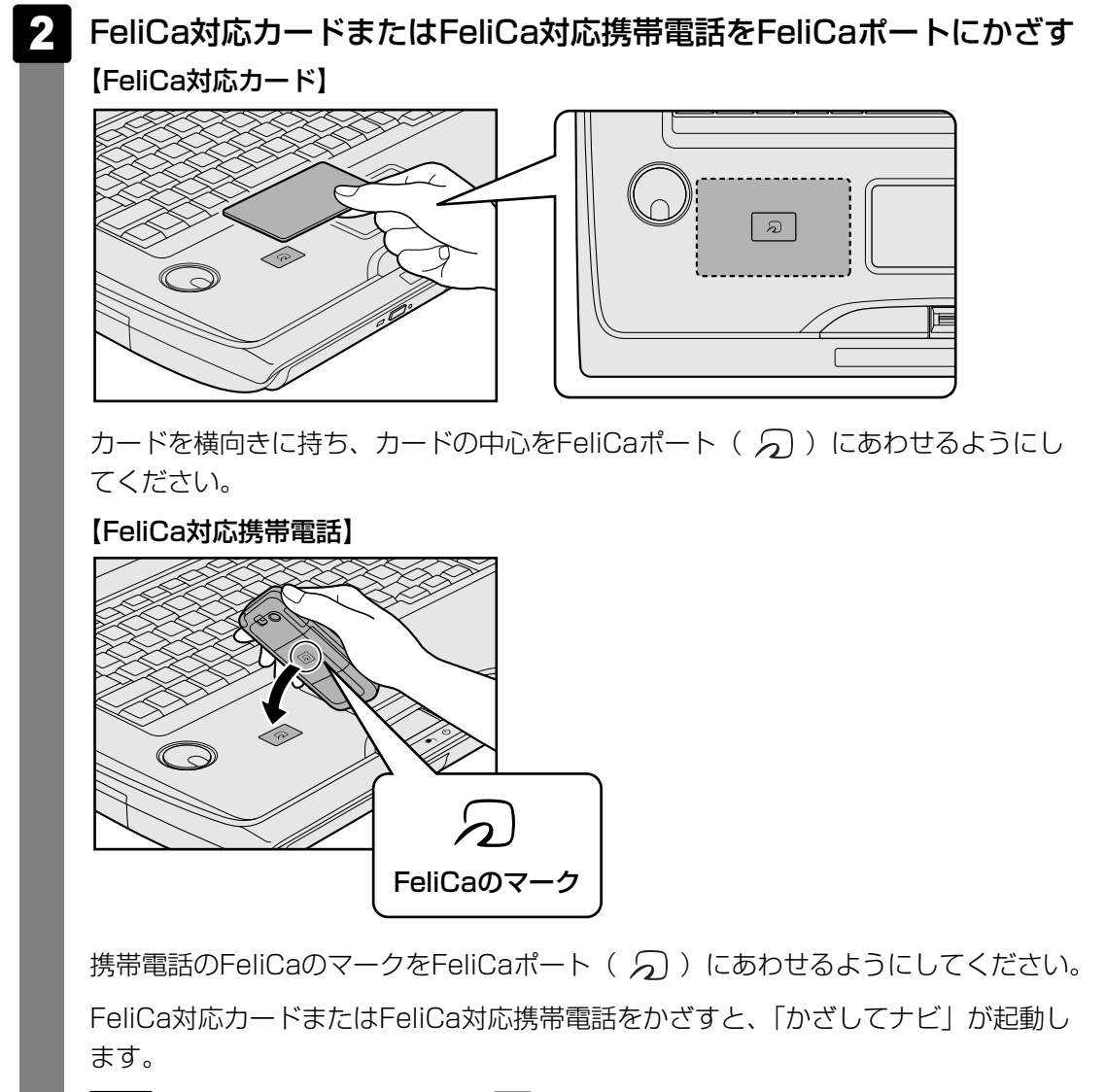

参照 かざしてナビについて「本節 2 カードをかざしてアプリケーションを使う」

#### 💭 メモ FeliCa対応カードのかざしかた

- FeliCa対応カードは、必ず1枚ずつ使用してください。複数枚のカードを同時にかざすと、正しく読み 取ることができません。
- FeliCa対応カードがFeliCaポートからはみ出す、または傾けてかざすと、正しく認識できないことが あります。また、かざしたFeliCa対応カードが認識されにくい場合は、FeliCa対応カードを直接 FeliCaポートに置いてください。
- FeliCa対応カードをかざしても、「かざしてナビ」が起動しない場合や、「FeliCaポート」対応アプリケーションが反応しない場合は、「付録 1 8 FeliCaポートについて」を確認してください。

## **2** カードをかざしてアプリケーションを使う

本製品の「FeliCaポート」対応アプリケーションは、「かざしてナビ」から起動することができます。

#### かざしてナビについて

「かざしてナビ」は、「FeliCaポート」対応アプリケーションを簡単に起動できるようにメニューにまとめたものです。FeliCa対応カードやFeliCa対応携帯電話を、FeliCaポートにかざすことで起動できます。

「かざしてナビ」には、「FeliCa」を利用して実行する、さまざまな機能を持ったアプリケーションが用意されています。

使用したいアプリケーションのボタンをクリックすると、起動します。

交通機関 : 交通機関が発行しているFeliCa対応カードの残高と利用履歴を確認できます。

**ショッピング**:「電子マネー」の残高確認やチャージ、専用サイトへのアクセスなどの サービスを受けることができます。

エンターテイメント: FeliCa対応携帯電話をかざすと、携帯電話で購入した動画をパソコンに 表示して見ることができます。

**PCユーティリティ**: FeliCa対応カードでパソコンにログオンするアプリケーションや、入力 を簡単にするアプリケーションなどがあります。

詳しくは、「かざしてナビ」および各アプリケーションのヘルプを確認してください。

#### メモ 「FeliCaポート」対応アプリケーションについて

- ●「かざしてナビ」を初めて起動したときは、〔使用許諾契約の確認〕画面が表示されますので、内容を 確認し、〔同意する〕ボタンをクリックします。続いて、ユーザ登録をおすすめする画面が表示されま す。この方法でユーザ登録を行うには、インターネットに接続できる環境とメールが受信できる環境 が必要です。ユーザ登録を行う場合は、〔登録へ〕ボタンをクリックし、画面の指示に従ってユーザ登 録を行ってください。あとでユーザ登録を行う場合は、〔閉じる〕ボタンをクリックしてください。
- ●「かざしてナビ」にある「ショッピング」のアプリケーションは、インターネットに接続しないと、 一部の機能を除いて使用できません。
- ●「かざしてナビ」にある「エンターテイメント」の「NFRM」を利用するには、「NFRMPCViewer」 のセットアップが必要です。インターネットに接続する準備をしてから、[NFRM]をクリックし、表 示されるメッセージに従って操作してください。
- 本製品のアプリケーションで利用できるFeliCa対応カードおよびFeliCa対応携帯電話については、各 アプリケーションのヘルプ、またはhttp://www.justsystems.com/jp/atlife/kazasu/card/を確認 してください。

FeliCa対応携帯電話の場合は、本製品のアプリケーションに対応しているサービスを携帯電話にダウンロードすると使用することができます。詳しくは『FeliCa対応携帯電話の取扱説明書』を確認してください。

- ●「かざしてナビ」および「FeliCaポート」対応アプリケーションは、[スタート] ボタン(
  の) →
  [すべてのプログラム] → [FeliCaポート] から選択して起動するこ<u>と</u>もできます。
- 「FeliCaポート」対応アプリケーションのお問い合わせ先は、「7章 **1**-2 アプリケーションのお問い合わせ先」を参照してください。

本製品には、「Webカメラ」が内蔵されています。

Web

Camera

金

1

8

?

専用のアプリケーションを使うと、インターネット経由で映像を送ったり、ビデオチャットを 行ったりできます。

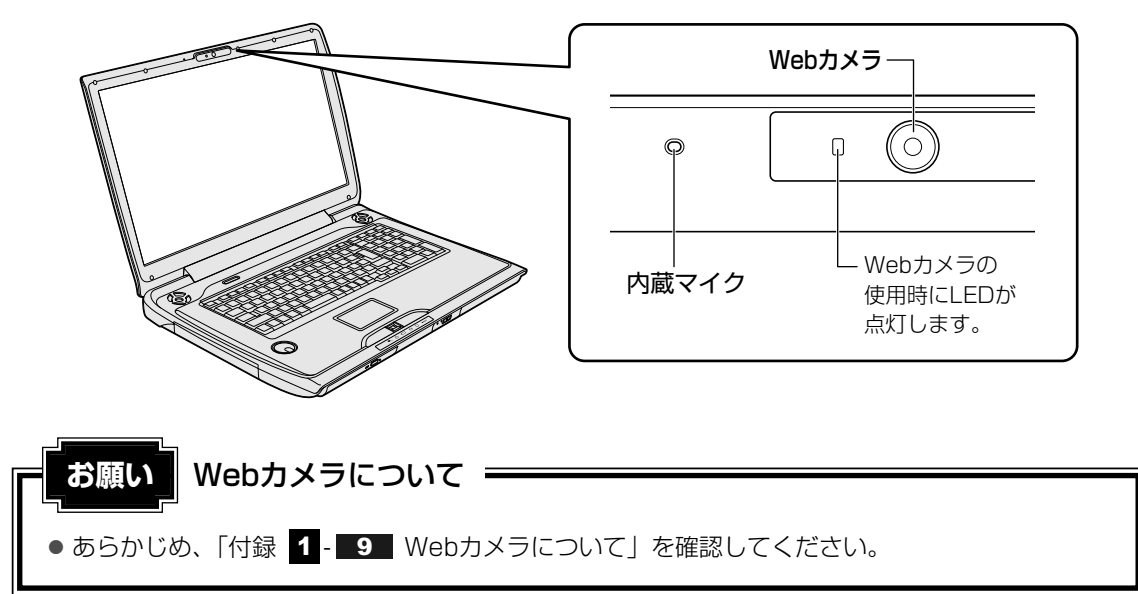

## 1 Webカメラのアプリケーションについて

本製品には、Webカメラ用のアプリケーションが用意されています。[スタート] ボタン( $\bigcirc$ ) → [すべてのプログラム] → [Camera Assistant Software] → [Camera Assistant Software] をクリックしてください。通知領域に [カメラ補助アプリケーション] アイコン ( $\boxed{}$ ) が表示されます。

ポインタをデスクトップの左上の方へ移動すると、次の[Web Camera] メニューが表示されます。

[Web Camera] メニューは、通知領域の [カメラ補助アプリケーション] アイコン( 🙆 ) をダブルクリックすると、一時的に表示されます。

[カメラを始動する] ボタン( 🗊 )をクリックすると、Webカメラが映している映像の画面が表示されます。

 ・薄暗い環境で撮影、録画するときは、次の手順で「ナイトモード」を設定すると、より明る
 く、ノイズを軽減して撮影することができます。

 ① [Web Camera] メニューの [プロパティ] ボタン ( ) をクリックする
 ② [オプション] タブの [ナイトモード] をチェックする
 ③ [OK] ボタンをクリックする

「ナイトモード」を設定して〔録画〕ボタン(『巻き』)をクリックし、録画をする場合、1秒 あたりのフレーム数が少なくなります。そのため、録画した映像ファイルの動きがスムーズ に感じられない場合があります。

## 2 顔照合機能

Webカメラを使うアプリケーションに、「TOSHIBA Face Recognition」という顔照合機能 があります。

顔照合とは、顔をWebカメラに映して登録し、登録した顔でWindowsのログオン時などに照 合させることができる機能です。顔照合機能を使用することによってパスワードなどの入力を 省略し、簡単にログオンすることが可能になります。

なお、本機能はセキュリティを目的としたWindowsパスワードの置き換えには適しません。 詳しくは付録の注意事項をお読みになり、ご利用ください。

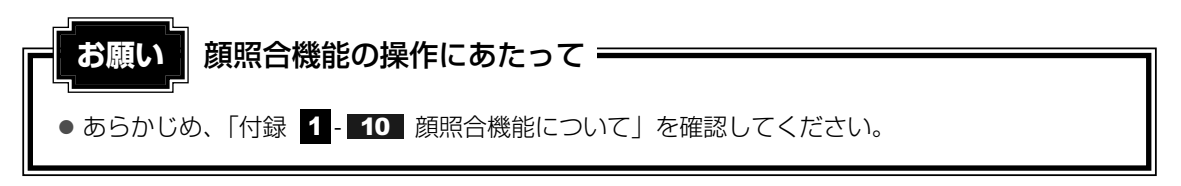

#### 起動方法

「TOSHIBA Face Recognition」を起動するには、次の手順を実行してください。

1 [スタート] ボタン ( ( )→ [すべてのプログラム] → [TOSHIBA] → [ユーティリティ] → [TOSHIBA Face Recognition] をクリック する

操作方法の詳細は、「TOSHIBA Face Recognition」のヘルプを参照してください。

#### ヘルプの起動方法

「TOSHIBA Face Recognition」のヘルプを起動するには、次の手順を実行してください。

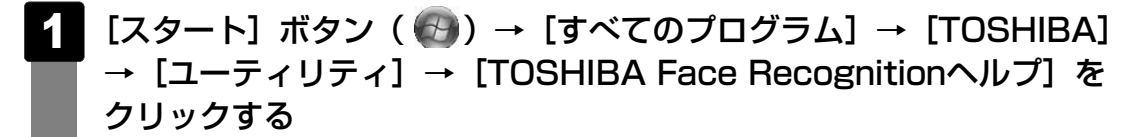

# **2**章

## ネットワークの世界へ

本製品に内蔵されている通信に関する機能を説明しています。 ブロードバンドでインターネットに接続する方法や、ほかのパソコン と通信する方法について紹介します。

1 家庭内ネットワークで広がる世界.....48

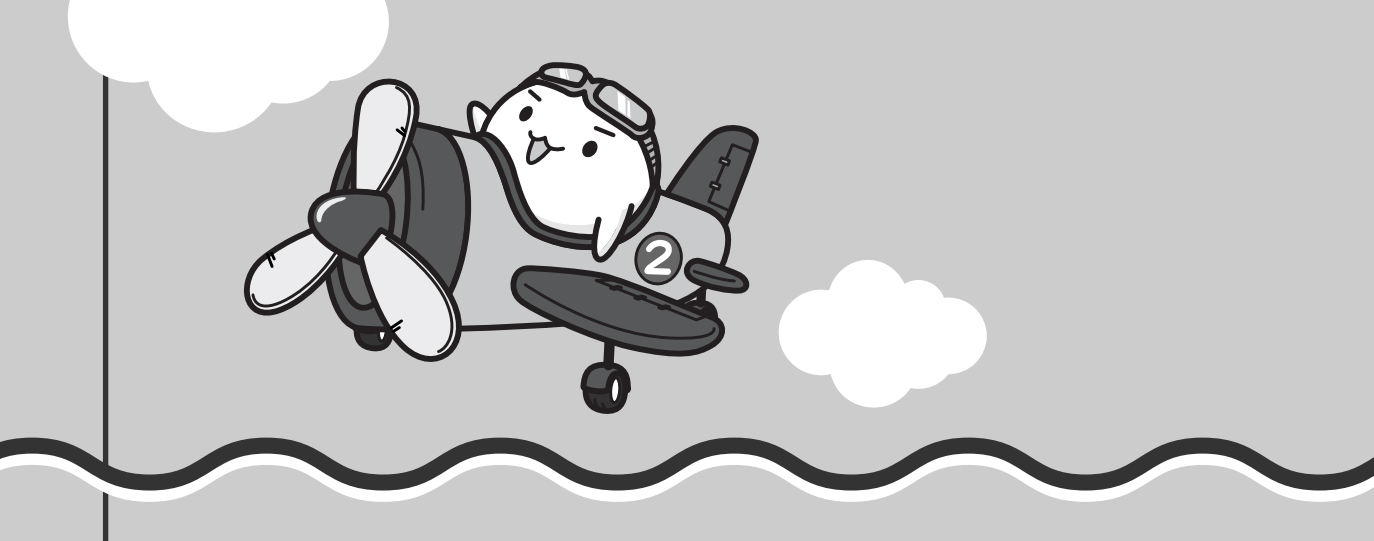

家庭内ネットワークで広がる世界

家族がそれぞれ自分専用のパソコンを持っている場合、1つのプリンタを共有したいときや、 インターネットに接続したいときは、ネットワークを使うと便利です。

## 1 LAN接続はこんなに便利

家族がそれぞれ自分専用のパソコンを持っている場合や、ひとりで複数のパソコンを持ってい る場合など、家庭内に複数のパソコンがあるときは、LAN(Local Area Network)を使うと 便利です。

LAN機能にはケーブルを使った有線LANと、ケーブルを使わない無線LANがあります。

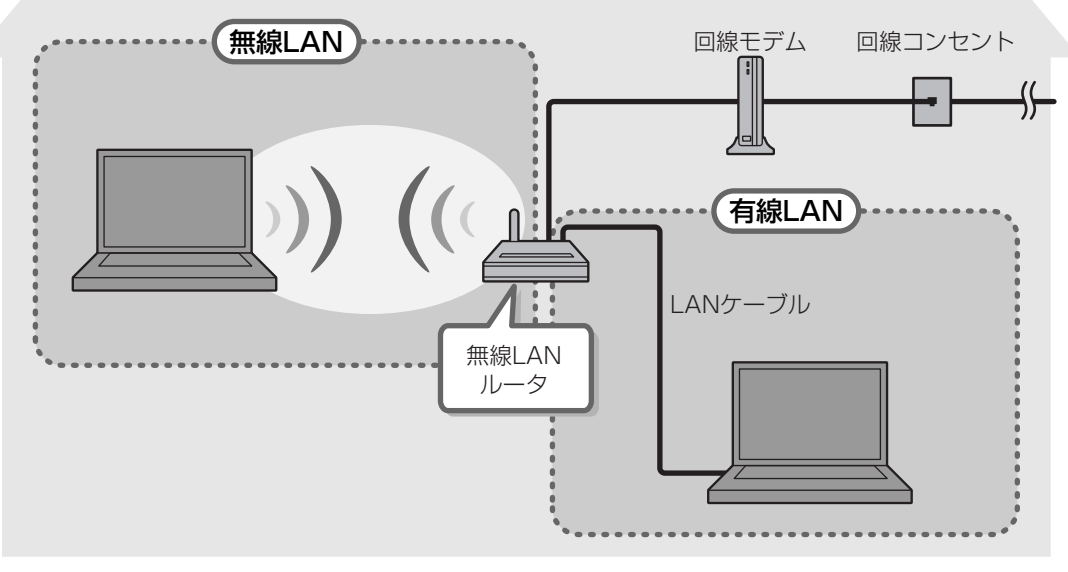

(接続例)

#### ■有線LAN

有線LANの機能やLANケーブルの接続については、『準備しよう 3章 1-1 ブロードバンド で接続する』を参照してください。

#### ■ 無線LAN

無線LANとは、パソコンにLANケーブルを接続していない状態でもネットワークに接続できる、 ワイヤレスのLAN機能のことです。モデムやルータの位置とは関係なく、無線通信のエリア内 であればあらゆる場所からコンピュータをLANシステムに接続できます。

無線LANルータや無線LANアクセスポイント(市販)などを使用することによって、ワイヤレ スでネットワーク環境を実現できます。 ネットワークに接続したあとに、ファイルの共有の設定や、ネットワークに接続しているプリ ンタなどの機器の設定を行う必要があります。ネットワーク機器の接続先やネットワークの詳 しい設定については、[スタート] ボタン ( ) → [ヘルプとサポート] をクリックして、 [Windowsヘルプとサポート] を参照してください。

ネットワークに接続している機器の設定は、それぞれの取扱説明書を確認してください。 また、会社や学校で使用する場合は、ネットワーク管理者に確認してください。

## 2 ワイヤレス(無線)LANを使う

#### **1** 無線LANを使ってみよう

本製品の無線LANモジュールの仕様については、「付録 4- 1 無線LANの概要」と 『dynabook Qosmio \*\*\*\* (お使いの機種名)シリーズをお使いのかたへ』を確認してく ださい。

## ⚠警告

●パソコン本体を航空機に持ち込む場合、ワイヤレスコミュニケーションスイッチをオフ側にし、必ずパソコン本体の電源を切ること

ワイヤレスコミュニケーションスイッチをオンにしたまま持ち込むと、パソコンの電波に

- より、計器に影響を与える場合があります。
- また、航空機内でのパソコンのご使用は、必ず航空会社の指示に従ってください。

#### お願い 無線LANのご使用にあたって。

● あらかじめ、「付録 1 - 4 無線LANについて」を確認してください。
 セキュリティに関しての注意事項や使用上の注意事項を説明しています。

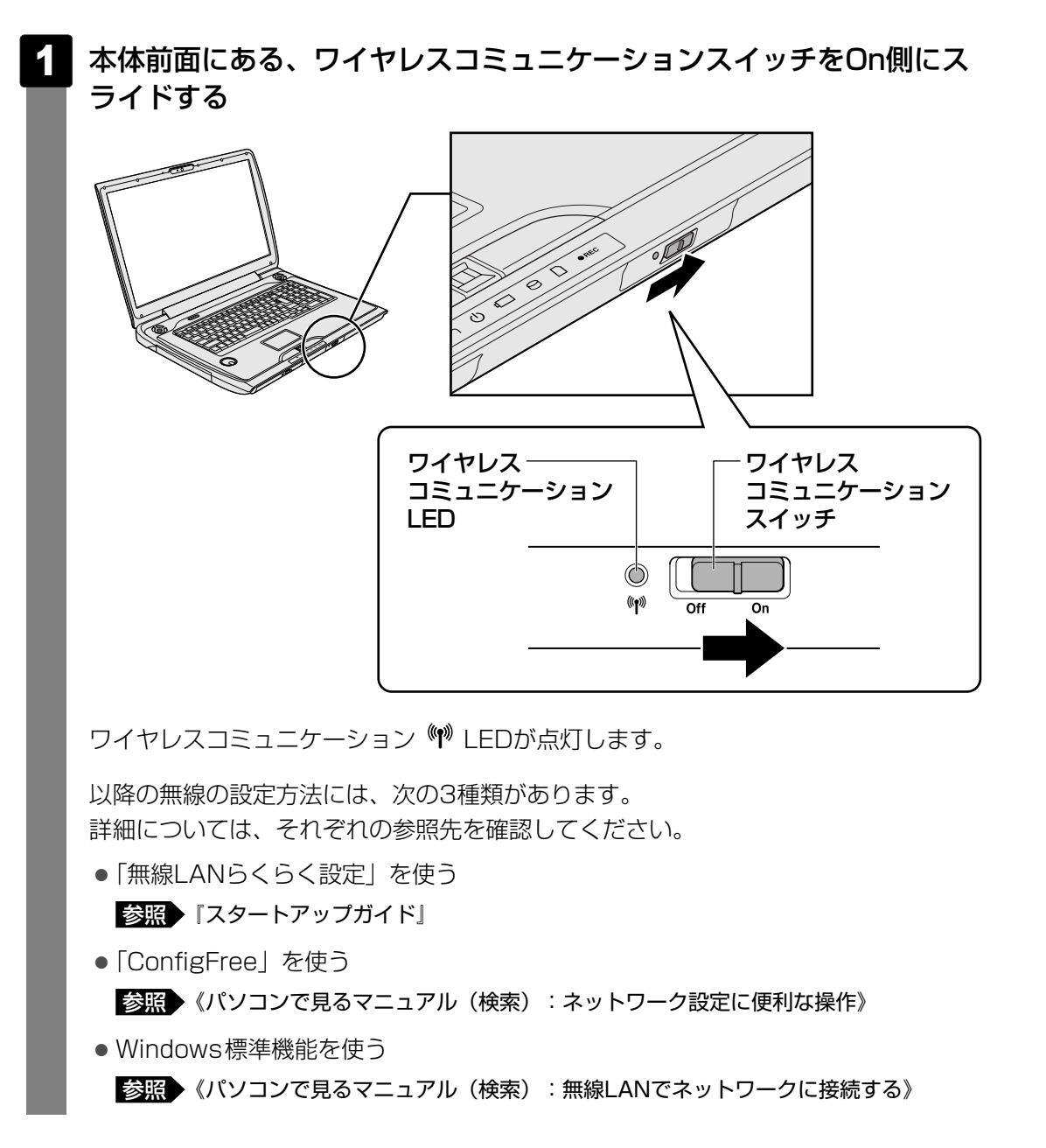

#### געד ConfigFree אד נישייים אד געד

●本製品に用意されている「ConfigFree」を使うと、近隣の無線LANデバイスを検出したり、LAN ケーブルをはずすと自動的に無線LANに切り替えるなど、ネットワーク設定に便利な機能が使えます。

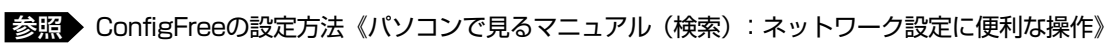

**3**章

## 周辺機器を使って機能を広げよう

パソコンでできることをさらに広げたい。 そのためには周辺機器を接続して、機能を拡張しましょう。 本製品に取り付けられるさまざまな周辺機器の紹介や、よく使う周辺 機器の取り付けかたと各種設定、取り扱いについて説明しています。

| 1 | 周辺機器を使う前に           | . 52 |
|---|---------------------|------|
| 2 | メモリを増設する            | 53   |
| З | USB対応機器を使う          | . 58 |
| 4 | パソコンの画面をテレビに映す      | ~~   |
|   | ーテレビの接続             | . 62 |
| 5 | パソコンの画面を外部ディスプレイに映す |      |
|   | 外部ディスプレイの接続         | . 71 |

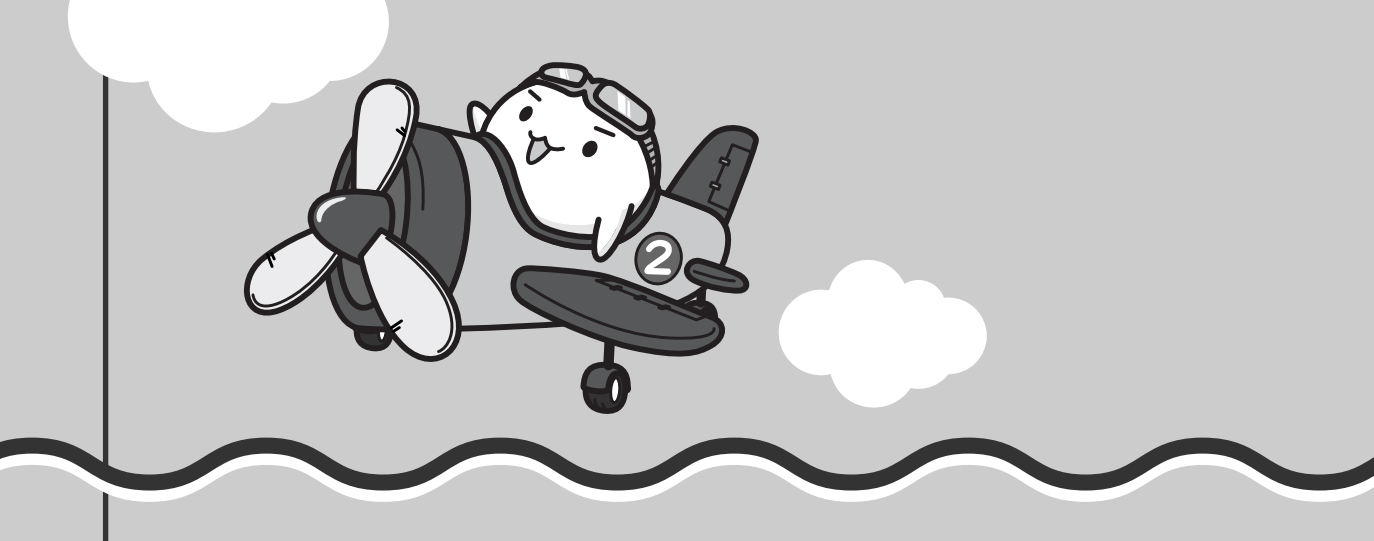

## 周辺機器を使う前に

周辺機器とは、パソコンに接続して使う機器のことで、デバイスともいいます。周辺機器を使 うと、パソコンの性能を高めたり、パソコンが持っていない機能を追加することができます。 周辺機器には、パソコンのカバーを開けて、パソコンの中に取り付ける内蔵方式のものと、パ ソコン本体の周囲にあるコネクタや端子、スロットにつなぐ外付け方式のものがあります。

#### ■内蔵方式のもの

• メモリ

● バッテリ

#### ■外付け方式のもの

本製品のインタフェースに合った周辺機器をご利用ください。 周辺機器によっては、インタフェースなどの規格が異なることがあります。インタフェースと は、機器を接続するときのケーブルやコネクタや端子、スロットの形状などの規格のことです。 購入される際には、目的に合った機能を持ち、本製品に対応している周辺機器をお選びください。 周辺機器が本製品に対応しているかどうかについては、その周辺機器のメーカに確認してください。

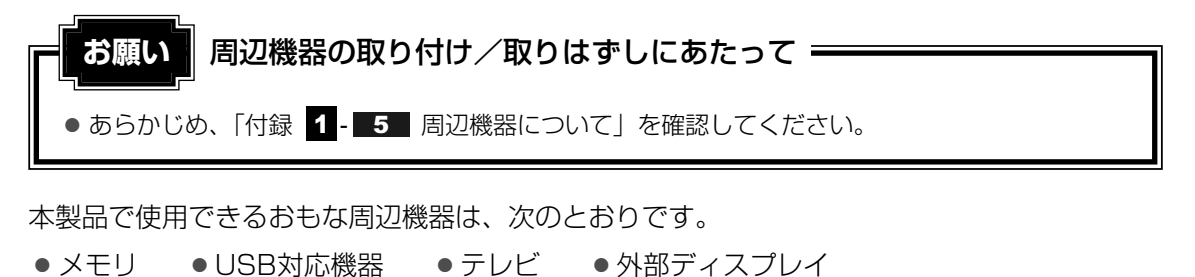

● eSATA対応機器

ExpressCard

#### 参照 「本章 2 」以降

ほかにも、次の周辺機器が使用できます。

- i.LINK(IEEE1394)対応機器(デジタルビデオカメラなど)
- マイクロホン ヘッドホン オーディオ機器
- 光デジタル対応機器(MDレコーダ、MDコンポ、AVアンプなど)
  - 参照 《パソコンで見るマニュアル(検索):i.LINK対応機器の接続》
  - 参照 《パソコンで見るマニュアル(検索): eSATA対応機器を使う》
  - 参照 《パソコンで見るマニュアル(検索):マイクロホンを使う》
  - 参照(パソコンで見るマニュアル(検索):ヘッドホンを使う)
  - 参照
    《パソコンで見るマニュアル(検索):オーディオ機器を使う》
  - 参照 《パソコンで見るマニュアル(検索): ExpressCardを使う》
  - 参照
    《パソコンで見るマニュアル(検索):光デジタル対応機器を使う》

2 メモリを増設する

メモリスロットに増設メモリを取り付けることができます。

- ご購入のモデルによって、あらかじめ取り付けられているメモリの容量が異なります。 取り付けられているメモリを増設メモリ(東芝製オプション)と付け換えたり、メモリが取り 付けられていないスロットに増設メモリ(東芝製オプション)を取り付けることができます。 増設メモリは、容量によって次のタイプがあります。
  - 2GB : PAME2005
  - 1GB : PAME1005

取り付けることのできるメモリの容量は、各スロット最大2GB(合計4GB)までです。 ただし、OSが使用可能な領域は最大3GBになります。

モデルによっては、すでに最大容量のメモリが取り付けられている場合があります。その場合 は、増設できません。

増設メモリの取り付け/取りはずし作業が難しい場合は、お買い求めの販売店などにご相談ください。

\警告

本文中で説明されている部分以外は絶対に分解しないこと
 内部には高電圧部分が数多くあり、万一触ると、感電ややけどのおそれがあります。

## ⚠注意

- ステープル、クリップなどの金属や、コーヒーなどの液体を機器内部に入れないこと
   火災、感電の原因となります。万一、機器内部に入った場合は、バッテリを取りはずし、
   電源を入れずに、お買い求めの販売店、またはお近くの保守サービスに点検を依頼してく
   ださい。
- ・ 増設メモリの取り付け/取りはずしは、必ず電源を切り、ACアダプタのプラグを抜き、
   バッテリパックを取りはずしてから作業を行うこと
   電源を入れたまま取り付け/取りはずしを行うと感電、故障のおそれがあります。
- 電源を切った直後に増設メモリの取り付け/取りはずしを行わないこと
   内部が高温になっており、やけどのおそれがあります。電源を切った後30分以上たってから行ってください。

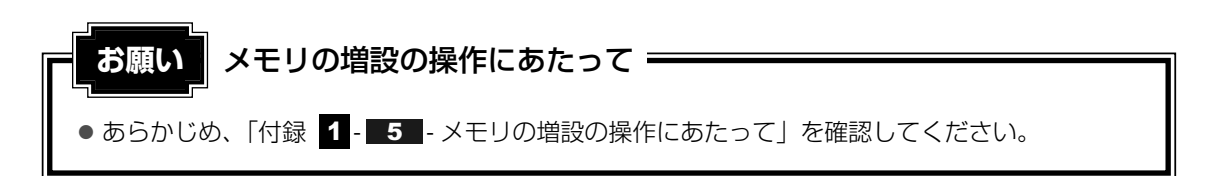

増設メモリは、東芝製オプションを使用してください。それ以外のメモリを増設すると、起動 しなくなったり、動作が不安定になる場合があります。仕様に合わない増設メモリを取り付け るとパソコン本体が起動せず、Power LEDが次のように点滅します。

- スロットAに動作保証されていないメモリ(SPD対応)が取り付けられている、 またはスロットAにメモリが取り付けられていない場合
   :オレンジ2回点滅→緑1回点滅→繰り返し
- スロットBに動作保証されていないメモリ(SPD対応)が取り付けられている場合
   :オレンジ1回点滅→緑2回点滅→繰り返し
- スロットA、スロットBに動作保証されていないメモリ(SPD対応)が取り付けられている 場合
  - :オレンジ2回点滅→緑2回点滅→繰り返し

起動はするがメモリが認識されない場合は、どちらか一方のスロットには動作保証されている メモリが取り付けられていますが、もう一方のスロットには動作保証されていないメモリ (SPD非対応)が取り付けられています。

#### 🔊 メモ デュアルチャネルについて

2つのスロットそれぞれにメモリを装着すると、デュアルチャネルで動作します。
 デュアルチャネルは2枚のメモリに効率良くアクセスすることができます。

#### 1 メモリを取り付ける

あらかじめ取り付けられているメモリを交換したい場合は、先にメモリの取りはずしを行って ください。

参照 「本節 2 メモリを取りはずす」

データを保存し、Windowsを終了させて電源を切る

参照 電源の切りかた『準備しよう 1章 4-2 電源を切る』

- 2 パソコン本体に接続されているACアダプタとケーブル類をはずす
- 3 ディスプレイを閉じてパソコン本体を裏返し、バッテリパックを取りは ずす

参照 バッテリパックの取りはずし「4章 1-3 バッテリパックを交換する」

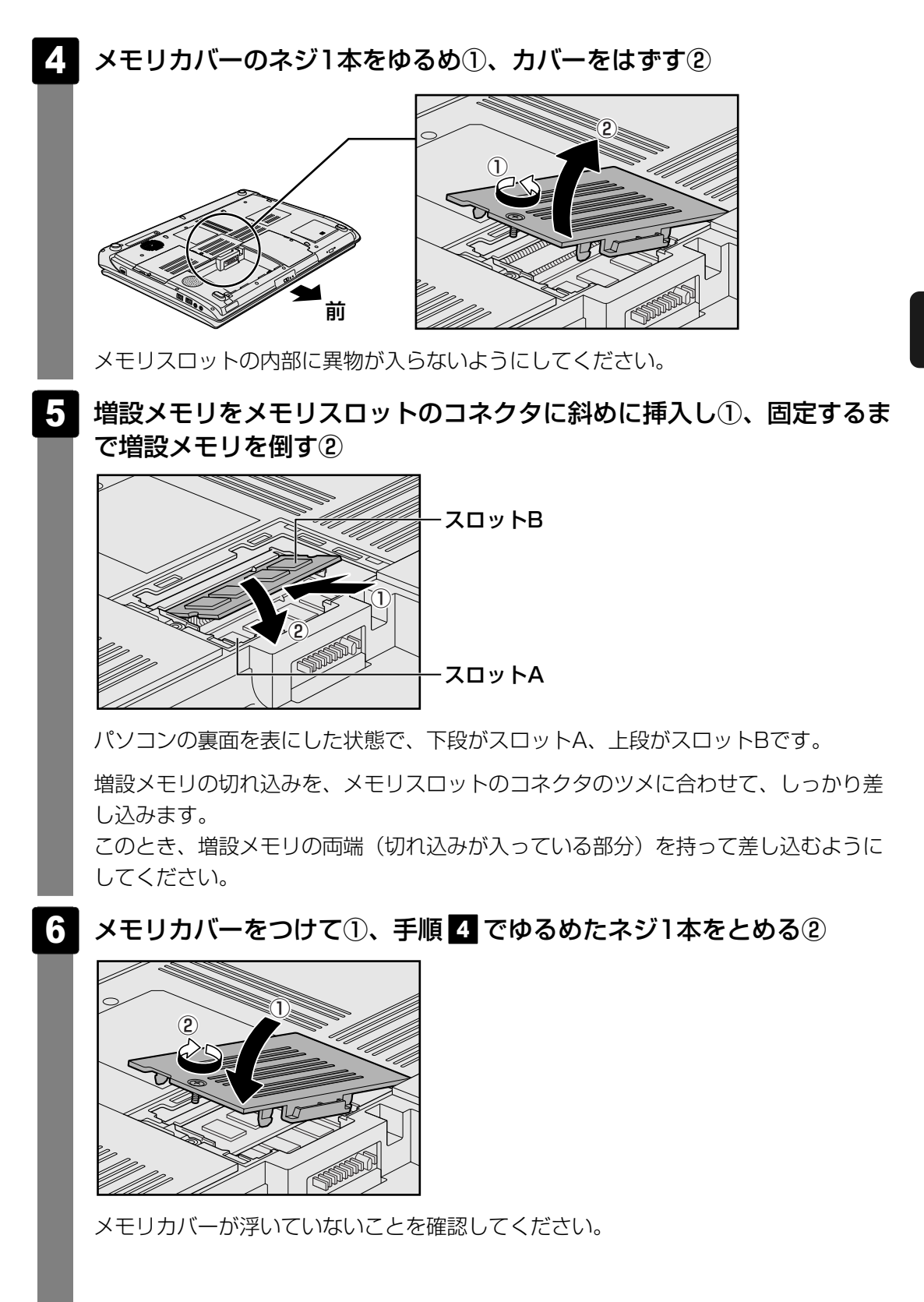

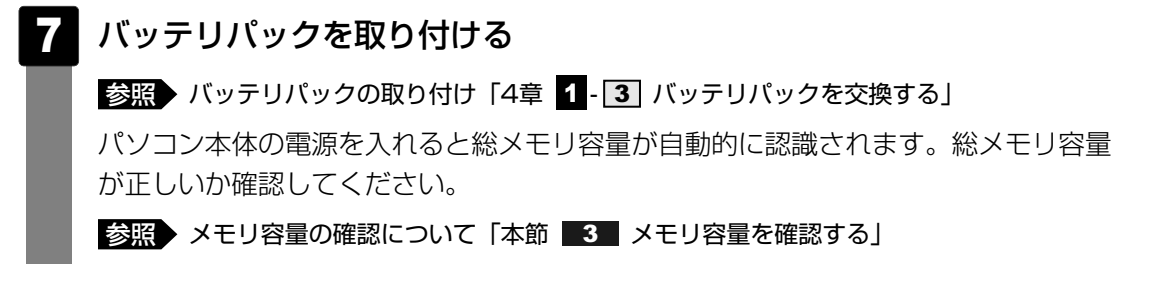

2 メモリを取りはずす

データを保存し、Windowsを終了させて電源を切る

参照 電源の切りかた『準備しよう 1章 4-2 電源を切る』

- 2 パソコン本体に接続されているACアダプタとケーブル類をはずす
- 3 ディスプレイを閉じてパソコン本体を裏返し、バッテリパックを取りは ずす

参照 バッテリパックの取りはずし「4章 1-3 バッテリパックを交換する」

- 4 メモリカバーのネジ1本をゆるめ、カバーをはずす メモリスロットの内部に異物が入らないようにしてください。
- 5 増設メモリを固定している左右のフックを開き①、増設メモリをパソコン本体から取りはずす②

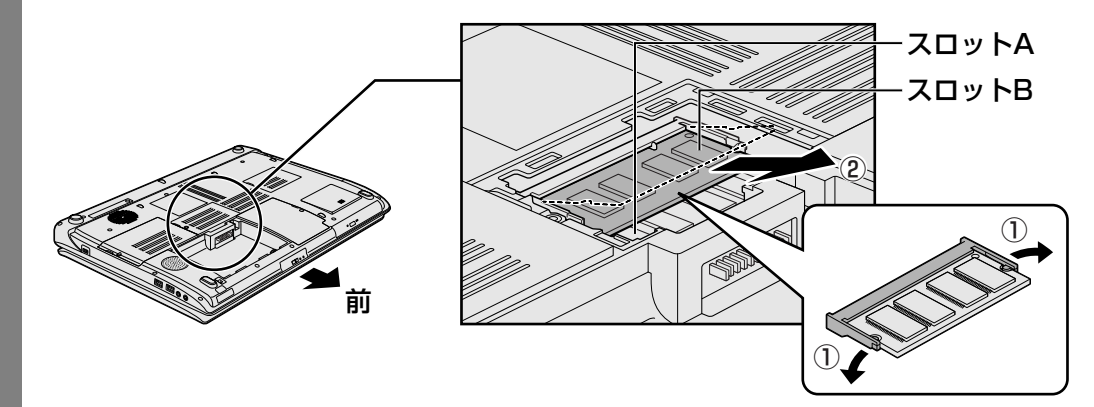

パソコンの裏面を表にした状態で、下段がスロットA、上段がスロットBです。 斜めに持ち上がった増設メモリを引き抜きます。

6 メモリカバーをつけて、手順 4 でゆるめたネジ1本をとめる メモリカバーが浮いていないことを確認してください。

#### 7 バッテリパックを取り付ける

参照 バッテリパックの取り付け「4章 1-3 バッテリパックを交換する」

パソコン本体の電源を入れると総メモリ容量が自動的に認識されます。総メモリ容量 が正しいか確認してください。

#### 3 メモリ容量を確認する

メモリ容量は「東芝PC診断ツール」で確認することができます。

- 2 [基本情報] タブの [物理メモリ] の数値を確認する

## 3 USB対応機器を使う

USB対応機器は、電源を入れたままの取り付け/取りはずしができます。 また、新しい周辺機器を接続すると、システムがドライバの有無をチェックし、自動的にイン ストールを行うプラグアンドプレイに対応しています。 USB対応機器には次のようなものがあります。

- USB対応マウス
- USB対応プリンタ
- USB対応スキャナ USBフラッシュメモリ

本製品のUSBコネクタにはUSB2.0対応機器とUSB1.1対応機器を取り付けることができます。 USB対応機器の詳細については、『USB対応機器に付属の説明書』を確認してください。

など

## ⚠注意

● USBコネクタに金属製品が接触しないようにすること 金属製のヘアピンやクリップなどがUSBコネクタに触れると発熱の原因となります。特 にパソコン本体をかばんなどに入れて持ち運ぶときには、金属製品と接触しないようにし てください。

お願い USB対応機器の操作にあたって

● あらかじめ、「付録 1 - 5 - USB対応機器の操作にあたって」を確認してください。

#### USBの常時給電

( ∮ ) アイコンが付いているUSBコネクタでは、パソコン本体の電源がOFFの状態(スリープ 状態、休止状態、シャットダウン状態)でも、USBコネクタにUSBバスパワー(DC5V)を 供給することができます。

本機能を利用して、USBに対応する携帯電話や携帯型デジタル音楽プレーヤなどの外部機器の 使用および充電ができます。

\* USBケーブルは本製品に含まれていません。別途ご使用の機器に対応したケーブルを準備してください。

なお、外部機器によっては本機能を使用できない場合があります。

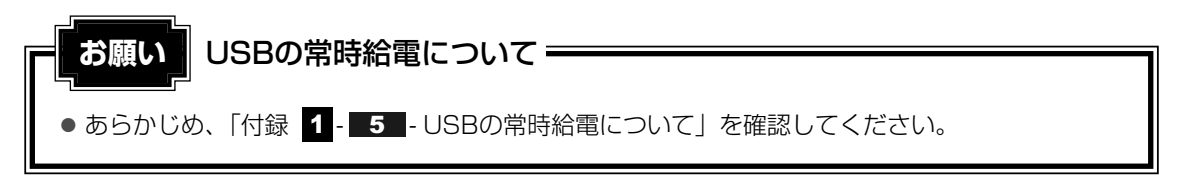

## 1 取り付け

#### 1 USBケーブルのプラグをUSB対応機器に差し込む

この手順が必要ない機器もあります。USB対応機器についての詳細は、『USB対応機器に付属の説明書』を確認してください。

右側面または背面のUSBコネクタを使用する場合は、手順 3 に進んでください。

#### 2 左側面のUSBコネクタを使用する場合は、コネクタカバーの手前側を 押す

コネクタカバーが開きます。

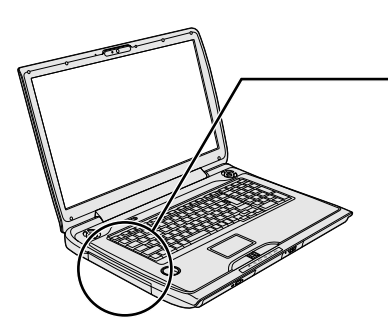

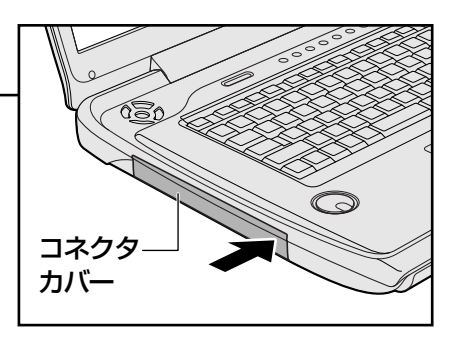

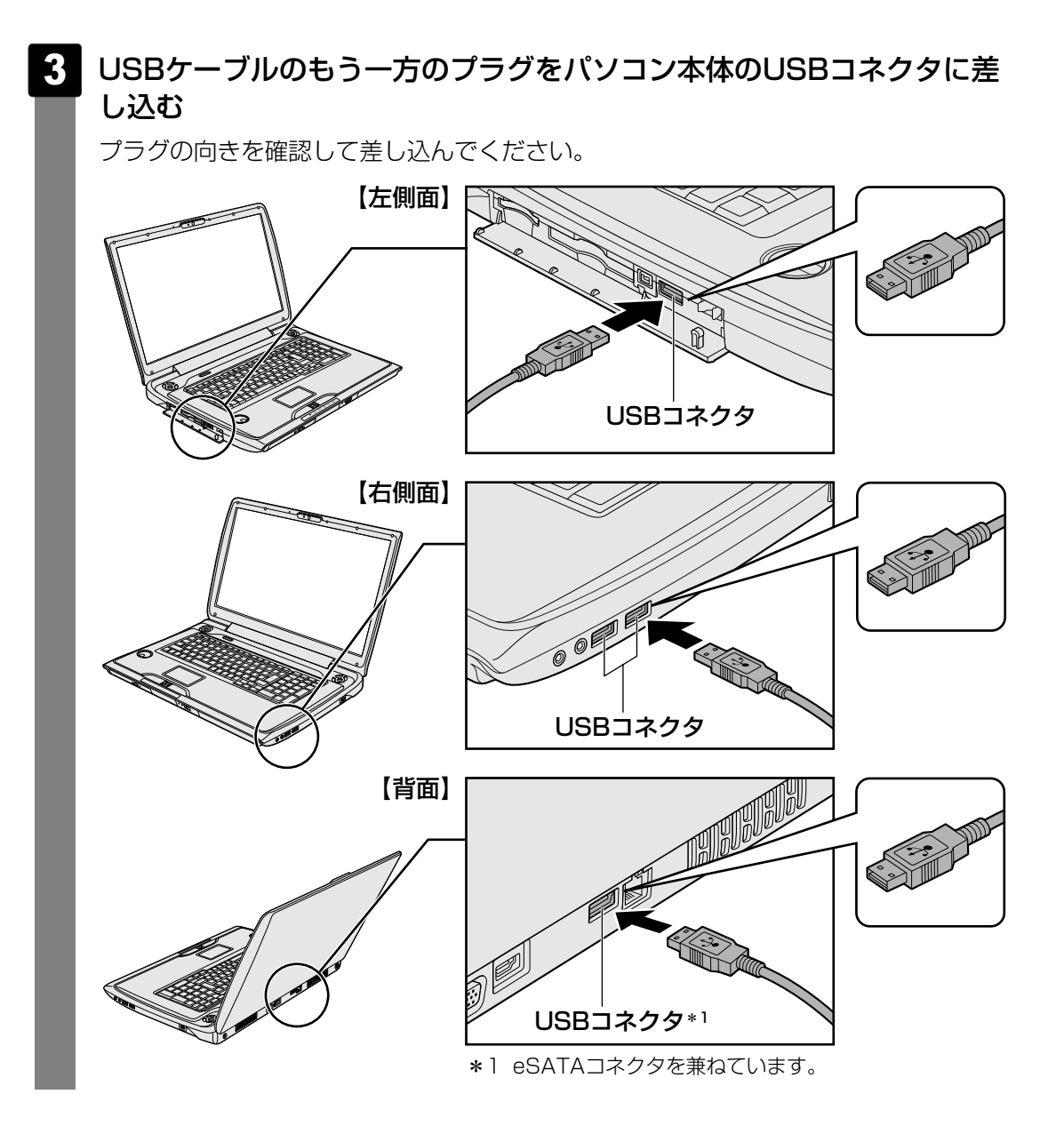

#### 2 取りはずし

#### USB対応機器の使用を停止する

① 通知領域の [ハードウェアの安全な取り外し] アイコン ( 🔤 ) をクリックする

\* 通知領域にこのアイコン( 🔯 )が表示されないUSB対応機器は、次の手順は必要ありません。 手順 2 に進んでください。

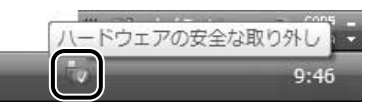

②表示されたメニューから [XXXX (取りはずすUSB対応機器)を安全に取り外し ます]をクリックする

③「このデバイスはコンピュータから安全に取り外すことができます。」のメッセージが表示されたら、[OK] ボタンをクリックする

- 2 パソコン本体とUSB対応機器に差し込んであるUSBケーブルを抜く
- 3 左側面のUSBコネクタを使用していた場合は、コネクタカバーを閉じる

カチッと音がするまで押してください。

本製品とテレビをHDMIケーブルで接続すると、テレビ画面にWindowsのデスクトップ画面 を表示させることができます。

パソコンの画面をテレビに映す

HDMI出力端子は、音声もテレビに出力することができます。

- テレビの接続 -

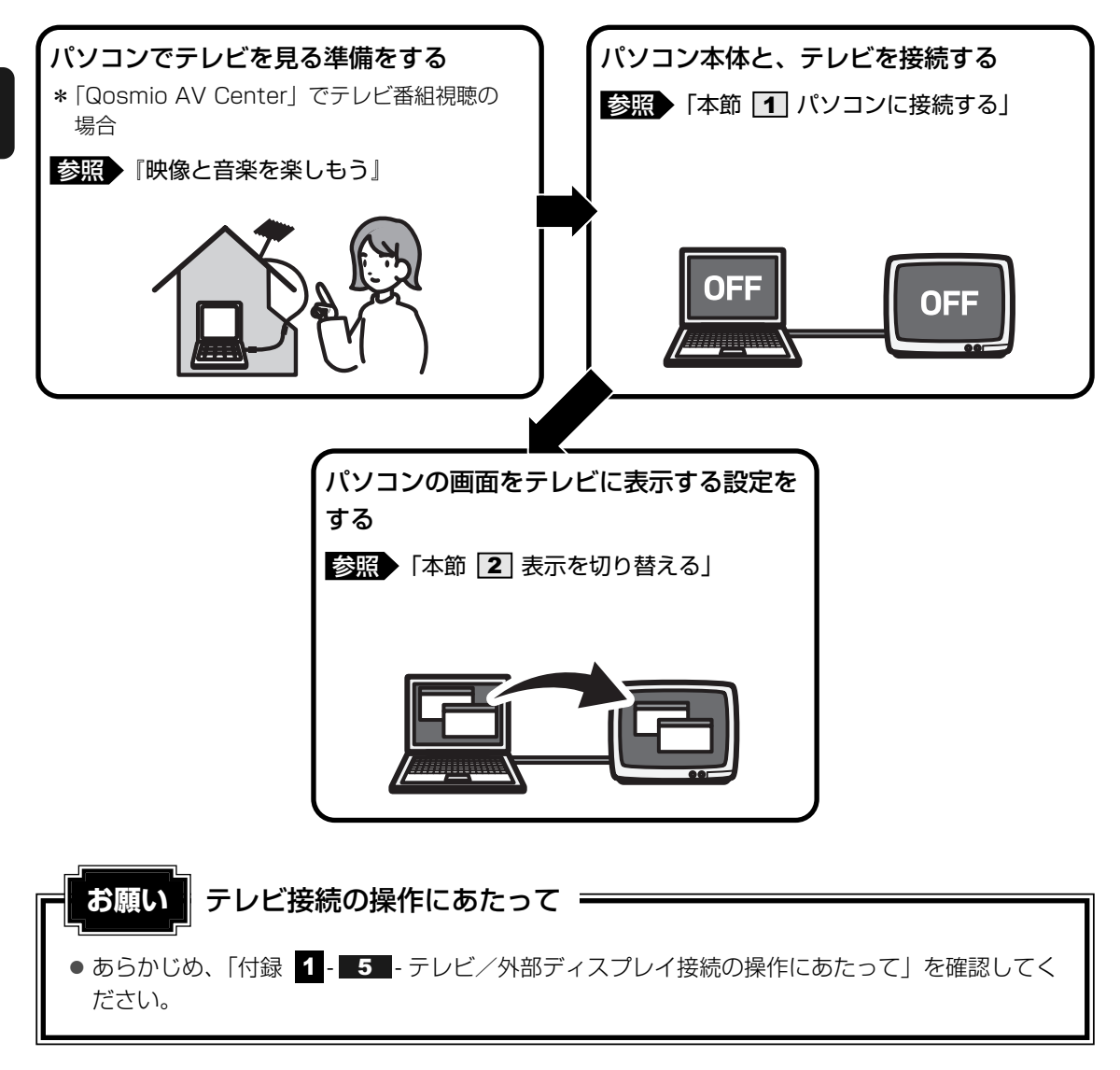

- ●本製品のHDMI出力端子にはテレビの代わりに、DVI端子のある外部ディスプレイを接続して表示する こともできます。市販のケーブルを使用して接続してください。詳しくは、「本章 5 パソコンの画面 を外部ディスプレイに映す」を参照してください。
- ●「Qosmio AV Center」の画面をテレビや外部ディスプレイを接続して表示させると、正しく表示されないことがあります。詳細は、「Qosmio AV Center」のヘルプを確認してください。

#### ■接続の前に

テレビを接続するときは、『テレビに付属の取扱説明書』もあわせて確認してください。 HDMI入力端子があるテレビを接続できます。 接続するHDMIケーブルは、市販のものを使用してください。

#### 💭 🗶 E

- HDMI出力端子のテレビへの出力形式を設定する方法は、「本節 **2** 表示を切り替える」を参照して ください。
- RGBコネクタを備えたテレビへは、外部ディスプレイのようにRGBケーブルを使って表示することも できます。詳しくは、『テレビに付属の取扱説明書』と、「本章 5 パソコンの画面を外部ディスプレ イに映す」を参照してください。

## 1 パソコンに接続する

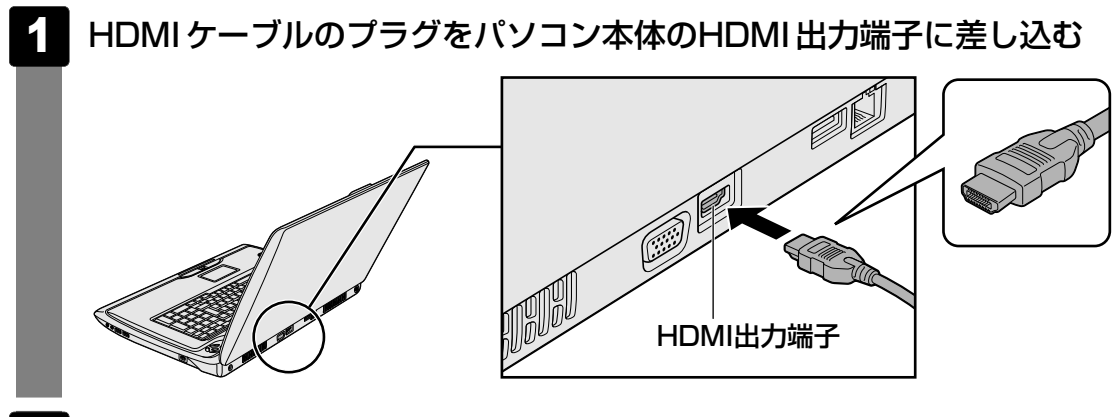

2 HDMIケーブルのもう一方のプラグをテレビのHDMI入力端子に差し 込む

#### □ 音声の出力をパソコン本体のスピーカからテレビに切り替える

HDMIケーブルで接続したテレビから音声が出ない場合は、設定変更が必要です。

- 2 [◀┫ハードウェアとサウンド] → [∞ Realtek HD オーディオマ ネージャ] をクリックする

[Realtek HD オーディオマネージャ] 画面が表示されます。

- 3 [HDMI Output] タブで [デフォルトデバイスの設定] ボタンをク リックする
- 4 [OK] ボタンをクリックする

この設定を行うと、パソコン本体から音声が出力されなくなります。テレビを取りはずし、パ ソコン本体からの音声出力に戻す場合は、手順 3 で [スピーカー] タブの [デフォルトデバ イスの設定] ボタンをクリックしてください。

#### 💭 × E

● HDMIケーブルは、HDMIロゴ (HコmI)の表示があるケーブルをご使用ください。

## **2** 表示を切り替える

テレビを接続した場合には、次の表示方法があります。 表示方法は、表示装置の切替えを行うことで変更できます。

#### ■本体液晶ディスプレイだけに表示/テレビだけに表示

いずれかの表示装置にのみ、デスク トップ画面を表示します。

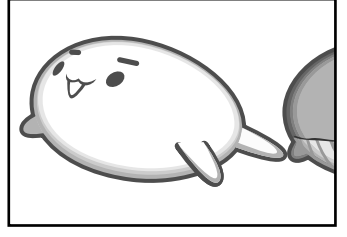

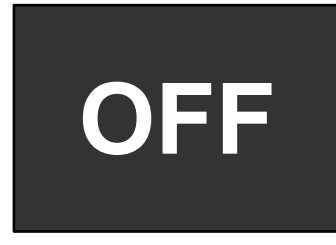

#### ■本体液晶ディスプレイとテレビの同時表示

クローン表示
 2つの表示装置それぞれにデスクトップ画面を表示します。

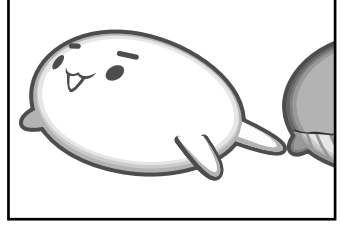

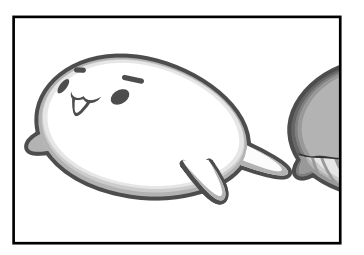

- デュアルビュー(拡張)表示\*
   2つの表示装置を1つの大きなデスクトップ画面として使用(拡張表示)します。
   \* デュアルビュー(拡張)表示は、
  - \* デュアルヒュー(拡張)表示は、 「Extended Desktop」と表示され ることがあります。

(v.

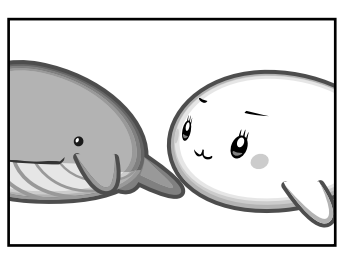

テレビに表示するには次の設定を行ってください。設定を行わないと、テレビには表示されません。

表示を切り替えたとき、システムによって自動的に解像度が変更される場合があります。
 本体液晶ディスプレイだけに表示を切り替えると、元の解像度に戻ります。

#### 1 方法1-コントロールパネルで設定する

[スタート] ボタン () → [コントロールパネル] → [その他のオプション] を選択して、 [その他のオプション] に [NVIDIA コントロールパネル] が表示されている場合はNVIDIA製 グラフィックモデル、[その他のオプション] に [Intel(R) GMA Driver for Mobile] が表示 されている場合はIntel製グラフィックモデルです。

#### 🗋 Intel 製グラフィックモデルの場合

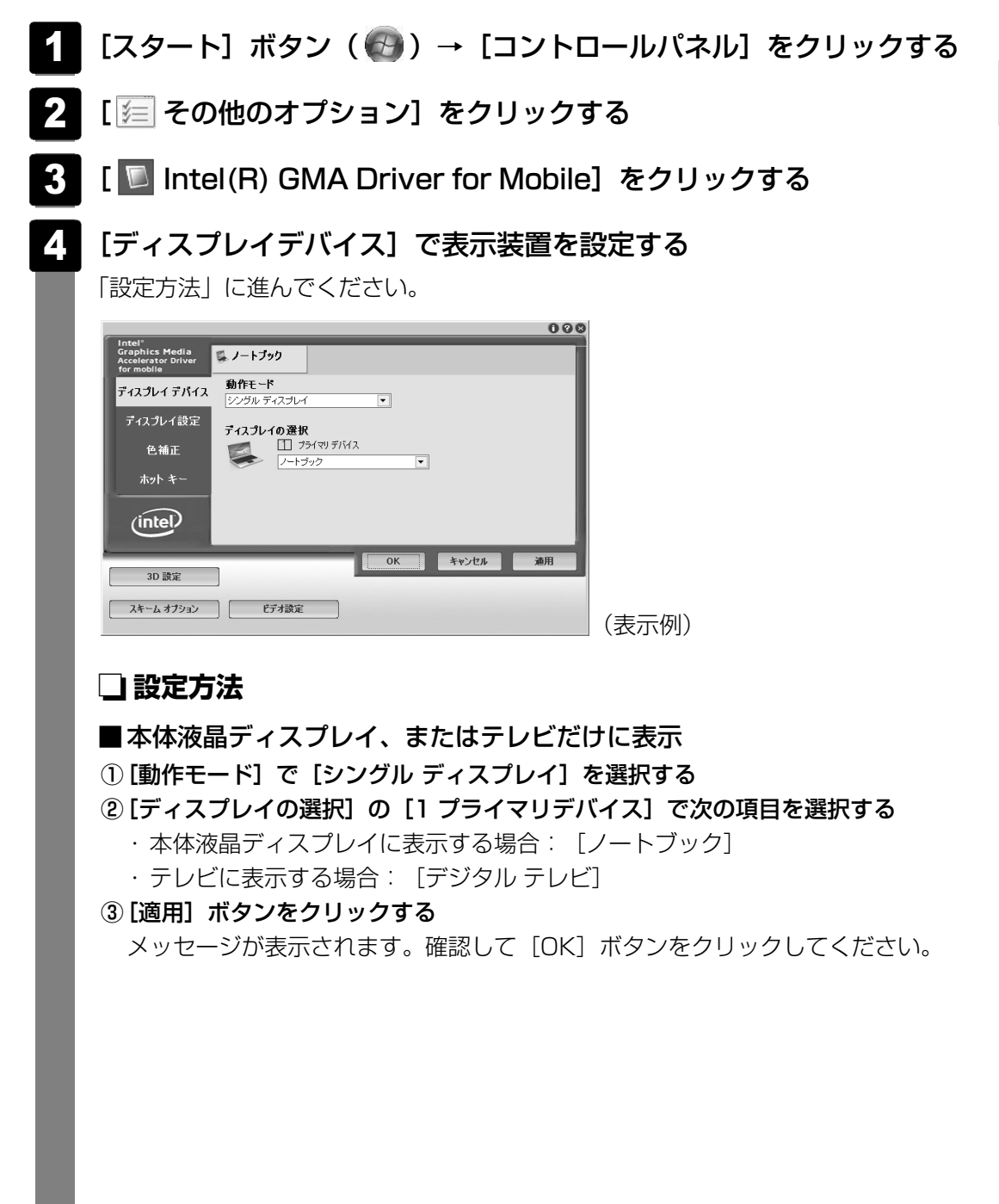

#### ■本体液晶ディスプレイとテレビの同時表示

① [動作モード] で次のいずれかを選択する

[Intel(R) デュアル・ディスプレイ・クローン] :クローン表示
 [拡張デスクトップ] :拡張表示

② [ディスプレイの選択]の[1 プライマリデバイス]と[2 セカンダリデバイス]
 を設定する

[ノートブック]は「本体液晶ディスプレイ」、[デジタルテレビ]は「テレビ」を 示します。

③ [適用] ボタンをクリックする

メッセージが表示されます。確認して [OK] ボタンをクリックしてください。

#### ■NVIDIA製グラフィックモデルの場合

- 2 [ 🖅 その他のオプション] をクリックする

#### 3 [🔜 NVIDIAコントロールパネル] をクリックする

初めてクリックしたときは、[NVIDIAコントロールパネル ビューの選択]画面が表示されます。 [標準設定]をチェックして、[OK] ボタンをクリックしてください。 [プレビューによるイメージ設定の調整]画面が表示されます。

4 [タスクの選択] で [表示] の [複数のディスプレイの設定] をクリッ クする

#### 5 [複数のディスプレイの設定] 画面で表示装置を設定する

「設定方法」に進んでください。

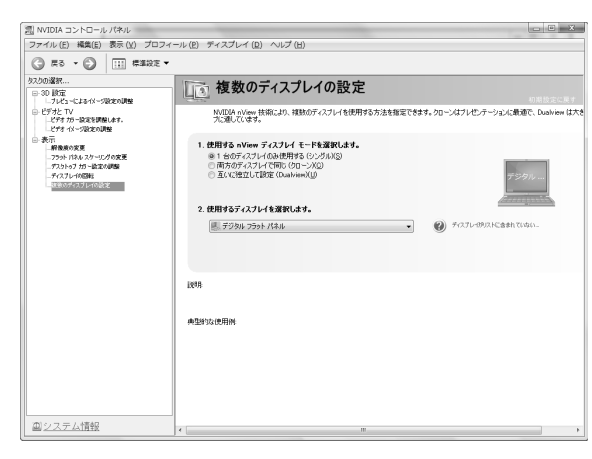

#### □ 設定方法

■本体液晶ディスプレイ、またはテレビだけに表示

- ①[1.使用するnViewディスプレイ モードを選択します。]で[1台のディスプレイのみ使用する(シングル)]を選択する
- ② [2.使用するディスプレイを選択します。] で次の項目を選択する
  - ・本体液晶ディスプレイに表示する場合
     デジタル フラット パネル
  - ・HDMI 出力端子に接続してテレビに表示する場合 HDMI\*<sup>1</sup>
    - \*1 実際には、接続しているHDMI 機器の名前が表示されます。
- ③ [適用] ボタンをクリックする

メッセージが表示されます。確認して [はい] ボタンをクリックしてください。

#### ■本体液晶ディスプレイとテレビの同時表示

① [1.使用するnViewディスプレイ モードを選択します。] で次のいずれかを選択する

- ・[両方のディスプレイで同じ(クローン)]:クローン表示
- ・ [互いに独立して設定 (Dualview)] : デュアルビュー表示
- ② [2.使用するディスプレイを選択します。] でディスプレイを選択する
   デジタル フラット パネル+HDMI\*1またはHDMI\*1+デジタル フラット パネル
   \*1 実際には、接続しているHDMI機器の名前が表示されます。
- ③ [適用] ボタンをクリックする

メッセージが表示されます。確認して [はい] ボタンをクリックしてください。

必要に応じて、次の画面の設定を行います。

- ① [タスクの選択] で [ビデオとTV] の [信号またはHDフォーマットの変更] をク リックする
- ② [3.使用する信号フォーマットを選択します。] で選択する

接続した機器の信号フォーマットに合わせて、一覧から選択します。

| 国名/地域 | 信号形式  | 設定される画面モード                    |
|-------|-------|-------------------------------|
| いずれでも | 480p  | 720×480, True Color (32ビット)   |
|       | 576p  | 720×576, True Color (32ビット)   |
|       | 720p  | 1280×720, True Color (32ビット)  |
|       | 1080i | 1920×1080, True Color (32ビット) |
|       | 1080p | 1920×1080, True Color (32ビット) |

\* 選択可能な信号形式は接続されているHDMI機器によって異なります。

\* 手順②「[2.使用するディスプレイを選択します。] でディスプレイを選択する」で[デジタ ル フラット パネル+HDMI]のクローン表示を選択している場合は、この項目は表示され ません。クローンモードで使用する信号フォーマットを変更する場合は[HDMI+デジタル フラット パネル]を選択してください。

#### ③ [適用] ボタンをクリックする

メッセージが表示されます。確認して [はい] ボタンをクリックしてください。

#### **2** 方法2 – FN+F5 キーを使う

#### ● 表示装置をLCD(本体液晶ディスプレイ)に戻す方法

現在の表示装置がLCD(本体液晶ディスプレイ)以外に設定されている場合、表示装置を LCDに戻すことができます。表示装置を選択する画面が表示されていない状態で、FN+F5 キーを3秒以上押し続けてください。

表示装置に何も表示されず、選択する画面が表示されているか確認できない場合は、いった んキーボードから指をはなしてから、FN+F5キーを3秒以上押し続けてください。

#### 表示装置を選択する

**FN**キーを押したまま**F5**キーを押すと、「TOSHIBA Flash Cards」の表示装置を選択する画 面が表示されます。

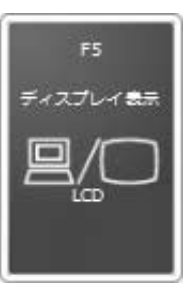

\* 画面はテレビと外部ディスプレイを接続した場 合です。LCDまたは接続している表示装置のア イコンのみ表示されます。

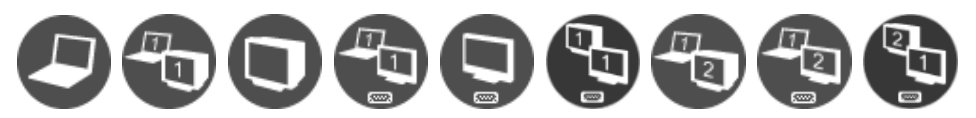

\* アイコンの一覧です。実際は接続している表示装置に応じて切替え可能なパターンのみ表示されます。

上のカードは現在の表示装置を、下のアイコンは切り替えできるパターンを示しています。 **FN**キーを押したまま **F5**キーを押すたびに、大きなアイコンが移動します。表示する装置が大きなアイコンに変わったところで、 **FN**キーをはなすと表示装置が切り替わります。 アイコンは、左から次の意味を表しています。

- LCD.....本体液晶ディスプレイだけに表示
- LCD+CRT .....本体液晶ディスプレイと外部ディスプレイにクローン 表示
- CRT......外部ディスプレイだけに表示
  - 本体液晶ディスプレイには何も表示されません。
- LCD+HDMI.....本体液晶ディスプレイとテレビにクローン表示
- HDMI .....テレビだけに表示

本体液晶ディスプレイには何も表示されません。

- HDMI+CRT.....テレビと外部ディスプレイにクローン表示
- LCD+CRT Extended Desktop......本体液晶ディスプレイと外部ディスプレイにデュアル ビュー(拡張)表示

本体液晶ディスプレイがプライマリモニタになります。

- LCD+HDMI Extended Desktop …本体液晶ディスプレイとテレビにデュアルビュー(拡張)表示
   本体液晶ディスプレイがプライマリモニタになります。
- HDMI+CRT Extended Desktop ...テレビと外部ディスプレイにデュアルビュー(拡張) 表示

テレビがプライマリモニタになります。

#### **★**

● 表示装置をテレビに切り替えるときは、「方法1」で使用するディスプレイを、正しく設定してくだ さい。

#### □ デュアルビュー(拡張)表示でプライマリモニタを切り替える方法

現在の表示装置がデュアルビュー(Extended Desktop)表示に設定されている場合、プライマリモニタ、セカンダリモニタを切り替えるアイコン(〇〇))が表示されます。

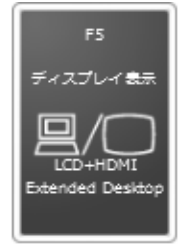

\* 画面はLCD(本体液晶ディスプレイ)とテレビに表示した場合の カードです。

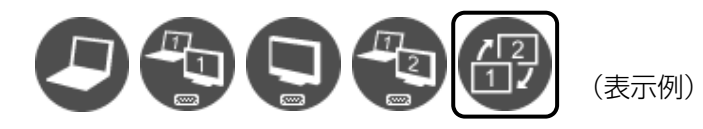

**FN**キーを押したまま **F5**キーを数回押しなおし、プライマリモニタ、セカンダリモニタを切り替えるアイコンが大きい状態で、**FN**キーをはなすと、表示装置が切り替わります。

## 3 パソコンから取りはずす

## 1

#### パソコン本体とテレビに差し込んであるケーブルを抜く

#### ■アプリケーションの利用に関する注意事項

「TOSHIBA DVD PLAYER」で使用する表示装置を変更したい場合は、アプリケーションを 起動する前に表示装置を切り替えてください。

起動中は、表示装置を切り替えることができません。

#### **X** <del>•</del>

- HDMI 出力端子からテレビをはずしたときに、パソコン本体から音声が出力されない場合は、パソコン 本体からの音声出力に切り替えてください。
  - ① [スタート] ボタン (🚱) → [コントロールパネル] をクリックする
  - ② [ハードウェアとサウンド] → [Realtek HD オーディオマネージャ] をクリックする
  - ③ [スピーカー] タブで [デフォルトデバイスの設定] ボタンをクリックする
- ④ [OK] ボタンをクリックする
- HDMI 接続で、テレビに映像を映しているとき、HDMIケーブルを抜いたあと、再度HDMIケーブルを 接続する場合は5秒以上間隔をあけてください。
5 パソコンの画面を外部ディスプレイに映す - 外部ディスプレイの接続 -

本製品の次のコネクタと外部ディスプレイをケーブルで接続すると、外部ディスプレイに Windowsのデスクトップ画面を表示させることができます。

- HDMI 出力端子
- RGBコネクタ

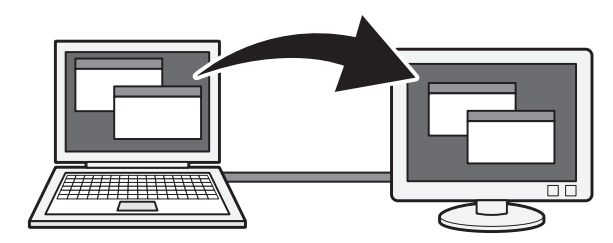

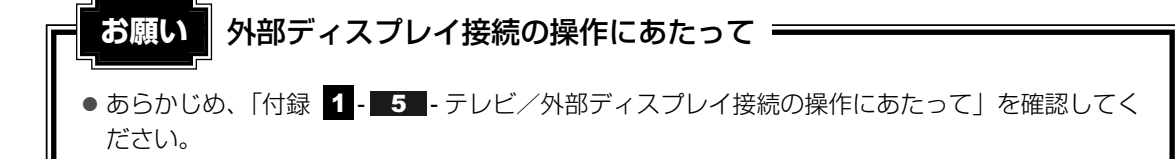

#### ■接続の前に

外部ディスプレイを接続するときは、『外部ディスプレイに付属の取扱説明書』もあわせて確認 してください。

#### ● HDMI出力端子で接続する場合

DVI端子がある外部ディスプレイを接続できます。 市販のHDMI←→DVI変換ケーブルをご使用ください。 DVI端子に接続した場合、音声を出力することはできません。また、「Qosmio AV Center」 などの一部のアプリケーションは表示できません。

● RGBコネクタで接続する場合

RGB入力端子がある外部ディスプレイを接続できます。

#### 💭 🗶 E

- 接続するケーブルは、市販のものを使用してください。
- 使用可能な外部ディスプレイは、本体液晶ディスプレイで設定している解像度により異なります。 解像度に合った外部ディスプレイを接続してください。
- ●「Qosmio AV Center」の画面をテレビや外部ディスプレイを接続して表示させると、正しく表示されないことがあります。詳細は、「Qosmio AV Center」のヘルプを確認してください。
- 地上デジタル放送など著作権保護された映像などを外部ディスプレイに表示するためには、HDCPに 対応した外部ディスプレイを接続してください。

# 1 パソコンに接続する

#### HDMI出力端子に接続する

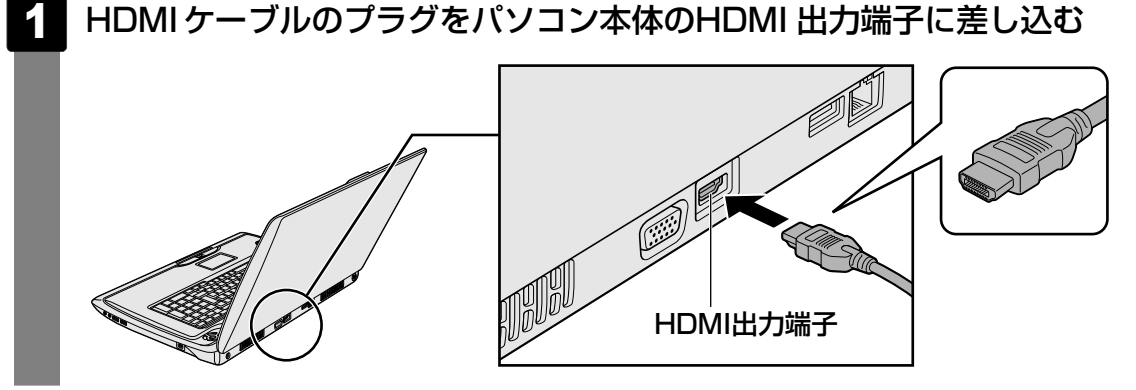

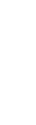

2 HDMI ケーブルのもう一方のプラグを外部ディスプレイのDVI 端子に 差し込む

#### **★**

● HDMIケーブルは、HDMIロゴ (HコmI)の表示があるケーブルをご使用ください。

#### RGBコネクタに接続する

外部ディスプレイとパソコン本体の電源を切った状態で接続してください。

#### 1 外部ディスプレイのケーブルのプラグをRGBコネクタに差し込む

本製品のRGBコネクタには固定用のネジ穴はありませんが、プラグに固定用のネジが 付いているタイプの外部ディスプレイケーブルも使用できます。

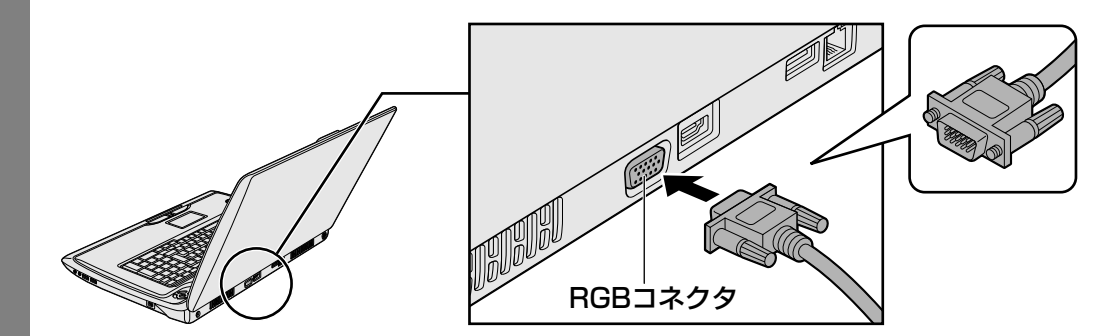

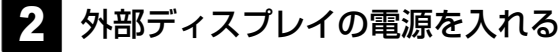

## 3 パソコン本体の電源を入れる

上の手順で電源を入れると、パソコン本体は自動的に外部ディスプレイを認識します。

# 2 パソコンから取りはずす

#### HDMI出力端子から取りはずす

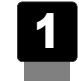

HDMI 出力端子からケーブルを抜く

#### 💭 🗶 E

● HDMI接続で、外部ディスプレイに映像を映しているとき、HDMIケーブルを抜いたあと、再度HDMI ケーブルを接続する場合は5秒以上間隔をあけてください。

## RGBコネクタから取りはずす

外部ディスプレイとパソコン本体の電源を切った状態で取りはずしてください。

1 Windowsを終了させてパソコン本体の電源を切る

参照 電源の切りかた 『準備しよう 1章 4-2 電源を切る』

- 2 外部ディスプレイの電源を切る
- 3 RGBコネクタからケーブルを抜く

## 3 表示を切り替える

外部ディスプレイを接続した場合には次の表示方法があります。

- 外部ディスプレイだけに表示する
- 外部ディスプレイと本体液晶ディスプレイに同時表示する
   ・クローン表示
   ・デュアルビュー(拡張)
- 本体液晶ディスプレイだけに表示する

表示方法は、テレビに表示する場合の説明を参考にしてください。

参照 表示方法について「本章 4-2 表示を切り替える」

「電源オプション」で表示自動停止機能を設定して外部ディスプレイの表示が消えた場合、キー あるいはタッチパッドの操作により表示が復帰します。また、スリープに設定してある場合は、 電源スイッチを押してください。

表示が復帰するまで10秒前後かかることがありますが、故障ではありません。

#### 切り替え方法

表示装置を切り替える方法は、テレビに表示する場合の「方法1」や「方法2」を参考にしてください。「方法1」を参考にする場合は、Intel製グラフィックモデルの場合は、「ディスプレイデバイス」タブで[PCモニタ]を、NVIDIA製グラフィックモデルの場合は、「複数のディスプレイの設定]画面で接続している外部ディスプレイの名前を選択してください。

参照 表示方法について「本章 4 - 2 表示を切り替える」

#### ×=

- 外部ディスプレイと本体液晶ディスプレイを同時表示させる場合は、同時表示の種類や設定に合った
   ●数/解像度で表示されます。
- Intel製グラフィックモデルの場合は、本体液晶ディスプレイと外部ディスプレイをクローン表示または拡張表示に設定する際に、外部ディスプレイにノイズが発生した場合は、外部ディスプレイの解像度、色数、リフレッシュレートを下げてご使用ください。 設定は、クローン表示または拡張表示に設定したあと、[ディスプレイ設定]をクリックし、表示される画面で行います。

## 4 表示について

外部ディスプレイに表示する場合、表示位置や表示幅などが正常に表示されない場合があります。 この場合は、外部ディスプレイ側で、表示位置や表示幅を設定してください。

# **4**章

# バッテリ駆動で使う

パソコンをモバイル使用する際に大事な存在であるバッテリは、使い かたによっては長持ちさせることができます。 ここでは、充電や充電量の確認など、バッテリを使用するにあたって の取り扱い方法について説明しています。

1 バッテリについて ......76

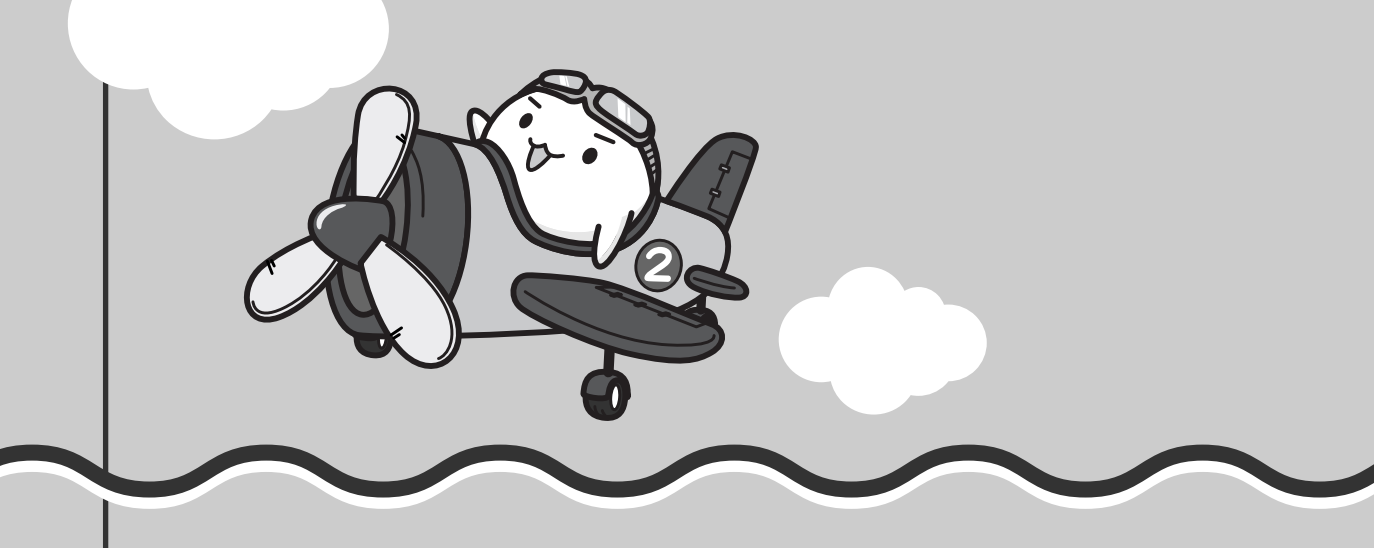

# 1 バッテリについて

パソコン本体には、バッテリパックが取り付けられています。

バッテリを充電して、バッテリ駆動(ACアダプタを接続しない状態)で使うことができます。 本製品を初めて使用するときは、バッテリパックを充電してから使用してください。

バッテリ駆動で使う場合は、あらかじめACアダプタを接続してバッテリパックの充電を完了 (フル充電)させるか、フル充電したバッテリパックを取り付けてください。

バッテリパックを指定する方法・環境以外の方法にて使用した場合には、発熱、発火、破裂す るなどの可能性があり、人身事故につながりかねない場合がありますので、十分ご注意をお願 いします。

『安心してお使いいただくために』に、バッテリパックを使用するときの重要事項が記述されてい ます。バッテリ駆動で使う場合は、あらかじめその記述をよく読み、必ず指示を守ってください。

# ⚠危険

- バッテリパックは、必ず本製品に付属の製品を使用すること 寿命などで交換する場合は、別紙の『dynabook Qosmio \*\*\*\*(お使いの機種名) シリーズをお使いのかたへ』に記載されている、指定の東芝製バッテリをお買い求めくだ さい。指定以外の製品は、電圧や端子の極性が異なっていることがあるため発熱、発火、 破裂のおそれがあります。
- バッテリパックは指定充電方法以外にて充電しないこと 必ず付属のACアダプタを使用し、付属の取扱説明書に記述されている指定方法で充電し てください。指定以外の充電方法で充電すると、発熱、発火、破裂することがあります。
- バッテリパックを分解・改造しないこと 分解・改造すると、発熱、発火、破裂の原因となります。指定以外の製品や、分解・改造 したものは、安全性や製品に関する保証はできません。
- バッテリパックを火中に投下する、火気に近づける、加熱する、あるいは高温状態で放置 しないこと

火中に投下したり、火気に近づけたり、加熱(電子レンジなどを含む)したり、あるいは 高温状態で放置したりすると、発熱、発火、破裂することがあります。

● バッテリパックを落下させる、ぶつける、先のとがったもので力を加える、強い圧力を加えるといった衝撃を与えないこと

パソコンに装着した状態や単体での落下などの衝撃によるバッテリパック内の電池や回路 基板の損傷によって、発熱、発火、破裂することがあります。バッテリパックに衝撃を与 えた場合(本体に装着した状態で落下した場合なども含む)、あるいは外観に明らかな変 形や破損が見られる場合には、使用をやめてください。

- バッテリパックに変形、変色、割れ、ヒビ、サビ、液漏れなどの外観の異常、あるいは異臭、発熱などの異常がある場合には使用しないこと
   そのまま使用すると、発熱、発火、破裂のおそれがあります。点検・修理をお買い求めの販売店またはお近くの保守サービスに依頼してください。
- バッテリパックの金属端子のショート(短絡)や水、コーヒー、ジュースなどの液体で濡らさないこと

⚠注意

- ・バッテリパックの充電温度範囲内(5~35℃)で充電すること
   充電温度範囲内で充電しないと、液もれや発熱、性能や寿命が低下するおそれがあります。
- バッテリ駆動時間が短くなった場合には、純正の新しいバッテリパックと交換すること
   バッテリパックは消耗品です。駆動時間が短くなったバッテリパックでは、内部に使用されている電池の消耗度合いにバラツキが発生している可能性があります。電池の消耗度合いにバラツキがあるバッテリパックをそのまま使用し続けると、障害が発生することがあります。バッテリ駆動時間が短くなった場合には、純正の新しいバッテリパックと交換してください。
- バッテリパックを保管する場合は、できるだけ湿度の低い冷暗所で保管すること。また、
   子供の手の届かない場所に保管すること
- バッテリパックを長期保管するときには、過放電を防止するために、半年に1回くらいの 割合で、50%程度の充電をしてください。保管時は、ビニール袋などに入れて端子の ショートが起こらないようにし、ダンボールなどの電気を通さない箱に、バッテリパック が重ならないように入れてください。
- ごみ廃棄場で処分されるごみの中にバッテリパックを捨てないこと
   リチウムイオン電池は、「資源の有効な利用の促進に関する法律(資源有効利用促進法)」
   により、回収・再資源化が求められております。バッテリパックを処分する場合は、各自
   治体の条例または規則に従ってリサイクルするか、リサイクル協力店へお持ちください。

# お願い バッテリを使用するにあたって =

● あらかじめ、「付録 1 - 6 バッテリについて」を確認してください。

# 1 バッテリ充電量を確認する

バッテリ駆動で使う場合、バッテリの充電量が減って作業を中断したりしないよう、バッテリ の充電量を確認しておく必要があります。

## 1 Battery LEDで確認する

ACアダプタを使用している場合、Battery 🖵 LEDが点灯します。

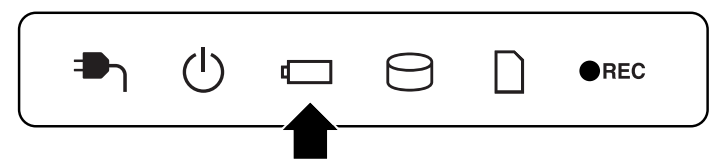

4章 バッテリ駆動で使う

Battery 🗖 LEDは次の状態を示しています。

| 白       | 充電完了                                                                                                    |
|---------|----------------------------------------------------------------------------------------------------|
| オレンジ    | 充電中                                                                                                    |
| オレンジの点滅 | 充電が必要                                                                                                    |
|         | 参照 バッテリの充電について「本節 2 バッテリを充電する」                                                                                       |
| 消灯      | <ul> <li>・バッテリが接続されていない</li> <li>・ACアダプタが接続されていない</li> <li>・バッテリ異常</li> <li>異常の場合は、東芝PCあんしんサポートに連絡してください。</li> </ul> |

# 2 通知領域の [バッテリ] アイコンで確認する

通知領域の[バッテリ]アイコン(1)の上にポインタを置く と、バッテリ充電量が表示されます。 このときバッテリ充電量以外にも、現在の電源プランが表示され ます。

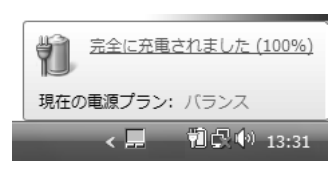

参照 省電力設定について《パソコンで見るマニュアル(検索):省電力の設定をする》

1ヵ月以上の長期にわたり、ACアダプタを接続したままパソコンを使用してバッテリ駆動を行わないと、バッテリ充電量が少しずつ減少します。このような状態でバッテリ充電量が減少したときは、Battery □ LEDや [バッテリ] アイコンで充電量の減少が表示されないことがあります。1ヵ月に1度は再充電することを推奨します。

# 3 バッテリ充電量が減少したとき

電源が入っている状態でバッテリの充電量が少なくなると、次のように警告します。

- Battery □ LEDがオレンジ色に点滅する(バッテリの残量が少ないことを示しています)
   バッテリのアラームが動作する
- 「電源オプション」で「プラン設定の変更」→ [詳細な電源設定の変更]をクリックして表示 される [詳細設定]タブの [バッテリ] → [バッテリ低下の通知]や [バッテリ切れの操作] で設定すると、バッテリの残量が少なくなったことを通知したり、自動的に対処する動作を 行います。
- 参照 省電力設定(電源オプション)について 《パソコンで見るマニュアル(検索):省電力の設定をする》

上記のような警告が起こった場合はただちに次のいずれかの方法で対処してください。 ①パソコン本体にACアダプタを接続し、電源を供給する ②電源を切ってから、フル充電のバッテリパックと取り換える

購入時は休止状態が設定されています。バッテリ減少の警告が起こっても何も対処しなかった 場合、パソコン本体は自動的に休止状態になり、電源を切ります。

長時間使用しないでバッテリが自然に放電しきってしまったときは、警告音も鳴らず、 Battery □ LEDでも放電しきったことを知ることはできません。長時間使用しなかったとき は、充電してから使用してください。

## 時計用バッテリ

本製品には、取りはずしができるバッテリパックのほかに、内蔵時計を動かすための時計用バッテリが内蔵されています。

時計用バッテリの充電は、ACアダプタを接続し電源を入れているとき(電源ON時)に行われ ますので、普通に使用しているときは、あまり意識する必要はありません。ただし、あまり充 電されていない場合、時計が止まったり、遅れたりすることがあります。

時計用バッテリが切れていると、時間の再設定をうながすWarning (警告) メッセージが出ます。

#### ■充電完了までの時間

| 状態                      | 時計用バッテリ |
|-------------------------|---------|
| 電源ON(Power 🕛 LEDが白色に点灯) | 24時間    |

実際には充電完了まで待たなくても使用できます。また、充電状態を知ることはできません。

# 2 バッテリを充電する

充電方法とフル充電になるまでの充電時間について説明します。

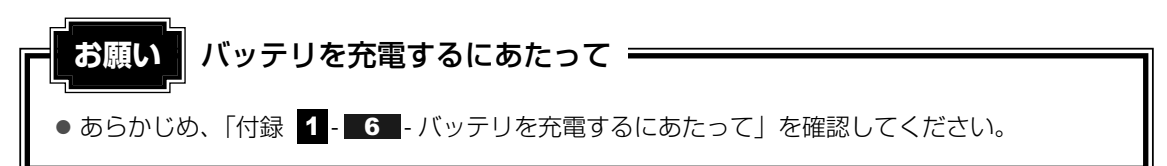

# 1 充電方法

パソコン本体にACアダプタを接続し、電源コードのプラグをコンセントに差し込む

DC IN → LEDが白色に点灯してBattery C LEDがオレンジ色に点灯すると、充 電が開始されます。

電源コードのプラグをコンセントに差し込むと、電源のON/OFFにかかわらずフル 充電になるまで充電されます。

#### 2 Battery □ LEDが白色になるまで充電する

バッテリの充電中はBattery □ LEDがオレンジ色に点灯します。 DC IN → LEDが消灯している場合は、電源が供給されていません。ACアダプタ、 電源コードの接続を確認してください。

#### **∠** × €

● パソコン本体を長時間ご使用にならないときは、電源コードの電源プラグをコンセントから抜いてください。

#### ■充電完了までの時間

バッテリ充電時間は、パソコン本体の機器構成や動作状況、また使用環境によって異なります。 周囲の温度が低いとき、バッテリパックの温度が高くなっているとき、周辺機器を取り付けてい るとき、アプリケーションを使用しているときは、充電完了まで時間がかかることがあります。 詳細は、別紙の『dynabook Qosmio **\*\*\*\***(お使いの機種名)シリーズをお使いのかたへ』 を参照してください。

#### ■使用できる時間

バッテリ駆動での使用時間は、パソコン本体の機器構成や動作状況、また使用環境によって異 なります。

詳細は、別紙の『dynabook Qosmio \*\*\*\*(お使いの機種名)シリーズをお使いのかたへ』 を参照してください。

#### ■ バッテリ駆動時の処理速度

高度な処理を要するソフトウェア(3Dグラフィックス使用など)を使用する場合は、充分な 性能を発揮するためにACアダプタを接続してご使用ください。

#### ■使っていないときの充電保持時間

パソコン本体を使わないで放置していても、バッテリ充電量は少しずつ減っていきます。バッ テリの保持時間は、放置環境などによって異なります。

保持時間は、充電完了の状態で電源を切った場合の目安にしてください。

詳細は、別紙の『dynabook Qosmio \*\*\*\*(お使いの機種名)シリーズをお使いのかたへ』 を参照してください。

スリープを実行した場合、放電しきるまでの時間が非常に短いため、バッテリ駆動時は休止状態、またはハイブリッドスリープにすることをおすすめします。

#### 参照 ハイブリッドスリープについて『準備しよう 1章 4 - 1 スリープにする』

#### 💭 🗶 E

 ● バッテリパックは消耗品です。使いかたを工夫することで長持ちさせることができます。詳しくは 《パソコンで見るマニュアル(検索):バッテリを長持ちさせる》を確認してください。

# 3 バッテリパックを交換する

バッテリパックの交換方法を説明します。

バッテリパックの取り付け/取りはずしのときには、「スリープ」にするのではなく、必ず電源 を切り、電源コードのプラグを抜いてから作業を行ってください。

#### 💭 🗶 E

● キズや破損を防ぐため、布などを敷いた安定した台の上にパソコン本体を置いて作業を行ってください。

# 1 取りはずし/取り付け

1 データを保存し、Windowsを終了させて電源を切る

参照 電源の切りかた『準備しよう 1章 4-2 電源を切る』

- 2 パソコン本体からACアダプタと周辺機器のケーブル類をはずす
- 3 ディスプレイを閉じてパソコン本体を裏返す

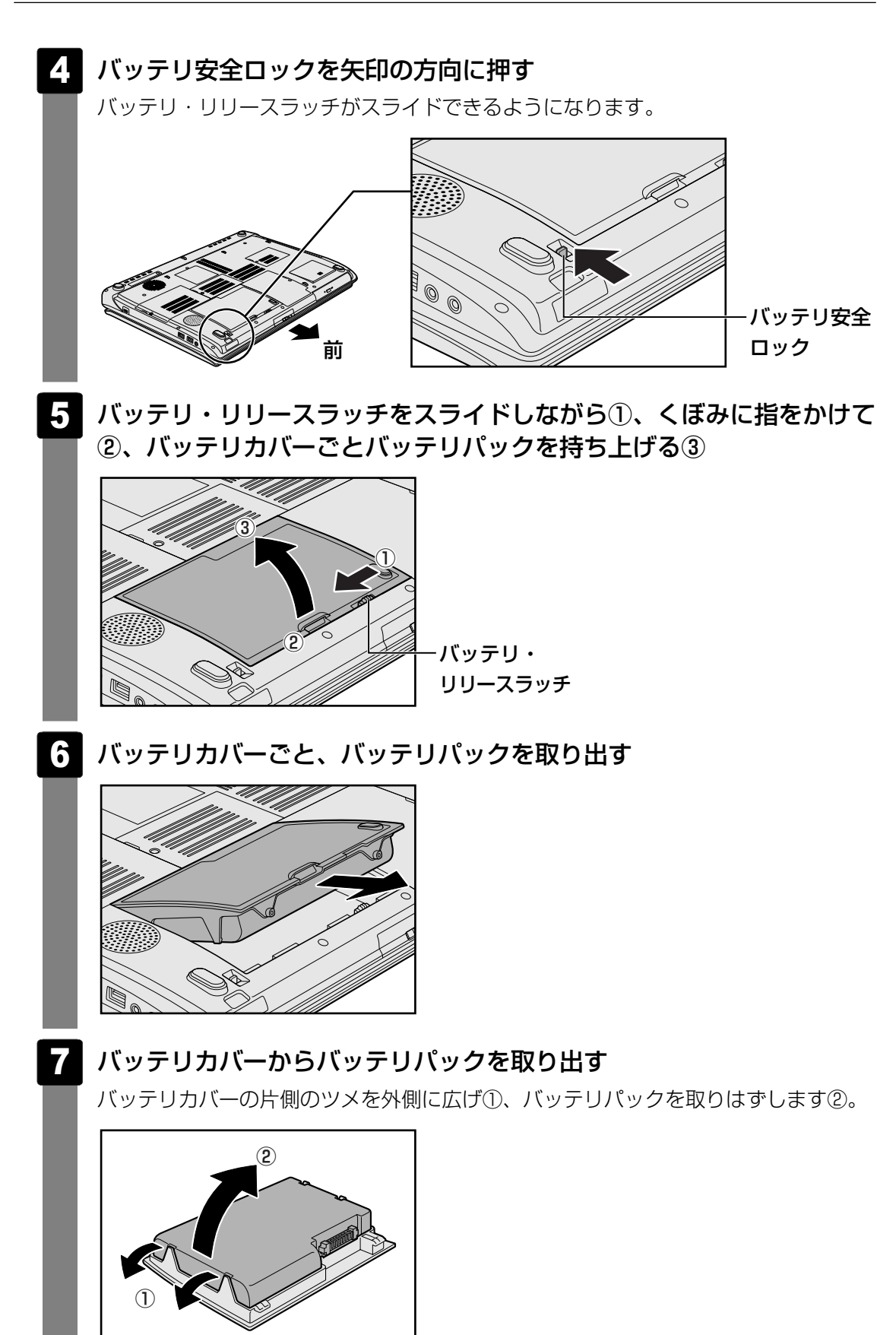

**8** 交換するバッテリパックをバッテリカバーに取り付ける

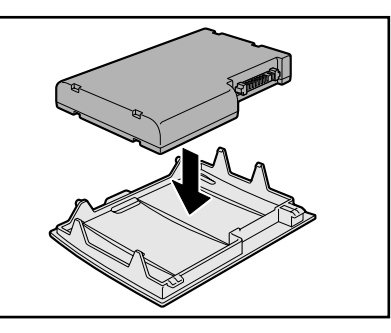

# 9

# バッテリパックをコネクタに斜めに挿入し①、静かに差し込む②

新しい、または充電したバッテリパックを、注意して、「カチッ」という音がするま で差し込んでください。

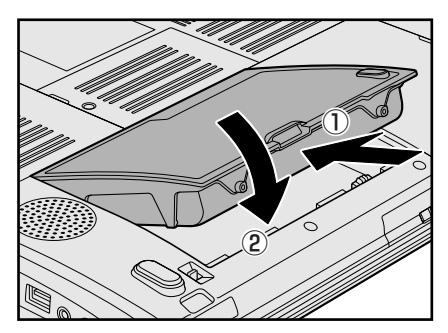

10 バッテリ安全ロックを矢印の方向に引く

バッテリパックがはずれないように、バッテリ安全ロックは必ず行ってください。

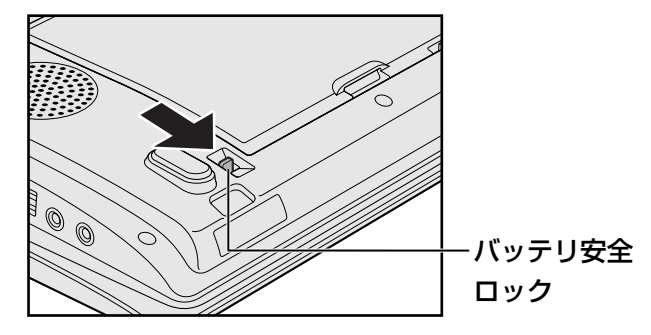

# **5**章

# システム環境の変更

本製品を使用するときの、システム上のさまざまな環境を設定する方 法について説明しています。

| 1 | システム環境の変更とは   | 86 |
|---|---------------|----|
| 2 | BIOSセットアップを使う | 87 |
| З | 指紋認証を使う       | 90 |

# システム環境の変更とは

本製品は、次のようなパソコンのシステム環境を変更できます。

システム環境を変更するには、Windows上のユーティリティで変更するか、またはBIOSセットアップで変更するか、2つの方法があります。

通常は、Windows上のユーティリティで変更することを推奨します。

| 変更できる項目                |                                  | Windows上のユーティリティ                                                                                             |
|------------------------|----------------------------------|----------------------------------------------------------------------------------------------------|
| ハードウェア類<br>体)の設定       | 環境(パソコン本                         | 「東芝HWセットアップ」<br>参照 《パソコンで見るマニュアル(検索):<br>システム環境の設定変更》                                                        |
| パスワード<br>セキュリティ<br>の設定 | ユーザ<br>パスワード<br>スーパーバイザ<br>パスワード | 「東芝パスワードユーティリティ」 参照 《パソコンで見るマニュアル(検索):ユーザパスワード》 「スーパーバイザパスワードユーティリティ」 参照 《パソコンで見るマニュアル(検索):<br>スーパーバイザパスワード》 |
| 省電力の設定                 |                                  | 「電源オプション」<br>参照 《パソコンで見るマニュアル(検索):<br>省電力の設定をする》                                                             |

BIOSセットアップについては「本章 2 BIOSセットアップを使う」をご覧ください。

1

BIOSセットアップを使う

BIOSセットアップとは、パソコンのシステム構成をパソコン本体から設定するプログラムのことです。

次のような設定ができます。

- ●ハードウェア環境(パソコン本体、周辺機器接続ポート)の設定
- セキュリティの設定
- 起動方法の設定
- 省電力の設定

#### 😥 🗴 🗧 BIOSセットアップを使用する前の注意

- 通常、システム構成の変更はWindows上の「東芝HWセットアップ」、「電源オプション」、「デバイス マネージャ」などで行ってください。
  - 参照 「東芝HWセットアップ」「電源オプション」について 《パソコンで見るマニュアル(検索):システム環境の設定変更、省電力の設定をする》
  - 参照 「デバイスマネージャ」について「Windowsヘルプとサポート」
  - BIOSセットアップとWindows上の設定が異なる場合、Windows上の設定が優先されます。
- 使用しているシステムによっては、システム構成を変更しても、変更が反映されない場合があります。
- BIOSセットアップで設定した内容は、電源を切っても消えません。しかし、内蔵バッテリ(時計用 バッテリ)が消耗した場合は標準設定値に戻ります。

# 1 起動と終了/BIOSセットアップの操作

#### 1 起動

#### ■パスワードを登録している場合

- パスワードを登録している場合は、手順 1 の操作のあと、パスワードを入力する必要があります。
  - ・ユーザパスワードを登録している場合
     電源を入れると「Password=」と表示されます。
     ユーザパスワードを入力して、 ENTER キーを押してください。
     ・ HDDパスワードを登録している場合
     電源を入れると、登録しているパスワードに応じて、「Built-in HDD1 Password =」ま

たは「Built-in HDD2 Password =」と表示されます。両方登録している場合は、「Builtin HDD1 Password =」が先に表示されます。 HDDパスワードをそれぞれ入力し、*ENTER* キーを押してください。

● 購入時の設定では、パスワードの入力ミスを3回繰り返した場合は、自動的に電源が切れます。

#### 2 BIOSセットアップを使う

- 登録しているパスワードに応じて、ユーザパスワード→HDD1パスワード→HDD2パス ワードの順に認証が求められます。ただし、同じ文字列のパスワードがある場合は、はじめのパスワードの認証終了後、認証は省略されます。
  - 参照 パスワードについて 《パソコンで見るマニュアル(検索):ユーザパスワード、HDDパスワード》

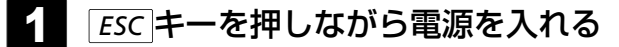

「Check system. Then press [F1] key.」と表示されます。

#### 2 F1 キーを押す

BIOSセットアップが起動します。

# 2 終了

変更した内容を有効にして終了します。

#### END キーを押す

NUM LOCK LEDが点灯している場合は、NUMLOCKキーを押して消灯してからENDキーを押してください。 画面にメッセージが表示されます。

#### 2 アキーを押す

設定内容が有効になり、BIOSセットアップが終了します。 変更した項目によっては、再起動されます。

#### 途中で終了する方法

設定内容がよくわからなくなったり、途中で設定を中止する場合に行います。この場合は変更 した内容はすべて無効になります。 設定値は変更前の状態のままです。

ESC キーを押す

画面にメッセージが表示されます。

#### 2 アキーを押す

BIOSセットアップが終了します。

## 3 基本操作

基本操作は次のとおりです。

| 変更したい項目を選択する | <ul> <li></li></ul>                                                                                                    |
|--------------|----------------------------------------------------------------------------------------------------|
| 項目の内容を変更する   | SPACE または BACKSPACE                                                                                                    |
| 画面を切り替える     | PGDN または PGUP *1                                                                                                    |
| 設定内容を標準値にする  | HOME *1<br>次の項目は、この操作をしても変更されません。<br>● SYSTEM DATE/TIME<br>● PASSWORD<br>● HDD PASSWORD<br>● Core Multi-Processing<br>● Execute-Disable Bit Capability |

\*1 NUM LOCK LEDが点灯している場合は、 NUMLOCK キーを押して消灯してから操作を行ってください。

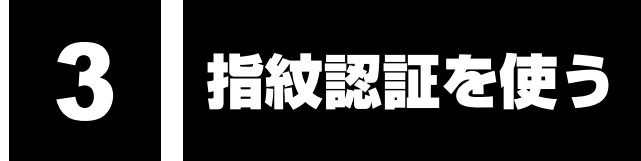

本製品には「指紋センサ」と「指紋認証ユーティリティ(東芝フィンガープリントセキュリ ティ)」が用意されています。ここでは、指紋を登録し、指紋認証を行う方法について説明しま す。

# 1 指紋認証とは

指紋認証とは、手の指紋の情報をパソコンに登録することにより、パスワードなどの入力に代 えて本人であることを証明する機能です。キーボードからパスワードを入力する代わりに、登 録した指を指紋センサ上にすべらせるだけで、次のことが実行できます。

- Windows ログオン
- インターネットのホームページで、パスワードの入力
- スクリーンセーバの解除
- パソコン本体起動時のユーザパスワードまたはHDDパスワードの入力
- スリープからの復帰

```
など
```

詳しくは指紋認証ユーティリティのヘルプを参照してください。

指紋認証の操作にあたって お願い

● あらかじめ、「付録 1 - 7 指紋認証について」を確認してください。

# 2 Windowsログオンパスワードを設定する

「指紋認証ユーティリティ」の設定や登録をするためには、「Windows ログオンパスワード」 を設定しておく必要があります。

Windowsログオンパスワードを設定していない場合は、[コントロールパネル]の[ الله ユーザー アカウントと家族のための安全設定] から設定することができます。

参照 Windowsセットアップ『準備しよう 1章 3 - 4 Windowsのセットアップ』

Windowsログオンパスワードの設定方法
 『Windowsヘルプとサポート』
 《パソコンで見るマニュアル(検索):Windowsログオンパスワード》

すでにWindowsログオンパスワードを設定してある場合は、「本節 3 指紋を登録する」に進んでください。

# 3 指紋を登録する

「指紋認証ユーティリティ」で、指紋を登録します。次の手順を実行してください。指をけがしたときなどのために、2本以上の指を登録してください。

指紋センサには、最大21パターンの指紋を登録できます。複数のユーザでパソコンを使用している場合は、全ユーザあわせて21パターン登録できます。例えば1人で10パターンの指紋を登録した場合、ほかのユーザが登録できるのは、計11パターンまでです。

#### 指紋センサに指紋をうまく読み取らせるには

1

| 指紋センサに対して指をまっすぐ出し、指を寝かせた状態で、第1関節 | を軽く指紋センサ中央の上におく

#### 2 第1関節から先端にかけて、指のはら部分が指紋センサに触れるように 手前に水平に引く

指先だけ指紋センサにのせると、指紋が認識されない場合があります。第1関節から 先端にかけて指のはらの部分が指紋センサに触れるように、ゆっくりとすべらせてく ださい。

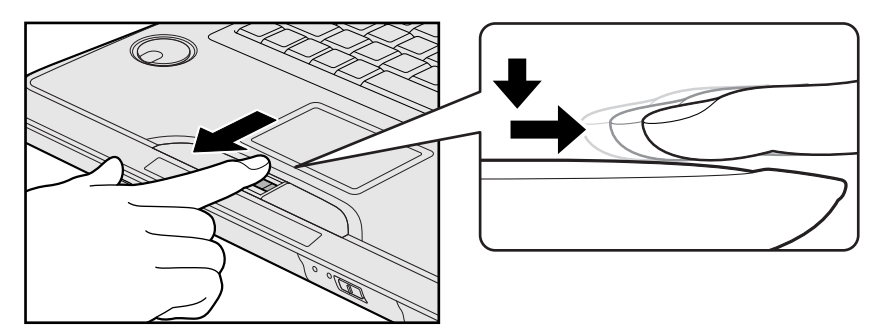

# 1 操作方法

「指紋認証ユーティリティ」でユーザ登録を行います。ユーザ登録では、Windowsのユーザア カウントとそのログオンパスワードを登録したあと、そのユーザアカウントでログオンし、認 証で使用する指(指紋)を登録します。また、登録したWindows ログオンパスワードは、「指 紋認証ユーティリティ」の各種機能を使用するためのマスタパスワードとしても使用します。

#### 💭 🗶 E

● Windowsログオンパスワードは指紋認証の代わりに使用できますが、指紋のユーザ登録など一部の機能はWindowsログオンパスワードで代用することはできません。

- 1 指紋を登録するユーザアカウントでログオンする
- 3 [Windowsパスワード入力] にWindowsログオンパスワードを入力 し①、[次へ] ボタンをクリックする②

| cess Manager 播税認証> | /フトウエア                                                                  |                                                                                                    |                                                                                                    |                                     | ×                                                                                      |
|--------------------|-------------------------------------------------------------------------|----------------------------------------------------------------------------------------------------|----------------------------------------------------------------------------------------------------|-------------------------------------|----------------------------------------------------------------------------------------|
| ち エクスポート/          | 🔛 100-F 150                                                             | 第 27-04株常                                                                                                    | 6 K-9ab                                                                                                    | ? NJ¢7                              |                                                                                        |
| Suite Acces        | is Manager                                                              |                                                                                                    |                                                                                                    |                                     |                                                                                        |
| 1213               |                                                                         |                                                                                                    |                                                                                                    |                                     |                                                                                        |
| 次に進む               | には、登録した指統を読み取るか、                                                        | Windowsパスワードを入力して、"け                                                                                                    | へ"をクリックします。                                                                                                    |                                     |                                                                                        |
|                    |                                                                         |                                                                                                    |                                                                                                    |                                     |                                                                                        |
|                    |                                                                         |                                                                                                    |                                                                                                    |                                     |                                                                                        |
| Windows/           | 120-ド入力:                                                                | ******                                                                                                    |                                                                                                    |                                     |                                                                                        |
|                    | •                                                                       |                                                                                                    |                                                                                                    |                                     |                                                                                        |
|                    |                                                                         |                                                                                                    |                                                                                                    |                                     |                                                                                        |
|                    |                                                                         |                                                                                                    |                                                                                                    |                                     |                                                                                        |
|                    |                                                                         |                                                                                                    |                                                                                                    |                                     |                                                                                        |
|                    |                                                                         |                                                                                                    |                                                                                                    |                                     | <b>`</b>                                                                               |
|                    | ees Manager 部紀記録)<br>キュージンボート)<br>Suite Acces<br>認識<br>法は一般<br>Werdown/ | ann Hensper ಹಾಸದನ್ನು 79237<br>ಕ್ಷೆ (ನೆಲ್ಲಿಸ್) ಡಿ. ೧೮೦-೯ ಗಿ.ನ<br>Solite Access Manager<br>ಸಬರೆಟರು: ಕ್ರಿಸಿಸಿಕೇಕಕ್ಕೂಗಿಗೂ,<br>ಹಿರೋಟರು: ಕ್ರಿಸಿಸಿಕೇಕಕ್ಕೂಗಿಗೂ, | am Meange (1880年)シアトウエア<br>生 15月1日 Access Hanager<br>Solite Access Hanager<br>2021 Access Hanager<br>2021 Access Hanager<br>2023 Access Hanager<br>2023 Access Hanager | am Meanger 豊松田(ビント・シスア<br>生 (ジルー) ( | am Nersope 第9228/27/227<br>士 (シボー) (ハロード ルン ) (ハロード ルン ) (ハロー<br>Solite Access Manager |

[ユーザーの指紋] 画面が表示されます。

#### 4. 指紋を登録する指をチェックする

体勢によっては親指での認証は難しいので、親指以外の指を登録することおすすめし ます。

なお、[ユーザーの指紋] 画面が表示されてから約2分以内に次の操作を行わないと、 [認証] 画面に戻ります。

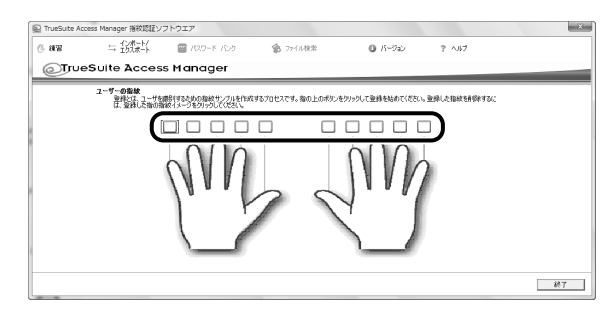

[指紋登録] 画面が表示されます。

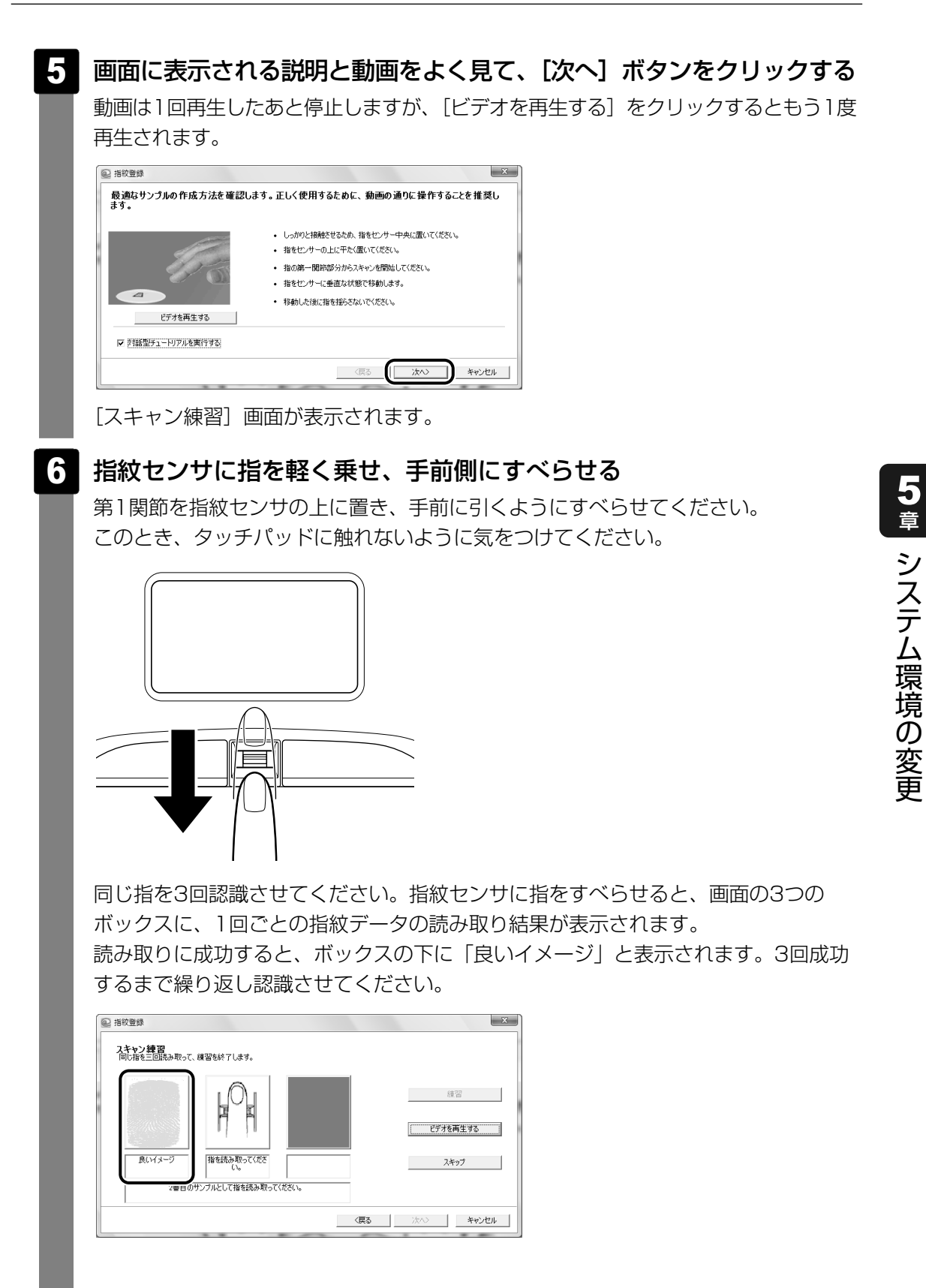

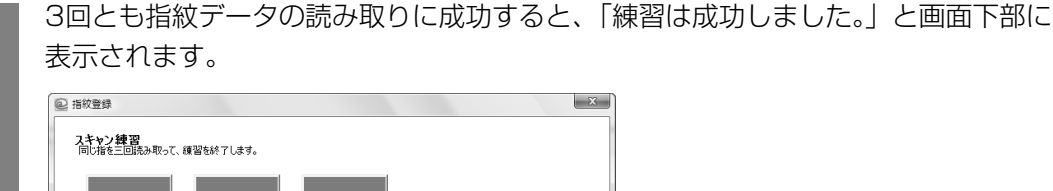

|      |            |           |            |    | 練習      |
|------|------------|-----------|------------|----|---------|
|      |            |           |            |    | デオを再生する |
|      |            |           |            |    | スキップ    |
| 練習は別 | 気功しました。再度移 | 間をクリックして次 | の練習をしてください | lo |         |

# 7 [次へ] ボタンをクリックする

[指紋イメージの読み取り] 画面が表示されます。

#### 8 指紋センサに指を軽く乗せ、手前側にすべらせる

第1関節を指紋センサの上に置き、手前に引くようにすべらせてください。

ここで登録指紋をできるだけ精細に読み取らせることで、認証率を向上させることがで きます。

同じ指を3回読み取らせます。1回成功するごとに画面中央の枠に指紋が表示されます。

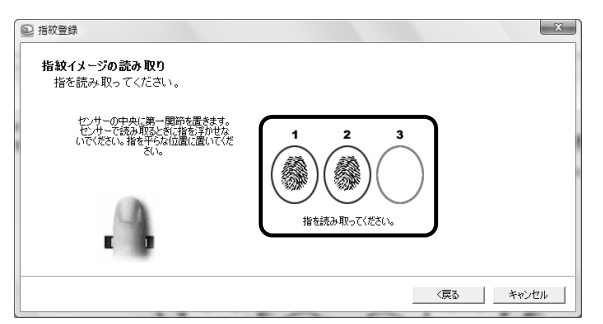

3回とも指紋の読み取りに成功すると、[ユーザーの指紋] 画面が表示され、登録した 指を示すボックスに指紋イラストが表示されます。

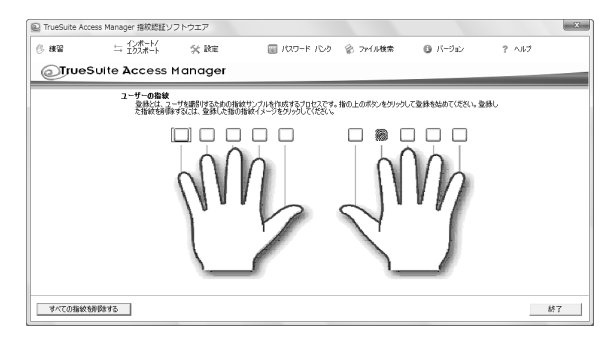

5章 システム環境の変更

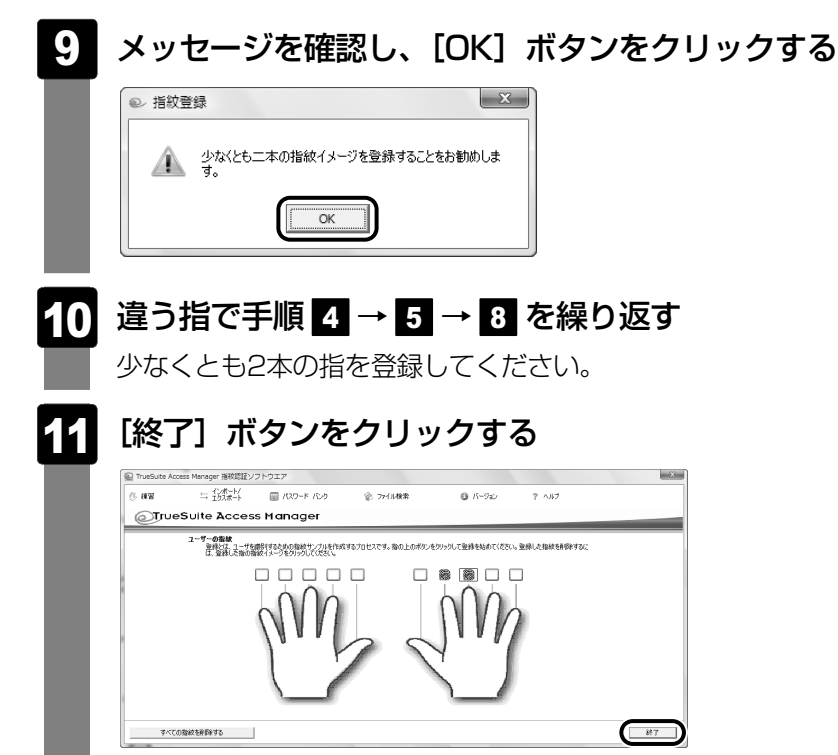

# 4 指紋認証を行う

指紋を登録すると、指紋センサに指をすべらせることで、Windowsへログオンできます。 また、パソコンを複数のユーザで使用している場合、ユーザの選択も省略できます。

# 1 操作方法

パソコンに電源を入れる

Windowsが起動し、認証のための画面が表示されます。

2

指紋登録した指の第1関節を指紋センサの上にのせ、手前側にすべらせる

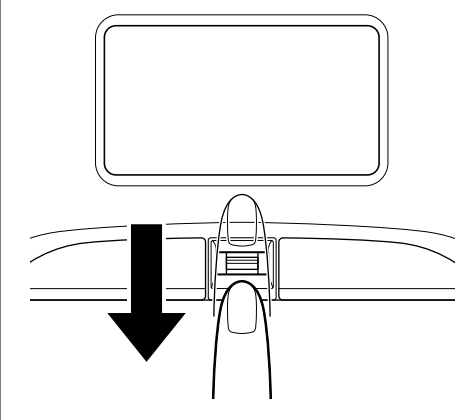

指紋が認証されると画面に [成功しました] と表示され、Windowsにログオンします。

指紋認証がうまくいかなかった場合は、メッセージが表示されます。また指紋認証を連続して 5回以上失敗すると、約2分の間、指紋認証を使用できなくなります。指紋認証がうまくいかな い場合は、次のように操作してキーボードからパスワードを入力し、Windowsにログオンし てください。

① [ユーザーの切り替え] をクリックする

- ユーザを選択する画面が表示されます。
- ②ログオンしたいユーザのアイコンをクリックする

ログオンパスワードを入力する画面が表示されます。

③キーボードからパスワードを入力し、ENTERキーを押す

# 2 その他の使いかた

#### パソコンの起動や復帰時に指紋で認証させる

#### ■パソコンの起動時(Pre-OS指紋認証)

パソコンの起動時に、ユーザパスワードやHDDパスワードの代わりに、指紋認証を使用することもできます。事前にユーザパスワードやHDDパスワードを登録しておいてください。

#### 💭 🗙 E

● Pre-OS指紋認証を使用するためには、ユーザパスワードの登録が必要です。

参照 ユーザパスワード、HDDパスワードの登録方法

《パソコンで見るマニュアル(検索):ユーザパスワード、HDDパスワード》

また、指紋認証をユーザパスワードやHDDパスワードの代わりに使用するための設定も必要です。

参照 設定の詳細 『指紋認証ユーティリティのヘルプ』

ユーザパスワードやHDDパスワードの指紋認証に続けて5回失敗すると、指紋認証ができなく なります。その場合は、キーボードからパスワードを入力してパソコンを起動してください。 また指紋認証画面が表示されているときに、キーボードからパスワード入力をしたい場合は **BACKSPACE**キーを押してください。キーボードからのパスワード入力が可能になります。

指紋認証のパスワード入力について = お願い ● あらかじめ、「付録 1 - 7 - 指紋認証のパスワード入力について」を確認してください。

#### ■スクリーンセーバの解除

次のように設定します。

- ① [スタート] ボタン (④) → [コントロールパネル] → [ → デスクトップのカスタマイズ]
   をクリックする
- ② [ 💐 スクリーンセーバーの変更] で [再開時にログオン画面に戻る] をチェックする
- \*パソコン本体に複数のユーザが登録されている場合は、[再開時にログオン画面に戻る]が表示されます。

#### ■スリープからの復帰

次のように設定します。

- ① [スタート] ボタン(()) → [コントロールパネル] → [黒 バッテリ設定の変更] をク リックする
- ② [電源プランの選択] で選択されているプランの [プラン設定の変更] をクリックする
- ③ [詳細な電源設定の変更] をクリックする
- ④ [追加の設定]の[復帰時のパスワードを必要とする]で、[バッテリ駆動]および[電源に接続]を[はい]に設定する
   各項目を変更できない場合は、画面上部の[現在利用できない設定の変更]をクリックして、
   ユーザアカウントを許可してください。

#### 指紋データのバックアップをとる

登録してある指紋データをバックアップすることができます。バックアップしておくと、リカ バリしたときなどに指紋を再登録しなくてもすみます。また、別のパソコンで指紋認証を使用 したいときに、指紋データを登録しなくてもすみます。

参照 設定の詳細 『指紋認証ユーティリティのヘルプ』

#### パソコンを捨てるまたは人に譲る場合

パソコンを捨てたり人に譲ったりする前に、登録した指紋データを消去することをおすすめし ます。

参照 指紋データの消去 『指紋認証ユーティリティのヘルプ』

💭 🗶 E

- Password Bank (インターネットのホームページで指紋認証によるID、パスワードを入力する機能)
   は、Internet Explorerで動作します。
- Password Bank機能、ファイル暗号化機能を使用する場合は、次の手順でインストールしてから実行してください。
  - ① [スタート] ボタン ( 🚱 ) → [コントロールパネル] をクリックする
  - ② [プログラムのアンインストール] をクリックする
  - ③ [TrueSuite Access Manager] をクリックする
  - ④ [変更] ボタンをクリックする [ようこそ] 画面が表示されます。
  - ⑤ [変更] をチェックして [次へ] ボタンをクリックする[機能の選択] 画面が表示されます。
  - ⑥ 追加したい機能をチェックし、[次へ] ボタンをクリックする
     [メンテナンスの完了] 画面が表示されます。
  - ⑦ [はい、今すぐコンピュータを再起動します。] をチェックして [完了] ボタンをクリックする コンピュータが再起動します。

指紋認証ユーティリティを起動し、追加した機能が画面上部に表示されていることを確認してください。

#### ヘルプの起動方法

1 [スタート] ボタン (  $\bigcirc$  ) → [すべてのプログラム] → [TrueSuite Access Manager] → [Document] をクリックする

# **6**章

# パソコンの動作がおかしいときは

パソコンの操作をしていて困ったときに、どうしたら良いかを説明しています。

「dynabook.com」で情報を調べる方法なども紹介しています。

トラブルが起こったときは、あわてずに、この章を読んで、解消方法 を探してみてください。

| 1 | トラブルを解消するまでの流れ | 100 |
|---|----------------|-----|
| 2 | Q&A集           | 109 |

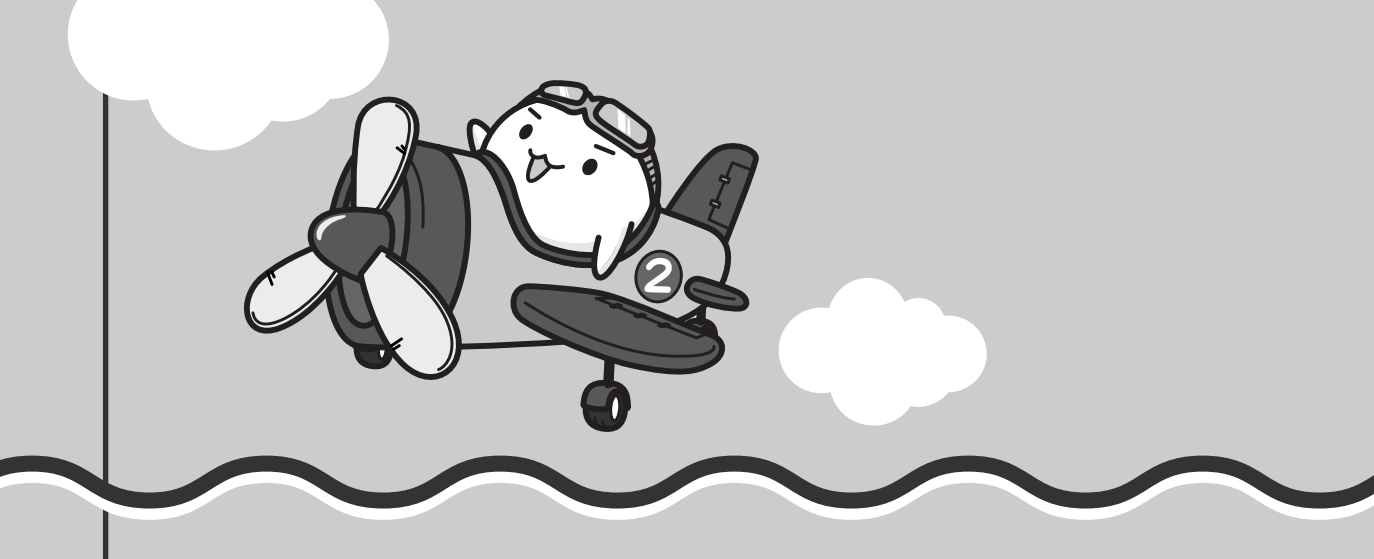

トラブルを解消するまでの流れ

お使いのパソコンに起こったトラブルについて、解決方法を見つけていきましょう。

# 1 トラブルの原因をつき止めよう

パソコンに起こるトラブルは、その原因がどこにあるかによって解決策が異なります。 そのために、パソコンの構造をある程度知っておくことが必要です。

ここでは、パソコンの構成と、それぞれの構成部分で起こるトラブルの例、その解決方法を紹 介します。

#### ■パソコンを構成する3つの部分

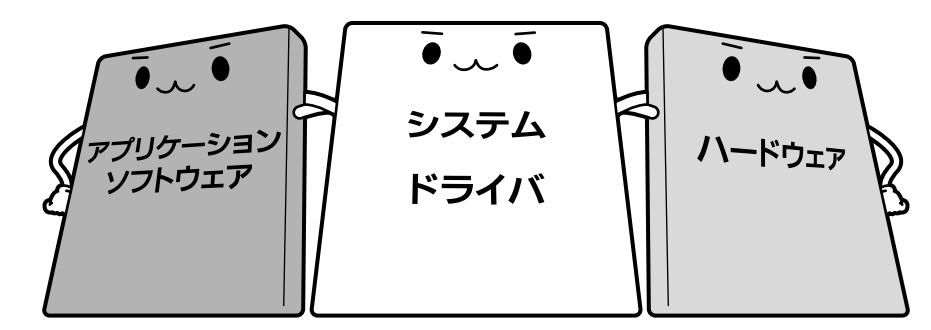

#### • アプリケーションソフトウェアとは

メールやインターネットは、アプリケーションソフトウェアの機能です。Word(文書作成 ソフト)や Excel(表計算ソフト)、ウイルスチェックソフトもアプリケーションソフト ウェアの代表的なものです。それぞれ製造元が異なります。

#### • システム、ドライバとは

システムは、オペレーティングシステム、OSとも言い、パソコンを動かすための基本的な 働きをします。本製品のシステムはWindows Vistaです。

ドライバは、周辺機器とシステムを連携する役割をします。ドライバがないと、周辺機器は 使用できません。代表的なドライバに、ディスプレイドライバやサウンドドライバ、マウス ドライバなどがあります。基本的なドライバは、システムが標準装備していますが、周辺機 器によっては、専用のドライバが付属している場合があります。

#### • ハードウェアとは

バッテリやACアダプタはもちろん、画面(ディスプレイ)、キーボード、ハードディスク、 CPUなど、パソコン本体をさします。

パソコンはこれらの高度な技術の集合体です。トラブルの原因がそれぞれの製造元にしかわか らない場合も多くあります。トラブルの症状に合わせた対処をすることが解決への早道です。 トラブルの解決には、最初に原因の切り分けを行います。一般的にはアプリケーションソフト ウェア→システム、ドライバ→パソコン本体の順にチェックします。

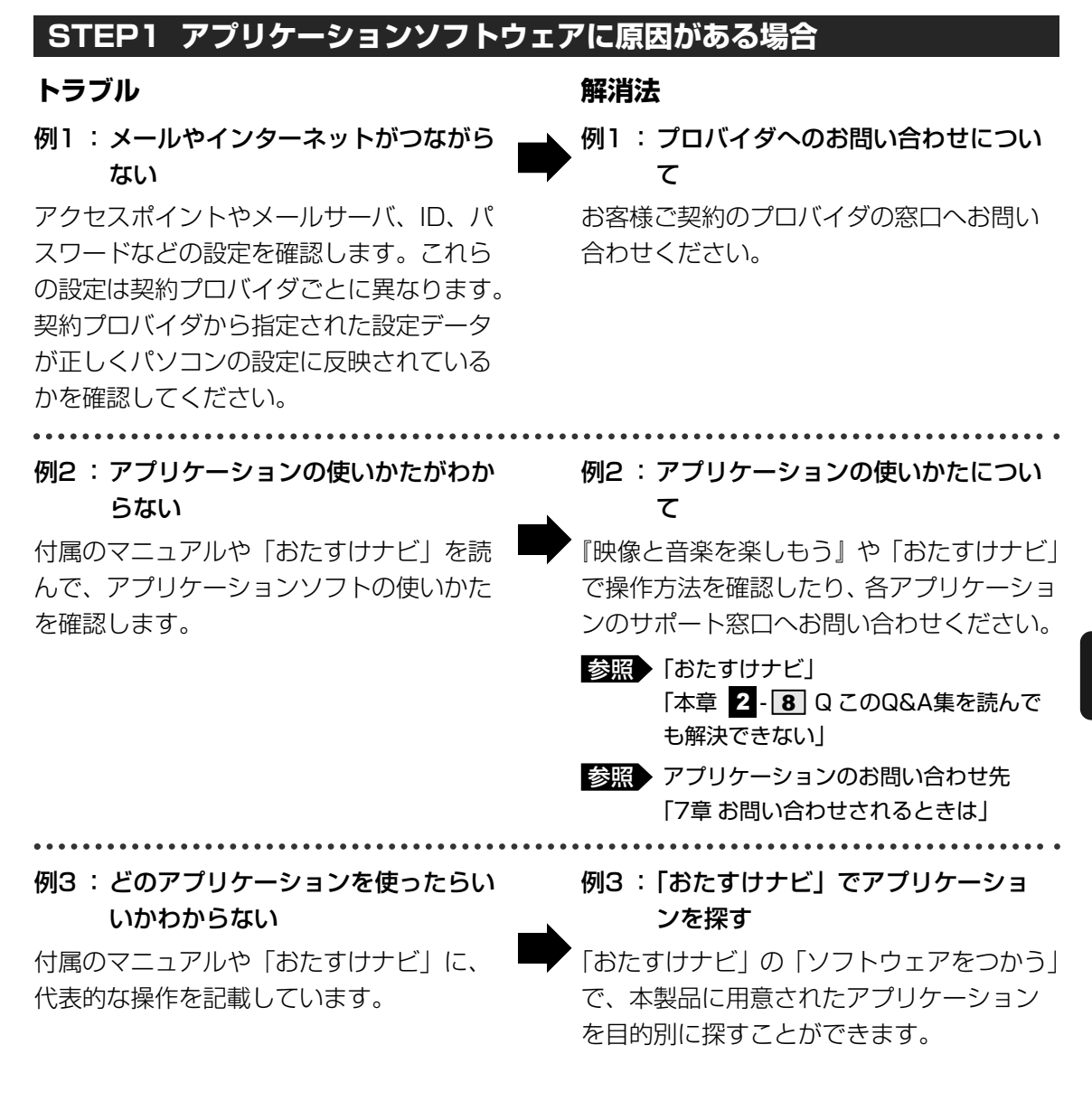

#### STEP2 OSやドライバに原因がある場合

#### トラブル

例4 : 正常に画面が表示されない、音が出 ない、設定が合っているのにイン ターネットにつながらない

例5:青い画面で「STOPOX\*\*\*\*\*\*」

ばれる画面)が表示された

(一般に「STOPエラー」や「ブルー

スクリーン」「ブルーパニック」と呼

#### 解消法

例4 ・例5:

ドライバを入れ直す

再起動をすると自動的にドライバの検出を 行う場合があります。再起動後、[新しい ハードウェアの検出ウィザード] 画面が表 示された場合は、画面の指示に従ってくだ さい。

#### 参照 再起動

《パソコンで見るマニュアル(検索): パソコンを再起動する》

例5 :動作に影響を与えているアプリケー ションや周辺機器を調べる

周辺機器やソフトをインストールしたあと に起こることが多いものです。その前に 行った作業を1度元に戻すことでトラブルが 解消される場合が少なくありません。 周辺機器を取りはずしたり、「システム構成 ユーティリティ」でプログラムやサービス を停止して起動したりすることで調べるこ とができます。

参照 システム構成ユーティリティ 《パソコンで見るマニュアル(検索):

必要最低限のシステムで起動する》

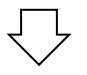

それでもトラブルが解消しない場合には、 東芝PCあんしんサポートへお問い合わせく ださい。

参照
『東芝PCサポートのご案内』

#### STEP3 パソコン本体に原因がある場合

#### トラブル

例6: ドライバを入れ直しても機器が動か ない

#### 解消法

**例6:リカバリ(再セットアップ)する** パソコン本体が動作する場合は、「リカバリ (再セットアップ)」を行ってください。「リ カバリ」は、ハードディスクのデータが消 えるため、バックアップを行うことをおす すめします。

参照 バックアップをとる 『準備しよう 4章 大切なデータを失わな いために』

参照 リカバリ 『準備しよう 5章 買ったときの状態に戻 すには』

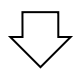

例7 : 電源ランプが点灯せず、パソコンが まったく動作しない。 それでもトラブルが解消しない、あるいは まったくパソコンが動作しない場合は、パ ソコン本体が故障している可能性がありま す。

パソコンの操作について、困ったときや修 理のご依頼は東芝PCあんしんサポートへお 問い合わせください。

参照
『東芝PCサポートのご案内』

# 2 トラブル対処法

トラブルが発生したときの解決手順を紹介します。

#### STEP1 付属の冊子マニュアルを読む

本書では、トラブルの解決方法をQ&A形式で説明しています。 また、本製品には目的別に複数の冊子マニュアルがあります。本書以外の冊子も 読んでください。

#### STEP2「Q&A集」や「便利な使いかた」から探す

「パソコンで見るマニュアル」の「Q&A集」や「便利な使いかた」にも、使って いて操作がおかしいと感じたときの対処法が載っています。また、ちょっと便利 な使いかたもQ&A形式で載っています。 「パソコンで見るマニュアル」は、本製品の電源を入れた状態で、デスクトップ上 の[おたすけナビ]() をダブルクリック→ [パソコンで見るマニュアル]

の「lancy () アビ」( lancy () アクランクラック (ハクコン C見るマニュアル) <sup>sht stude</sup> タブの [パソコンで見るマニュアルTOP] ボタンをクリックすると起動できます。

#### STEP3 ヘルプやマニュアルから探す

「パソコンで見るマニュアル」や「おたすけナビ」の検索機能を使って、本製品 に用意されているアプリケーションのヘルプやマニュアルを検索して調べること ができます。

参照 「パソコンで見るマニュアル」と「おたすけナビ」のヘルプの起動方法 「本章 2-8 Q このQ&A集を読んでも解決できない」

#### STEP4 サポートのサイトで調べる

本製品独自のサポートサイト「あなたのdynabook.com」へ接続し、各種サポート情報から解決方法を探します。

参照 あなたのdynabook.com 「本節 3 - 1 「あなたのdynabook.com」を見る」

それでもトラブルが解消しない場合は、お問い合わせください。 本製品に用意されているアプリケーションのお問い合わせ先は「7章 お問い合わせされるとき は」で確認してください。

# **3** トラブル事例を見てみる

# 1 「あなたのdynabook.com」を見る

「あなたのdynabook.com」では、ご利用のパソコンの「よくあるご質問 FAQ」、デバイスド ライバや修正モジュールのダウンロード、ウイルス・セキュリティ情報などをご覧になれます。 ご利用のパソコンに関する情報だけが表示されるので、目的の情報を簡単に探すことができま す。また、サポート窓口や修理についても案内しています。 「あなたのdynabook.com」は、次の方法で表示できます。

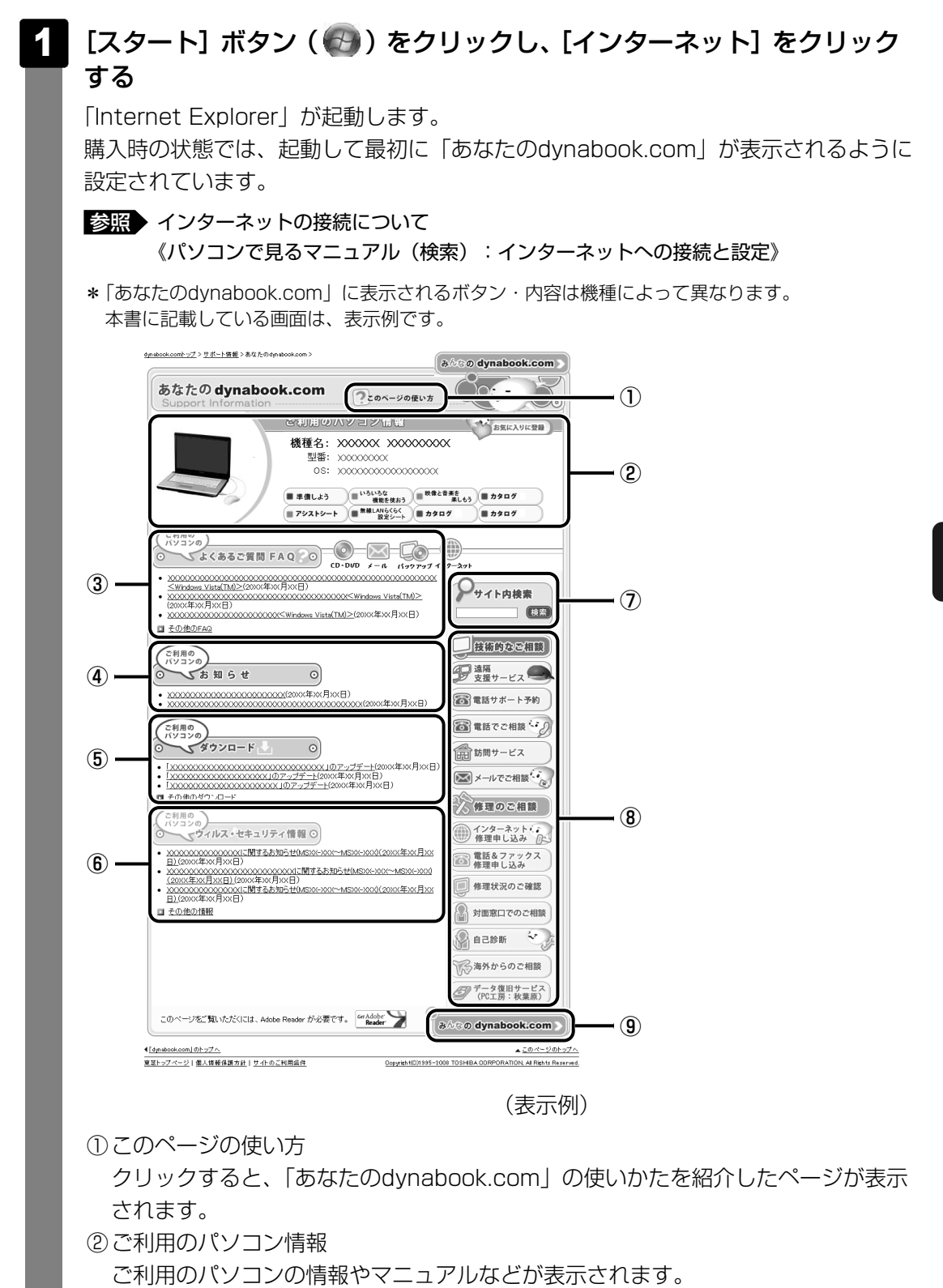

③よくあるご質問 FAQ
 日頃、よく寄せられる質問について、サポートスタッフが図や解説をまじえて解決
 方法を掲載しています。
 タイトルの右にあるカテゴリのアイコンをクリックすると、そのカテゴリに関する
 FAQだけを表示できます。
 ④お知らせ
 ⑤ダウンロード
 デバイスドライバや修正モジュールをダウンロードできます。
 ⑥ウイルス・セキュリティ情報
 ⑦サイト内検索
 キーワードを入力して、サイト内を検索します。
 ⑧技術的なご相談/修理のご相談
 サポート窓口や修理窓口のページにアクセスできます。

③「みんなのdynabook.com」ボタン
 クリックすると、東芝パソコン全体のサポート情報のページが表示されます。

#### **X**

「あなたのdynabook.com」は、ガジェットの [dynabookランチャー]のメニューからも表示できます。

「http://dynabook.fresheye.com/cgi-bin/login.cgi」をクリックしてください。メッセージが表示された場合は、画面に従ってください。

# 2 東芝パソコンのサポート情報ページを見る

「あなたのdynabook.com」では本製品の「よくあるご質問 FAQ」、デバイスドライバや修正 モジュールのダウンロード、ウイルス・セキュリティ情報などをご覧になれます。

#### ■パソコンの操作に困ったら「よくあるご質問 FAQ」

「よくあるご質問 FAQ」では、日頃、よく寄せられる質問について、サポートスタッフが、図や解説をまじえて解決方法を掲載しています。

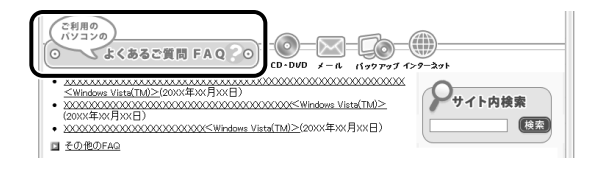

[ご利用のパソコンのよくあるご質問FAQ]をクリックすると、[カテゴリ(かんたん)検索] 画面が表示されます。

カテゴリ(かんたん)検索では、条件を選択すると解決方法を検索できます。
| <u>book.comトップ&gt;サポート情報</u> >よ(ある<br>くあるご質問(FAQ) <mark>カテ</mark> ニ | <u>ご買問(FAD)</u> >カテゴいか<br>「リ(かんたん) | <sup>んたん₩★</sup><br>)検索                                |            |     |
|---------------------------------------------------------------------|------------------------------------|--------------------------------------------------------|------------|-----|
| 検索条件                                                                |                                    |                                                        |            |     |
| 機種                                                                  | dynabook XXXXX X                   | 2000000                                                |            |     |
| OS                                                                  | Microsoft Windows                  | XP Home Edition                                        |            |     |
| 情報更新日                                                               | 指定なし                               | ~                                                      |            |     |
|                                                                     |                                    |                                                        | 検索         | クリア |
| 質問のカテゴリ<br>Windows<br>○ 操作方法                                        | ○ Windowsの操作                       | #方法 ○セーフモードの起                                          | 助方法 〇日付と時刻 |     |
| ○ 起動時のトラブル                                                          |                                    |                                                        |            |     |
| ○ 使用中のトラブル                                                          | ○ タスクバー<br>○ ファイルフォルダ              | <ul> <li>○ スタートメニュー</li> <li>○ タスクトレイ(通知領域)</li> </ul> | ○ 7イヨン     |     |
| ○ 終了時のトラブル                                                          |                                    |                                                        |            |     |
| ○ アブリケーションとドライバ<br>○ の再インストール                                       |                                    |                                                        |            |     |

サポート情報は、最新情報を掲載するため、内容を変更することがあります。

#### ■メールで質問する「東芝PCオンライン」

「よくあるご質問 FAQ」を探しても問題が解決できないときは、専用フォームからお問い合わ せください。24時間365日いつでも受け付けており、サポート料は無料です。 ご利用には「お客様登録」が必要ですので、事前に登録をしてください。

(表示例)

参照 『準備しよう 6章 1 - 1 東芝ID (TID) お客様登録のおすすめ』

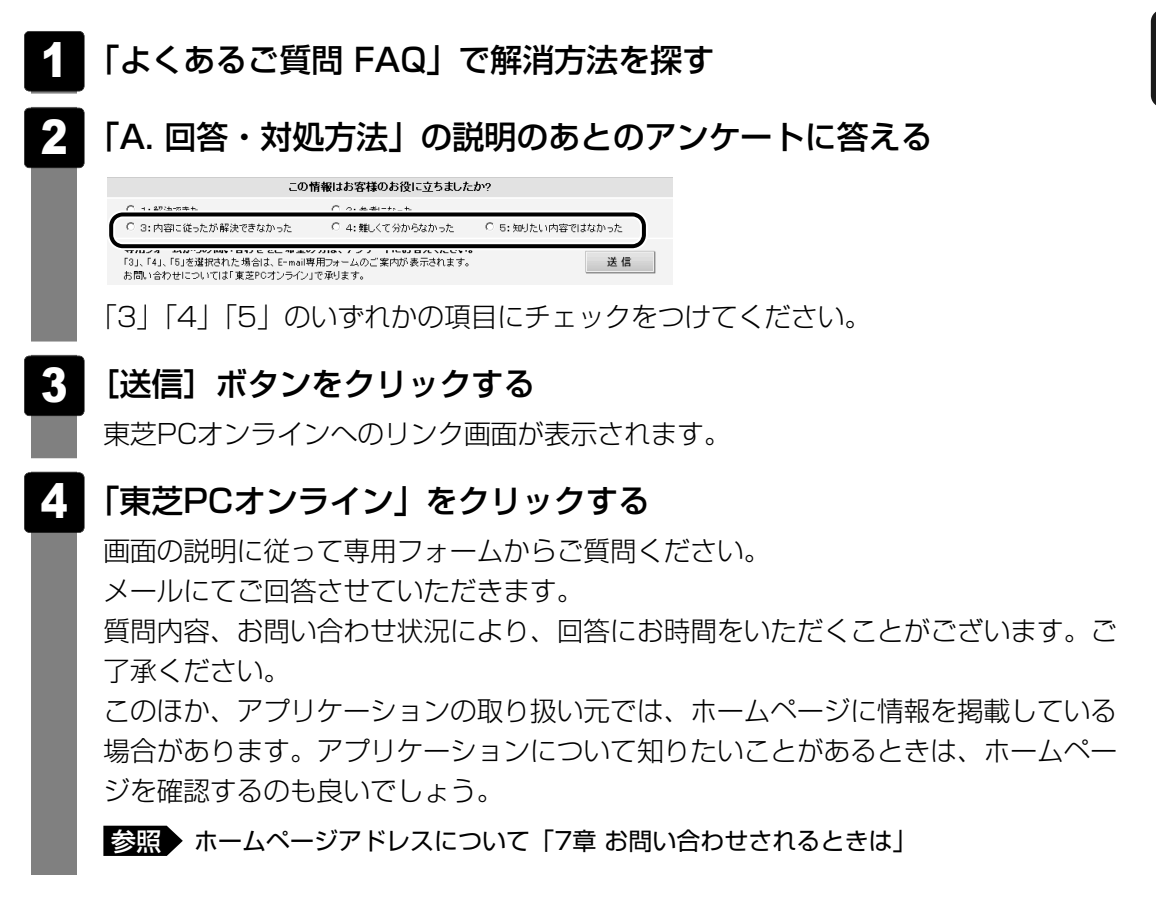

#### ■モジュールのダウンロード

本製品のデバイスドライバや修正モジュールをダウンロードできます。

[ご利用のパソコンのダウンロード]をクリックすると、[キーワード検索]画面が表示されます。キーワード検索では、キーワードや文章を入力すると、モジュールの情報が検索、一覧表示されます。

OSをアップグレードしたい場合は、OSに合ったモジュールをダウンロードしてください。

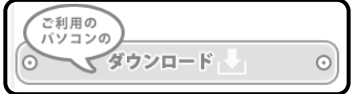

#### **₹** 🕄

- 東芝パソコン全体のサポート情報は、「dynabook.com」の「サポート情報」ページでご覧になれます。 URL: http://dynabook.com/assistpc/index\_j.htm
- 相談窓口やPCのリサイクル、お客様登録については、『準備しよう 6章』や『東芝PCサポートのご案 内』に詳しく紹介されています。

Q&A集

2

ここに掲載しているQ&A集のほかに、「パソコンで見るマニュアル」にもQ&A集があります。 目的の項目が見つからないときは、「パソコンで見るマニュアル」も参照してください。

| 1           | 電                                    | 源を入れるとき/切るとき111                                                                                                    |
|-------------|--------------------------------------|----------------------------------------------------------------------------------------------------|
|             | Q                                    |                                                                                                    |
|             | Q                                    | 電源が入るが、すぐに切れてしまう                                                                                                    |
|             | _                                    |                                                                                                    |
|             | Q                                    | 電源を入れたか、システムか起動しない                                                                                                    |
|             | Q                                    | 使用中に削触れもなく、突然電源が切れることがある                                                                                                    |
|             | Q                                    | しはらく操作しないとさ、電源が切れる113                                                                                                    |
| 2           | 回                                    | 面/表示114                                                                                                    |
|             | Q                                    | 青い画面(ブルースクリーン)が表示され、操作できなくなった                                                                                                    |
|             | Q                                    | しばらく放置したら、画面が真っ暗になった114                                                                                                    |
|             | Q                                    | テレビまたは外部ディスプレイを接続した状態で、パソコンをスリープや<br>休止状態から復帰したとき、本体液晶ディスプレイに何も表示されない114                                                                                                    |
|             | Q                                    | テレビまたは外部ディスプレイを取りはずしたときに、<br>画面が表示されなくなった115                                                                                                    |
|             | Q                                    | 画面が薄暗く、よく見えない115                                                                                                    |
|             |                                      |                                                                                                    |
| 2           | = 1                                  | フテム ノハードディスク 116                                                                                                    |
| 3           | シ<br>つ                               | ステム/ハードディスク116                                                                                                    |
| 3           | シ<br>Q<br>0                          | ステム/ハードディスク116<br>パソコンが応答しなくなった116<br>Windowsがセーフモードで記動した                                                                                                    |
| 3           | シ<br>Q<br>Q<br>Q                     | ステム/ハードディスク                                                                                                    |
| 3           | <b>シ</b><br>Q<br>Q<br>Q              | <b>ステム/ハードディスク116</b><br>パソコンが応答しなくなった                                                                                                    |
| 3           | シ<br>Q<br>Q<br>4                     | <b>ステム/ハードディスク116</b><br>パソコンが応答しなくなった                                                                                                    |
| 3           | シ<br>Q<br>Q<br>和<br>マ                | ステム/ハードディスク       116         パソコンが応答しなくなった       116         Windowsがセーフ モードで起動した       116         再起動や電源を入れ直しても、トラブルが解消しない       116         ーボード       117         ポインタが輪の形をしている間にキーを押しても反応がない       117                                                                                                    |
| 3           | シ<br>Q<br>Q<br>キ<br>Q<br>Q<br>Q      | ステム/ハードディスク       116         パソコンが応答しなくなった       116         Windowsがセーフ モードで起動した       116         再起動や電源を入れ直しても、トラブルが解消しない       116         ーボード       117         ポインタが輪の形をしている間にキーを押しても反応がない       117         キーボードから文字を入力しているときにカーソルがとんでしまう       117                                                                                                    |
| 4           | シ<br>Q<br>Q<br>キ・<br>Q<br>Q<br>Q     | ステム/ハードディスク       116         パソコンが応答しなくなった       116         Windowsがセーフ モードで起動した       116         再起動や電源を入れ直しても、トラブルが解消しない       116         ーボード       117         ポインタが輪の形をしている間にキーを押しても反応がない       117         キーボードから文字を入力しているときにカーソルがとんでしまう       117         キーボードに飲み物をこぼしてしまった       117                                                                                                    |
| 3<br>4<br>5 | シ<br>Q<br>Q<br>Q<br>キ<br>Q<br>Q<br>ク | ステム/ハードディスク       116         パソコンが応答しなくなった       116         Windowsがセーフモードで起動した       116         再起動や電源を入れ直しても、トラブルが解消しない       116 <b>ーボード</b> 117         ポインタが輪の形をしている間にキーを押しても反応がない       117         キーボードから文字を入力しているときにカーソルがとんでしまう       117         キーボードに飲み物をこぼしてしまった       117 <b>ッチパッド/マウス</b> 118                                                                                        |
| 3<br>4<br>5 | シ<br>Q<br>Q<br>Q                     | ステム/ハードディスク       116         パソコンが応答しなくなった       116         Windowsがセーフモードで起動した       116         再起動や電源を入れ直しても、トラブルが解消しない       116 <b>ーボード</b> 117         ポインタが輪の形をしている間にキーを押しても反応がない       117         キーボードから文字を入力しているときにカーソルがとんでしまう       117         キーボードに飲み物をこぼしてしまった       117         クリックしても反応がない       118                                                                              |
| 3<br>4<br>5 | シ<br>Q<br>Q<br>Q                     | ステム/ハードディスク       116         パソコンが応答しなくなった       116         Windowsがセーフモードで起動した       116         再起動や電源を入れ直しても、トラブルが解消しない       116 <b>ーボード</b> 117         ポインタが輪の形をしている間にキーを押しても反応がない       117         キーボードから文字を入力しているときにカーソルがとんでしまう       117         キーボードに飲み物をこぼしてしまった       117         クリックしても反応がない       118         ダブルクリックがうまくいかないので、速度を変更したい       118                                 |
| 3           | シ<br>Q<br>Q<br>Q                     | ステム/ハードディスク       116         パソコンが応答しなくなった       116         Windowsがセーフモードで起動した       116         再起動や電源を入れ直しても、トラブルが解消しない       116 <b>ーボード</b> 117         ポインタが輪の形をしている間にキーを押しても反応がない       117         キーボードから文字を入力しているときにカーソルがとんでしまう       117         キーボードに飲み物をこぼしてしまった       117         タリックしても反応がない       118         ダブルクリックがうまくいかないので、速度を変更したい       118         ポインタの速度を調節したい       118 |

| 6 | 指           | 紋認証                                                                                                    | 9           |
|---|-------------|----------------------------------------------------------------------------------------------------|-------------|
|   | Q<br>Q<br>Q | 指紋の読み取りがうまくいかない                                                                                                    | 9<br>9<br>0 |
| 7 | ×           | ッセージ120                                                                                                    | D           |
|   | Q           | 「Password=」と表示された120                                                                                                | C           |
|   | Q           | 電源を入れたとき、「Swipe finger to authorize access,<br>or press BACKSPACE to enter the BIOS password」<br>と表示された             | 1           |
|   | Q           | 「New Password=」と表示された121                                                                                            | 1           |
|   | Q           | 起動時に「Windows再開ローダ」が表示され、<br>Windowsが起動しない122                                                                        | 2           |
|   | Q           | 起動時に「RTC battery is low or CMOS checksum is<br>inconsistent」「Press[F1]Key to set Date/Time.」と<br>表示され、Windowsが記動しない | 2           |
|   | Q           | 【システムの日付または時刻が無効です】と表示された122                                                                                        | 2           |
|   | Q           | 次のようなメッセージが表示された                                                                                                    | 3           |
|   | Q           | その他のメッセージが表示された123                                                                                                  | 3           |
| 8 | Ę           | ·の他123                                                                                                    | B           |

| と      | 8 その他                     | 123 |
|--------|---------------------------|-----|
| シ      | Q ハードディスクからリカバリできなくなったときは |     |
| の      | Q 異常な臭いや過熱に気づいた!          |     |
| 剉<br>作 | Q このQ&A集を読んでも解決できない       |     |
| が      | Q 操作できない原因がどうしてもわからない     | 125 |
| お      |                           |     |
| ימ     | ┌ シミーラ 役立つ操作集 ─────       |     |
|        | 「便利な使いかた」や「Q&A集」を見てみよう    |     |

本書のQ&A集を見ても知りたいことが見つからない場合は、パソコンで「パソコンで見るマニュアル」 の「便利な使いかた」や「Q&A集」を見てみましょう。 インターネットに接続しなくても閲覧できるため、操作も簡単です。

and s )をダブルクリック→ [パソコンで見るマニュアル] ① デスクトップ上の [おたすけナビ] ( おたすけナビ タブの [パソコンで見るマニュアルTOP] ボタンをクリックする 「パソコンで見るマニュアル」が起動します。

② [便利な使いかた] ( Q @Magelube ) または [Q&A集] ( ② @BA集 ) をクリックする [便利な使いかた]または [Q&A集]の一覧が表示されます。

③ もくじから知りたい項目をクリックする

④ 参照したい質問をクリックする

# 電源を入れるとき/切るとき 電源スイッチを押してもPower LEDが点灯しない ▲ 電源スイッチを押す時間が短いと電源が入らないことがあります。 Power LEDが白色に点灯するまで押し続けてください。 電源が入るが、すぐに切れてしまう Q 電源が入らない (Battery LEDがオレンジ色に点滅しているとき) ▲ バッテリの充電量が少ない可能性があります。 次のいずれかの対処を行ってください。 ●本製品用のACアダプタを接続して、電源を供給する (他製品用のACアダプタは使用できません) 充電済みのバッテリパックを取り付ける 参照 バッテリの充電について [4章 1-2] バッテリを充電する」 (DC IN LEDがオレンジ色に点滅しているとき) ▲ 電源の接続の接触が悪い可能性があります。 バッテリパックやACアダプタを接続し直してください。 参照 バッテリパックの取り付け / 取りはずし [4章 1-3] バッテリパックを交換する」 参照 ACアダプタの接続「準備しよう1章 3 Windowsを使えるようにする」

▲ パソコン内部の温度が一定以上に達すると保護機能が働き、システムが自動的に停止します。

パソコン本体が熱くなっている場合は、涼しい場所に移動するなどして、パソコンの 内部温度が下がるのを待ってください。

また、通風孔をふさぐと、パソコンの温度は非常に上昇しやすくなります。通風孔の まわりにはものを置かないでください。

# パソコン本体からいったん、電源コードとACアダプタ、バッテリパックをすべて取りはずしてください。

- 電源コードとACアダプタを取りはずす
   パソコンに接続している周辺機器も取りはずしてください。
- ②バッテリパックを取りはずす 電源コードとACアダプタ、バッテリパックを取りはずすと、電源が入らない状態になります。そのままの状態で、しばらく放置してください。
- ③バッテリパックを取り付ける
- ④電源コードとACアダプタを取り付けて、電源プラグをコンセントに差し込む
- ⑤電源を入れる
  - 参照 電源コードとACアダプタの接続 『準備しよう 1章 3-2 電源コードとACアダプタを接続する』
  - 参照 バッテリパックの取り付け/取りはずしについて 「4章 1-3 バッテリパックを交換する」

以上の手順でも解決できない場合は、東芝PCあんしんサポートに連絡してください。

# **Q** 電源を入れたが、システムが起動しない

▲ 起動ドライブをハードディスクドライブ以外に設定した場合に、システムの 入っていないメディアがセットされている可能性があります。

システムが入っているメディアと取り替えるか、またはドライブからメディアを取り 出してから、何かキーを押してください。

それでも正常に起動しない場合は、次のように操作してください。

- ① 電源スイッチを5秒以上押して電源を切る
- ② F12 キーを押しながら電源スイッチを押す
- ③表示されたアイコンの中からシステムの入っているドライブ(通常はハードディスクドライブ\*1)を ← → キーで選択し、 ENTER キーを押す
  - \*1 HDD2台搭載モデルの場合、[HDD1] または [HDD2] を選択することができます。通常は [HDD1] を選択してください。

▲ 次の手順を行うと、セーフ モードまたは前回正常に起動したときの構成で起

#### 動しなおすことができます。

電源スイッチを5秒以上押して強制終了したあと、次のように操作してください。

①電源を入れる

- ②「Qosmio」画面が表示されたら、F8キーを押す
- ③「詳細ブート オプション」が表示されたら、 F8 キーから手をはなす
- ④目的にあわせて [セーフ モード] または [前回正常起動時の構成] を選択し、
   **ENTER** キーを押す

# ${f Q}$ 使用中に前触れもなく、突然電源が切れることがある

## ▲ パソコン内部の温度が一定以上に達すると保護機能が働き、システムが自動的 に停止します。

パソコン本体が熱くなっている場合は、涼しい場所に移動するなどして、パソコンの 内部温度が下がるのを待ってください。

また、通風孔をふさぐと、パソコンの温度は非常に上昇しやすくなります。通風孔の まわりにはものを置かないでください。

それでも電源が切れる場合は、東芝PCあんしんサポートに連絡してください。

# ▲ バッテリ駆動で使用している場合、バッテリの充電量がなくなった可能性があります。

次のいずれかの対処を行ってください。

- 本製品用のACアダプタを接続して、電源を供給する (他製品用のACアダプタは使用できません)
- 充電済みのバッテリパックを取り付ける

参照 バッテリの充電について「4章 1-2 バッテリを充電する」

# **Q** しばらく操作しないとき、電源が切れる

#### ▲ Power LEDが白色に点灯している場合、表示自動停止機能が働いた可能性が あります。

画面には何も表示されませんが実際には電源が入っていますので、電源スイッチを押 さないでください。

SHIFT キーや CTRL キーを押す、またはタッチパッドを操作すると表示が復帰します。 外部ディスプレイを接続している場合、表示が復帰するまでに10秒前後かかることが あります。

#### ▶ Power LEDがオレンジ色に点滅しているか、消灯の場合、自動的にスリープ または休止状態になった可能性があります。

ー定時間パソコンを使用しないときに、自動的にスリープまたは休止状態にするよう に設定されています。

復帰させるには、電源スイッチを押してください。

また、次の手順で設定を解除できます。

- ①[スタート] ボタン()→[コントロールパネル] をクリックする
- ②[④システムとメンテナンス] → [沙 電源オプション] をクリックする
- ③[電源プランの選択] で利用するプランを選択する
- ④選択したプランの [プラン設定の変更] をクリックする
- ⑤ [ディスプレイの電源を切る] および [コンピュータをスリープ状態にする] で [なし] を選択する
- [バッテリ駆動] と [電源に接続] にそれぞれ設定してください。
- ⑥[変更の保存] ボタンをクリックする

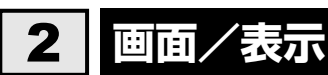

# **Q** 青い画面(ブルースクリーン)が表示され、操作できなくなった

▲ 電源スイッチを5秒以上押してWindowsを強制終了してください。 システムが操作できなくなったとき以外は行わないでください。強制終了を行うと、 スリープ/休止状態は無効になります。また、保存されていないデータは消失します。 強制終了したあと、電源を入れ直してください。

▲ 以上の手順でも解決できない場合は、「本節 3-Q 再起動や電源を入れ直して も、トラブルが解消しない」を確認してください。

## **Q** しばらく放置したら、画面が真っ暗になった

★示自動停止機能が働いた可能性があります。
 画面には何も表示されませんが実際には電源が入っていますので、電源スイッチを押さないでください。
 SHIFT キーや CTRL キーを押す、またはタッチパッドを操作すると表示が復帰します。
 外部ディスプレイを接続している場合、表示が復帰するまでに10秒前後かかることがあります。

表示装置が適切に設定されていない可能性があります。
 FN + F5 キーを3秒以上押し続けてください。表示装置が本体液晶ディスプレイに切り替わります。

参照 詳細について「3章 4 - 2 表示を切り替える」

テレビまたは外部ディスプレイを接続した状態で、 **Q** パソコンをスリープや休止状態から復帰したとき、 本体液晶ディスプレイに何も表示されない

▲ テレビまたは外部ディスプレイに、画面表示が切り替わっている可能性があります。

テレビまたは外部ディスプレイの電源を入れて確認してください。パソコン画面が表示されていた場合は、「3章 4 パソコンの画面をテレビに映す」を参照して、本体液晶ディスプレイに表示を切り替えてください。

## **Q** テレビまたは外部ディスプレイを取りはずしたときに、 画面が表示されなくなっ<u>た</u>\_\_\_\_\_\_

#### ▲ テレビまたは外部ディスプレイを接続してください。

テレビまたは外部ディスプレイをプライマリデバイスに指定してデュアルビュー(拡張)表示の設定をした場合に、スリープや休止状態のときにテレビまたは外部ディス プレイを取りはずすと、スリープや休止状態から復帰したときに画面が表示されない ことがあります。 テレビまたは外部ディスプレイの取りはずしは、スリープや休止状態のときに行わな

ノレビオ/こはタト前ナイスノレイの取りは 9つは、スリーノや体圧状態のとさに行わな いでください。

# 😡 画面が薄暗く、よく見えない

▲ FN + F7 キーを押して、本体液晶ディスプレイ(画面)の輝度を明るくして ください\*1

[FN]+[F6]キーを押すと、逆に、本体液晶ディスプレイの輝度は暗くなります。
 [FN]キーで本体液晶ディスプレイの輝度を変更した場合、パソコンの電源を切ったり
 再起動したりすると設定は元に戻ります。

\*1 この設定は、外部ディスプレイには反映されません。

▲ 本体液晶ディスプレイの輝度が低く設定されている可能性があります。

「電源オプション」には、本体液晶ディスプレイの輝度を落として消費電力を節約する 機能があります。この機能で画面の明るさレベルを下げると、画面が暗くなります。 詳細は、「電源オプション」のヘルプを参照してください。 購入時の設定では、ACアダプタの接続時は「レベル8」(最高輝度)に、バッテリ駆動 時は「レベル4」に設定されています。

次の手順で設定を変更してください。\*1

① [スタート] ボタン()→ [コントロールパネル] をクリックする
 ② [) システムとメンテナンス] → [) 電源オプション] をクリックする
 ③利用する電源プランを選択し、[プラン設定の変更] をクリックする
 ④ [ディスプレイの輝度を調整] を設定する

[バッテリ駆動] と [電源に接続] をそれぞれ設定してください。 ⑤ [変更の保存] ボタンをクリックする

\*1 この設定は、外部ディスプレイには反映されません。

# 3 システム/ハードディスク

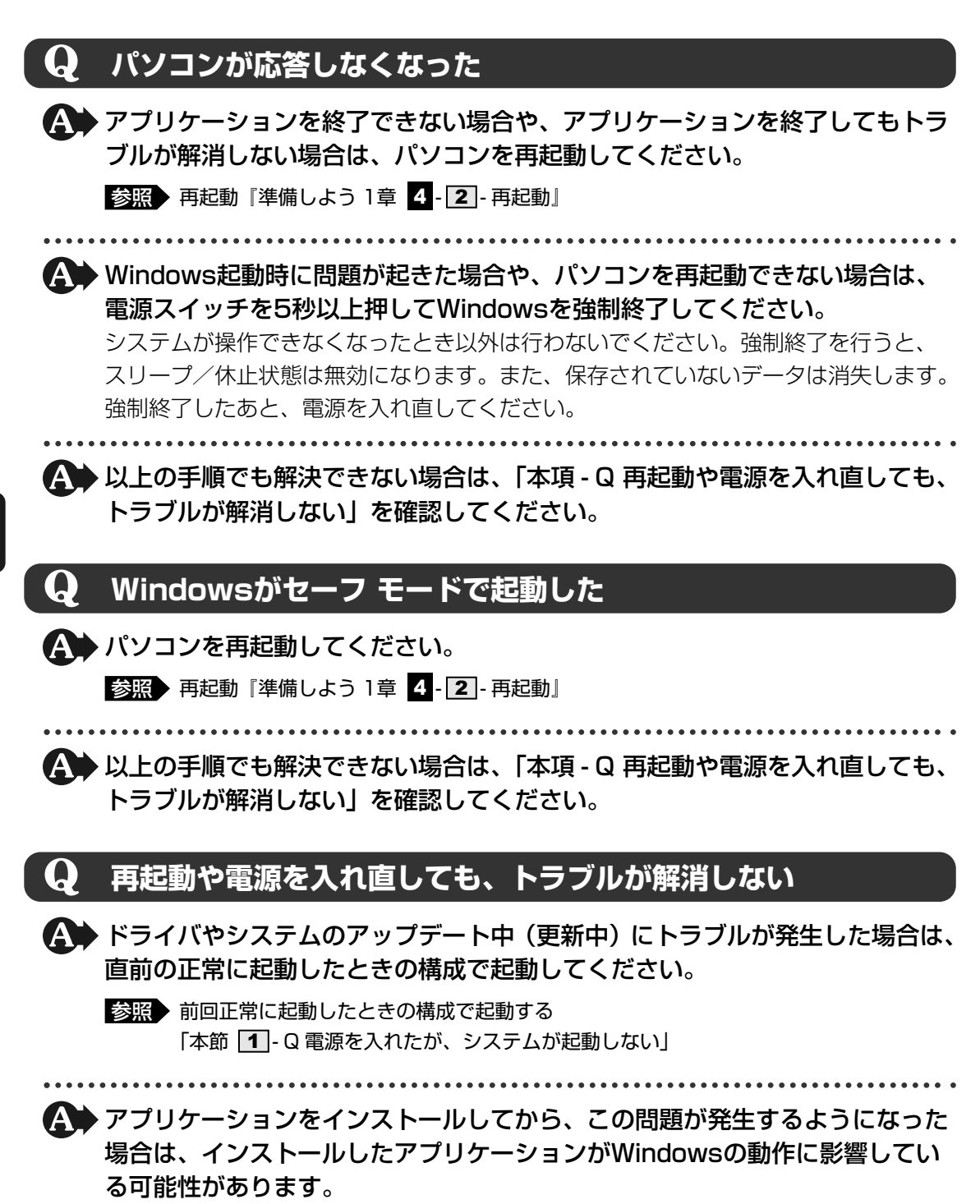

アプリケーションをアンインストールしてください。

参照 アンインストール《パソコンで見るマニュアル(検索):アプリケーションの削除》 『アプリケーションに付属の説明書』

▲ 周辺機器を接続してから、この問題が発生するようになった場合は、接続した 周辺機器がWindowsの動作に影響している可能性があります。 周辺機器を取りはずしてください。周辺機器によっては、周辺機器に付属のドライバ やアプリケーションをパソコンにインストールしている場合があります。これらのド ライバやアプリケーションもアンインストールしてください。

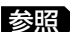

参照 周辺機器の取り扱いについて『周辺機器に付属の説明書』

#### キーボード 4

#### ポインタが輪の形をしている間にキーを押しても反応がない Q

#### ▲ システムが処理中の可能性があります。 ポインタが輪の形(〇))をしている間は、システムが処理をしている状態のため、 キーボードやタッチパッドなどの操作を受け付けないときがあります。システムの処

理が終わるまで待ってから操作してください。

# キーボードから文字を入力しているときにカーソルがとんでしまう

## ▲ 文字を入力しているときに誤ってタッチパッドに触れると、カーソルがとんだ り、アクティブウィンドウが切り替わってしまうことがあります。

次の手順でタッチパッドを無効に切り替えてください。

*FN* + *F9* キーを押す

[タッチパッド] のカードが表示されます。

② FN キーを押したまま F9 キーを押し直し、 [無効] アイコンが大きい状態で指をは なす

# キーボードに飲み物をこぼしてしまった

▲ 飲み物など液体がこぼれて内部に入ると、感電、本体の故障、作成データの消 失などのおそれがあります。

もし、液体がパソコン内部に入ったときは、ただちに電源を切り、ACアダプタとバッ テリパックを取りはずして、東芝PCあんしんサポートにご相談ください。

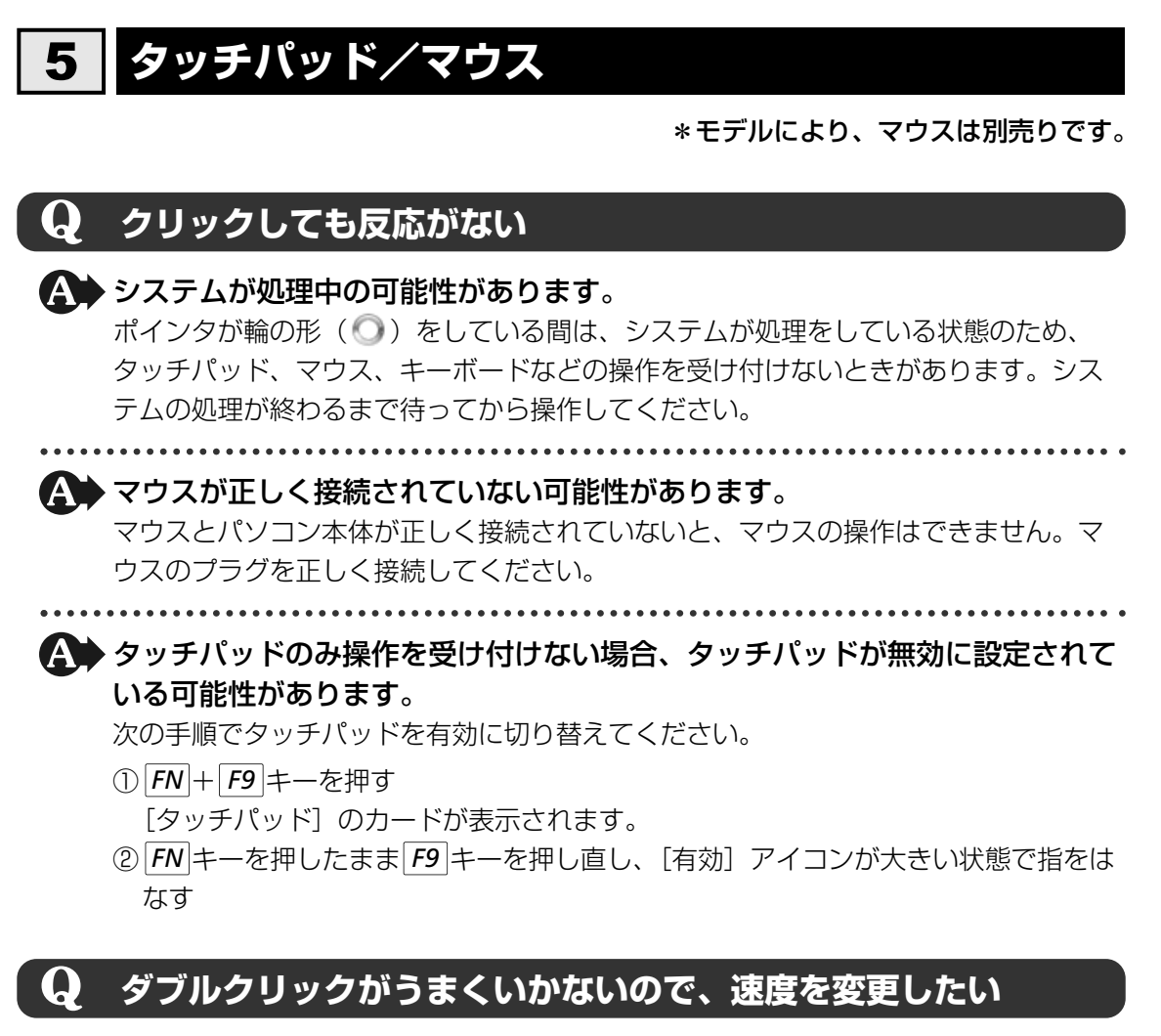

#### ▲ 次の手順で、ダブルクリックの速度を調節してください。

- ①[スタート] ボタン (🚱) → [コントロールパネル] をクリックする
- ② [ < マウス] をクリックする</li>
   [マウスのプロパティ] 画面が表示されます。
- ③ [ボタン] タブで [ダブルクリックの速度] のスライダーバーを左右にドラッグする
- ④[OK] ボタンをクリックする

# **Q** ポインタの速度を調節したい

#### ▲ 次の手順でポインタの速度を変更してください。

- ②[◀┓゙マウス]をクリックする
  - [マウスのプロパティ] 画面が表示されます。
- ③ [ポインタ オプション] タブで [速度] のスライダーバーを左右にドラッグする
- ④[OK] ボタンをクリックする

# ${f Q}$ 光学式マウスの反応がおかしい

▲ 光の反射が正しく認識されていない可能性があります。

反射しにくい素材の上で使うと正しくセンサが働かず、ポインタがうまく動きません。 次のような場所では動作が不安定になる場合があります。

● 光沢のある表面(ガラス、研磨した金属、ラミネート、光沢紙、プラスチックなど)

● 画像パターンの変化が非常に少ない表面(人工大理石、新品のオフィスデスクなど)

● 画像パターンの方向性が強い表面(正目の木材、立体映像の入ったマウスパッドなど) 明るめの色のマウスパッドや紙など、光の反射を認識しやすい素材を使ったものの上 で使用してください。

光学式マウスに対応したマウスパッドの使用を推奨します。

光学式マウスに対応していないものやマウスパッドの模様によっては、正常に動作しない場合があります。

▲ 平らな場所でマウスを操作しているか確認してください。

マウスは、平らな場所で操作してください。マウスの下にゴミなどがある場合は取り除いてください。

**6** 指紋認証

# **Q** 指紋の読み取りがうまくいかない

▲ もう1度正しい姿勢で操作してください。

詳しい操作方法は、「5章 3 指紋認証を使う」または指紋認証ユーティリティのヘル プを参照してください。

▲ 登録してあるもう1本の指で読み取りを行ってください。

▲ どうしてもうまくいかない場合は、一時的にキーボードからパスワードを入力してください。

詳しい操作方法は、「5章 3 指紋認証を使う」または指紋認証ユーティリティのヘル プを参照してください。

# **Q** 指にけがをしたため指紋の読み取りができなくなった

🚯 登録してあるもう1本の指で読み取りを行ってください。

▲ 登録したすべての指の指紋が読み取れない場合は、一時的にキーボードからパ スワードを入力してください。 \_\_\_\_

詳しい操作方法は、「5章 3 指紋認証を使う」または指紋認証ユーティリティのヘル プを参照してください。

#### 2 Q&A集

| Q        | 認識率が下がったら                                                                                                    |
|----------|----------------------------------------------------------------------------------------------------|
| <b>A</b> | ▶ 指紋センサの表面がよごれていないか確認してください。<br>よごれている場合には、眼鏡ふき(クリーナークロス)などの柔らかい布で軽くふき<br>取ってからもう1度指紋認証を行ってください。                                                                               |
|          | 参照 詳細について「5章 3 指紋認証を使う」                                                                                                    |
|          | <ul> <li>指の状態を確認してください。</li> <li>指に傷があったり、手荒れ、極端に乾燥した状態、ふやけた状態など、指紋登録時と<br/>状態が異なると認識できない場合があります。認識率が改善されない場合は、ほかの<br/>指で登録してください。</li> <li>診照 詳細について「5章 3 指紋認証を使う」</li> </ul> |
|          |                                                                                                    |

#### ▲ 指の置きかたを確認してください。

指を指紋センサと平行になるように置き、指紋センサに指の中央を合わせてください。 指紋センサの上に第1関節がくるように置き、すべらせるときはゆっくりと一定の速さ ですべらせてください。それでも認証できない場合は、指をすべらせる速さを調整し てください。

参照 詳細について「5章 3 指紋認証を使う」

# 7 メッセージ

# **Q** 「Password=」と表示された

#### ▲ 「東芝パスワードユーティリティ」またはBIOSセットアップで設定したパス ワードを入力し、ENTER キーを押してください。

《パソコンで見るマニュアル - パソコンの設定》を参照し、パスワードを忘れた場合に 備えるようにしてください。パスワードファイルを作成しておくことができます。 パスワードを忘れた場合は、パスワードファイルを使用してください。パスワード ファイルがない場合は、使用している機種(型番)を確認後、東芝PCあんしんサポー トに連絡してください。有償にてパスワードを解除します。その際、身分証明書(お 客様自身を確認できるもの)の提示が必要となります。

#### 電源を入れたとき、「Swipe finger to authorize access, Q or press BACKSPACE to enter the BIOS password と表示された

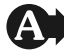

#### A ▶ 指紋認証が必要です。

「指紋認証ユーティリティ」でPre-OS指紋認証機能を有効に設定していると、パス ワードを設定している場合に表示される「Passward =」というメッセージの代わり に、指紋認証を行う画面が表示されます。指紋認証を行うと、Pre-OS指紋認証機能に よってパスワードの認証が行われます。 認証を5回失敗する、または **BACKSPACE** キーを押すと、「Password=| が表示され ます。指紋認証について詳しくは、「5章 3 指紋認証を使う」または指紋認証ユー ティリティのヘルプを参照してください。

#### (<u>)</u> 「New Password=」と表示された

▲ 新しいパスワードに登録/変更してください。

「東芝パスワードユーティリティ」の「スーパーバイザパスワード」タブで、「ユーザ ポリシーの設定] 画面の [ユーザパスワードの登録/変更を強制する] をチェックす ると、次のように設定されます。

- ユーザパスワードが登録されていない場合 設定後の1回目の起動時に、「New Password=」と表示されます。 ユーザパスワードの登録を行ってください。
- ユーザパスワードが登録されている場合 設定後の起動時の「Password=」で、ユーザパスワードを初めて入力したときに、 「New Password=」と表示されます。 新しいユーザパスワードに変更してください。

[Verify Password=] に [New Password=] で入力したパスワードをもう1度入力 すると、ユーザパスワードが登録/変更されます。

参照 スーパーバイザパスワード 《パソコンで見るマニュアル(検索):スーパーバイザパスワード》 Q

## 起動時に「Windows再開ローダ」が表示され、 Windowsが起動しない

- ▲ ハードウェアの接続に不具合が起きた、または何らかの原因で電源を切る前の 状態を再現できなくなったというメッセージです。 休止状態のまま増設メモリの取り付け/取りはずしをしたときなどに表示されます。 電源を切る前の状態は再現できません。 次の操作を行ってください。
  - ① [Windows再開ローダ] で「復元データを削除してシステムブートメニューに進む] が反転表示していることを確認し、 **ENTER** キーを押す
  - ②「Windowsエラー回復処理」で「Windowsを通常起動する」が反転表示している ことを確認し、 ENTER キーを押す Windowsが起動します。

#### 起動時に「RTC battery is low or CMOS checksum is $\mathbf{Q}$ inconsistent] [Press[F1]Key to set Date/Time.] & 表示され、Windowsが起動しない

#### A 時計用バッテリが不足しています。

時計用バッテリは、ACアダプタを接続し電源を入れているときに充電されます。

参照 時計用バッテリについて「4章 1 - 1 - 3 - 時計用バッテリ」

ACアダプタを接続後、次の手順でBIOSセットアップの日付と時刻を設定してください。

F1 キーを押す

BIOSセットアップ画面が表示されます。

- ② ↑ ↓ ← → キーを使って、[SYSTEM DATE/TIME] の [Date] を選択 し、 SPACE キーで日付を設定する
- ③手順②と同様に [Time] で時刻を設定する
- ④ **END** キーを押す NUM LOCK LEDが点灯している場合は、 NUMLOCK キーを押して消灯してか ら END キーを押してください。
  - 確認のメッセージが表示されます。
- (5) Y キーを押す 設定内容が有効になり、BIOSセットアップが終了します。パソコンが再起動します。

#### $\mathbf{Q}$ 「システムの日付または時刻が無効です」と表示された

## A 日付と時刻を設定してください。

Windows Updateやアプリケーションのセットアップを行う場合は、正しい日付と 時刻を設定してから行ってください。

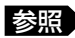

参照 日付と時刻の設定について『Windows ヘルプとサポート』

# **Q** 次のようなメッセージが表示された

- [Insert system disk in drive.Press any key when ready]
- [Non-System disk or disk error Replace and press any key when ready]
- [Invalid system disk Replace the disk,and then press any key]
- [Boot:Couldn't Find NTLDR Please Insert another disk]
- [Disk I/O error Replace the disk, and then press any key]
- [Cannot load DOS press key to retry]
- [Remove disks or other media.Press any key to restart]
- [NTLDR is missing Press any key to restart]

# フロッピーディスクなどの起動ディスクを取り出し、何かキーを押してください。

上記の操作を行っても解決しない場合は、『東芝PCサポートのご案内』で必要事項を 確認のうえ、東芝PCあんしんサポートに連絡してください。

# ${f Q}$ その他のメッセージが表示された

▲ 使用しているシステムやアプリケーションの説明書を確認してください。

# 8 その他

# ${f Q}$ ハードディスクからリカバリできなくなったときは

ハードディスクドライブに内蔵されているリカバリ(再セットアップ)ツール (システムを復元するためのもの)のデータが破損、もしくは誤って消去され ている可能性があります。

また、市販のソフトウェアを使用してパーティションの構成を変更すると、リ カバリができなくなることがあります。

「TOSHIBA Recovery Disc Creator」で作成したリカバリディスクを使って、リカ バリしてください。

参照 リカバリの操作方法 『準備しよう 5章 2-3 リカバリディスクからリカバリをする』

リカバリディスクがない場合は、修理が必要になる可能性があります。東芝PCあんしんサポートに相談してください。

参照
修理のお問い合わせについて『東芝PCサポートのご案内』

# ${f Q}$ 異常な臭いや過熱に気づいた!

パソコン本体、周辺機器の電源を切り、電源コードのプラグをコンセントから 抜いてください。安全を確認してバッテリパックをパソコン本体から取りはず してから東芝PCあんしんサポートに相談してください。 なお、連絡の際には次のことを伝えてください。

- 使用している機器の名称
- 購入年月日
- 現在の状態(できるだけ詳しく連絡してください)

参照 修理のお問い合わせについて『東芝PCサポートのご案内』

## Q このQ&A集を読んでも解決できない

A このほかにもいろいろな解決方法があります。

1「パソコンで見るマニュアル」の「Q&A集」や「便利な使いかた」を見る 本書のQ&A集は、パソコンの電源が入らないなど、「パソコンで見るマニュアル」 を見られない状況でのQ&Aのみ記載しています。「パソコンで見るマニュアル」の 「Q&A集」には、このほかにも困ったことが起きた場合の対処方法を記載していま す。また「便利な使いかた」は、文字入力やインターネット、メールの使いかたで 知っておくと便利な設定、手順をQ&A形式で記載しています。「パソコンで見るマ ニュアル」が見られる場合は、確認してみてください。

「パソコンで見るマニュアル」を起動し、[Q&A集]または[便利な使いかた]をクリックすると、Q&Aの一覧が表示されます。

参照
「パソコンで見るマニュアル」の起動方法
『困ったときに見るシート』

#### 2「パソコンで見るマニュアル」や「おたすけナビ」で調べる

「パソコンで見るマニュアル」や「おたすけナビ」には、パソコン内の電子マニュア ルで、検索する機能があります。知りたい内容がこのQ&A集に載っていない場合は、 「パソコンで見るマニュアル」や「おたすけナビ」で検索してみてください。詳細は 「パソコンで見るマニュアル」または「おたすけナビ」のヘルプを参照してください。

- ●「パソコンで見るマニュアル」のヘルプの起動方法
  - ①デスクトップ上の [おたすけナビ] ( ジ <sup>またすけナビ</sup> ) をダブルクリック→ [パソコンで 見るマニュアル] タブの [パソコンで見るマニュアルTOP] ボタンをクリック する

②[このマニュアルの使いかた]をクリックする

「おたすけナビ」のヘルプの起動方法
 ①デスクトップ上の [おたすけナビ] (ジン) をダブルクリックする
 ② [ヘルプ] をクリックする

3「あなたのdynabook.com」や「dynabook.com」の「よくあるご質問 FAQ」を 調べる

インターネットに接続できるときは、東芝PC総合情報サイト「dynabook.com」 でサポート情報を見てください。お問い合わせの多い質問やホットなQ&Aが掲載さ れています。

参照 dynabook.com 「本章 1 - 3 トラブル事例を見てみる」

「A. 回答・対処方法」の説明を読んでも問題が解決しない場合は、説明のあとのアンケートに引き続き、質問メールを出すこともできます。

\* メールでの質問には「お客様登録」が必要です。

4 東芝PCあんしんサポートに電話する

パソコン本体のトラブルは、東芝PCあんしんサポートでお答えします。『東芝PCサ ポートのご案内』で必要事項を確認のうえ、東芝PCあんしんサポートに連絡してく ださい。

参照 東芝PCあんしんサポート『東芝PCサポートのご案内』

## **Q** 操作できない原因がどうしてもわからない

A パソコン本体のトラブルの場合は、『東芝PCサポートのご案内』で必要事項を 確認のうえ、東芝PCあんしんサポートに連絡してください。

アプリケーションのトラブルの場合は、各アプリケーションのサポート窓口に お問い合わせください。

参照 アプリケーションのお問い合わせ先「7章 お問い合わせされるときは」

▲ 周辺機器のトラブルの場合は、各周辺機器のサポート窓口にお問い合わせください。

参照
周辺機器のお問い合わせ先
『周辺機器に付属の説明書』

# 7章

# お問い合わせされるときは

本製品に用意されているOS、アプリケーションのお問い合わせ先を紹介しています。

各アプリケーションを使っていて困ったときは、こちらに連絡してく ださい。

お問い合わせ先

 OS/アプリケーション-.....128

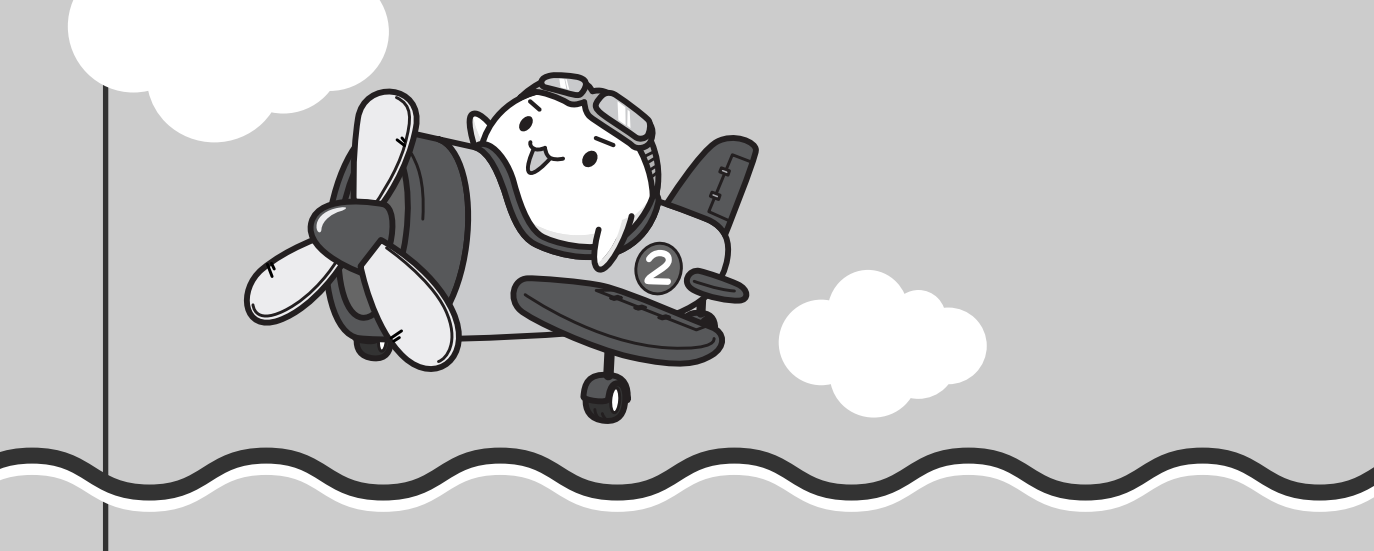

# 1 お問い合わせ先 -OS/アプリケーション-

#### \*2008年10月現在の内容です。

各社の事情で、受付時間などが変更になる場合があります。

# 1 OSのお問い合わせ先

Windows Vista<sup>®</sup> についてのサポート情報は、下記のホームページをご覧ください。

#### http://support.microsoft.com/

Windows Vista® に関する一般的なお問い合わせは、東芝PCあんしんサポートになります。

# 2 アプリケーションのお問い合わせ先

各アプリケーションのユーザ登録については、それぞれのお問い合わせ先までお問い合わせく ださい。

インストールされているアプリケーションはご購入のモデルにより異なります。

Microsoft Office Excel/Microsoft Office Outlook/Microsoft Office PowerPoint /Microsoft Office Word/Microsoft Office ナビ

#### マイクロソフト無償サポート

<TEL>

TEL

- :東京:03-5354-4500
- :大阪:06-6347-4400
- : 0120-09-0196

※ 次の情報をお手元に用意してご連絡ください。 郵便番号、ご住所、お名前、電話番号、お問い合わせ製品のプロダクトID 詳細は、製品添付の「パッケージ内容一覧」をご覧ください。

#### 〈受付時間・お問い合わせ回数〉

#### ●セットアップ、インストールに関するお問い合わせ

受付時間 : 9:30~12:00、13:00~19:00(平日) 10:00~17:00(土曜日、日曜日) (マイクロソフト株式会社休業日、年末年始、祝祭日を除く。日曜日が 祝祭日の場合は営業いたします。その場合、振替休日は休業させてい ただきます)

回数 :指定はございません。

| ●基本操作に       | 関するお問い合わせ                                              |
|--------------|--------------------------------------------------------|
| 受付時間         | :9:30~12:00、13:00~19:00(平日)                            |
|              | 10:00~17:00(土曜日)                                       |
|              | (マイクロソフト株式会社休業日、年末年始、祝祭日を除く)                           |
| 無償サポート       | 回数: Microsoft Office Personal 2007(Word/Excel/Outlook/ |
|              | Officeナビ)は4インシデント、Microsoft Office PowerPoint          |
|              | 2007は2インシデントとなります。                                     |
| お問い合わせば      | - 関する詳細は、Microsoft Office Personal 2007およびMicrosoft    |
| Office Power | Point 2007のスタートガイドをご覧ください。                             |
| 〈ホームページ〉     |                                                        |
| URL          | : http://support.microsoft.com/                        |
| ※ 電話サポート     | (無償)もしくは、製品サポートからお問い合わせになる製品をお選びください。                  |
| 備考           | :マイクロソフトサポートWeb上から直接インターネットを通じてお問                      |
|              | い合わせも可能です。                                             |
| 答えてねっと       | : http://www.kotaete-net.net/                          |
|              | •                                                      |

## ウイルスバスター2009 90日版

#### ウイルスバスターサービスセンター

| 受付時間   | : 9:30~17:30                    |
|--------|---------------------------------|
| TEL    | : 0570-008326                   |
|        | 03-5334-1035(IP電話・光電話からのお問い合わせ) |
| ホームページ | : http://tmqa.jp/toshiba/       |

7章 お問い合わせされるときは

| マカフィー・サイ                                  | イトアドバイザプラス                                                                                                    |
|-------------------------------------------|----------------------------------------------------------------------------------------------------|
| マカフィー・ティ                                  | クニカルサポートセンター                                                                                                   |
| (サイトアドノ                                   | (イザプラスに関する技術的な問い合わせ)                                                                                           |
| 受付時間 :                                    | 9:00~21:00(年中無休)                                                                                               |
| TEL :                                     | 0570-060-033(ナビダイヤル)                                                                                           |
| E-mail :                                  | 03-5428-2279(ナビダイヤルがご利用いただけないお客様用)<br>以下のWebフォームをご利用ください。                                                      |
| <br>  ホームページ:                             | http://www.mcafee.com/japan/mcafee/support/supportcenter.asp<br>http://www.mcafee.com/japan/mcafee/support/SA/ |
| マカフィー・カ:                                  | スタマーオペレーションセンター                                                                                                |
| (サイトアドノ                                   | (イザプラスに関するユーザ登録や登録情報変更などの製品以外に関する)                                                                             |
| 問い合わせ)                                    |                                                                                                    |
| 受付時間                                      | 月曜~金曜:9:00~17:00(年末年始、祝日を除く)                                                                                   |
| TEL :                                     | 0570-030-088(ナビダイヤル)                                                                                           |
|                                           | 03-5428-1792(ナビダイヤルがご利用いただけないお客様用)                                                                             |
| E-mail :                                  | 以下のWebフォームをご利用ください。                                                                                            |
| ┃<br>  ホームページ:                            | http://www.mcafee.com/japan/mcafee/support/supportcenter.asp<br>http://www.mcafee.com/japan/mcafee/support/SA/ |
| マカフィー・イ                                   | <b>ンフォメーションセンター</b>                                                                                            |
| <ul><li>(製品購入前の)</li><li>問い合わせ)</li></ul> | D製品に関するお問合せ、サイトアドバイザプラスでのサイト評価に関する                                                                             |
| 受付時間                                      | 月曜~金曜:9:00~17:00(年末年始、祝日を除く)                                                                                   |
| TEL :                                     | 0570-010-220 (ナビダイヤル)                                                                                          |
|                                           | 03-5428-1899(ナビダイヤルがご利用いただけないお客様用)                                                                             |
| E-mail :                                  | 以下のWebフォームをご利用ください。                                                                                            |
|                                           | http://www.mcafee.com/japan/mcafee/home/msup/<br>information_center.asp                                        |
| ホームページ :                                  | http://www.mcafee.com/japan/mcafee/support/SA/                                                                 |
| マカフィー・テク<br>チャット :                        | クニカルサポートセンターではチャットによるサポートもご提供しています。<br>http://www.mcafee.com/japan/mcafee/support/chat.asp                     |

FeliCa Secure Client/SFCard Viewer/FeliCaブラウザエクステンション/ FeliCaポート自己診断/NFRM PC Viewer/シンプルログオン/ スクリーンセーバーロック2/パーソナルシェルター/かざしてナビ/かんたん登録2

#### ●ユーザー登録に関するお問い合わせ

#### ユーザー登録ご相談窓口

受付時間: 平日 10:00~19:00、土・日・祝日 10:00~17:00(特別休業日を除く)TEL: 東京 03-5412-2624大阪 06-6886-2624ホームページ: http://www.justsystems.com/jp/service/

#### ●製品の使い方に関するお問い合わせ

ジャストシステムサポートセンター

※ サポートセンターへお問い合わせの際には、お客様のUser IDおよび製品のシリアルナンバーが必要です。
 受付時間 : 平日 10:00~19:00、土・日・祝日 10:00~17:00(特別休業日を除く)

TEL :東京 03-5412-3980 大阪 06-6886-7160

ホームページ: http://support.justsystems.com/

#### EdyViewer

| Edy救急ダイヤル |                                    |
|-----------|------------------------------------|
| 受付時間      | :平日 9:30~19:00 土・日・祝祭日 10:00~18:00 |
| TEL       | : 0570-081-999 (03-6420-5699)      |
| E-mail    | : info@bitwallet.co.jp             |
| ホームページ    | : http://www.edy.jp/               |

#### eLIO D-URL

| 株式会社ソニ・ | ーファイナンスインターナショナル カードセンター        |
|---------|---------------------------------|
| 受付時間    | :9:30~17:30(年末年始を除く)            |
| TEL     | : 0570-00-4156                  |
|         | ※ご利用になれない場合 018-888-9824        |
| ホームページ  | : http://www.sonyfinance.co.jp/ |

#### BroadNewsStreet

| ニューズウォ | ニューズウォッチ                                    |  |
|--------|---------------------------------------------|--|
| 受付時間   | :平日 10:00~17:00                             |  |
|        | (土、日、祝日、およびニューズウォッチが別途定める日はサポートの対象          |  |
|        | 外となります。)                                    |  |
| E-mail | : toshibapc@newswatch.co.jp                 |  |
| ホームページ | : http://www.newswatch.co.jp/bns/toshibapc/ |  |

#### Corel Paint Shop Pro PhotoXI/Corel Snapfire Plus SE

#### コーレルテクニカルサポート

無料電話サポート…初回お問合せ日から90日間のサポート

受付時間 : 月曜日~金曜日(祝日を除く)10:00~12:00 13:30~17:30 TEL : 0570-003-002

無料メールサポート…専用のWEBメールフォームでのサポート

http://www.corel.jp/support/tech\_mail.html

有料電話サポート…下記のお客様に対して有料でのサポートを行っています。

・90日間の無料電話サポート期間終了後、引き続き電話でのサポートをご希望の場合

・無料電話サポート期間中、サポートセンターからの電話による時間指定でのサポートを ご希望の場合

サポートに関する詳細は弊社サポートページをご覧いただくか、もしくはカスタマーセン ターへお問合せください。

http://www.corel.jp/support/

コーレルカスタマーセンター

(ご購入前のお問い合わせおよびサービスに関するお問い合わせ窓口)

受付時間 : 月曜日~金曜日(祝日を除く) 10:00~12:00 13:30~17:30

TEL : 0570-009-002

コーレルホームページ

http://www.corel.jp/

#### ebi.BookReader3J

株式会社 イーブック イニシアティブ ジャパン eBookJapanサポートセンター

https://www.ebookjapan.jp/bpct/support/

受付時間 : 10:00~18:00 (土日祝日除く)

ホームページ: http://www.ebookjapan.jp/bpct/

#### FlipViewer / FlipBook

 イーブック・システムズ株式会社 FlipViewerサポート
 受付時間 : 月~金(祝日除く) 10:00~17:00
 E-mail : fv-support@ebooksystems.co.jp ※メールのみの対応となります。
 ホームページ : https://secure.ebooksystems.co.jp/support/FV-contact.php

| Google ツールバー/Google デスクトップ                           |  |
|------------------------------------------------------|--|
| ホームページ:Google ツールバー                                  |  |
| http://www.google.com/support/toolbar/bin/request.py |  |
| Google デスクトップ                                        |  |
| http://desktop.google.com/support/?hl=ja             |  |

#### i-フィルター5.0

#### デジタルアーツ株式会社 サポートセンター

| 受付時間    | :平日10:00~18:00 土 · 日 · 祝日 10:00~20:00  |
|---------|----------------------------------------|
|         | (弊社指定休業日を除く)                           |
| TEL     | :平日03-3580-5678 土 · 日 · 祝日 0570-001334 |
| E-mail  | : p-support@daj.co.jp                  |
| よくある質問  | : http://www.daj.jp/faq/               |
| ユーザーサポ・ | ートお問い合わせフォーム                           |
|         | : http://www.daj.jp/ask/               |
| ホームページ  | : http://www.daj.jp/                   |

#### CyberLink SoftDMA for TOSHIBA

#### サイバーリンク・カスタマーサポートセンター

●電話でのお問い合わせ

TEL : 0570-080-110

03-5977-7530 (PHS、IP電話をご使用の場合)

受付時間 : 10:00~13:00/14:00~17:00

(土日祝日・サイバーリンク株式会社休業日を除く)

#### ●インターネットでのご質問

ホームページ : http://jp.cyberlink.com/support/

Webからのお問い合わせは365日24時間受け付けておりますが、回答を差し上げるのは、 サイバーリンク株式会社営業時間内になります。そのため土日祝日や深夜に頂いたご質問は 回答を差し上げるのが翌営業日以降になります。

#### Ulead DVD MovieWriter for TOSHIBA

#### コーレル株式会社 インタービデオ テクニカルサポート

お問い合わせの前にホームページ(http://www.corel.jp/support/)をご確認ください。 当製品の無償サポート期間は、ご購入後1年間となります。

| 受付時間   | :月~金 10:00~12:00、13:30~17:30                        |
|--------|-----------------------------------------------------|
|        | (12:00~13:30、土日祝祭日、ならびに弊社指定休業日を除く)                  |
| TEL    | : 045-226-3899                                      |
| FAX    | : 045-226-3895                                      |
| E-mail | :メールでのお問い合わせは、以下のURLに掲載されている専用のメール<br>フォームをご利用ください。 |
|        | http://www.corel.jp/support/                        |
| ホームページ | : http://www.intervideo.co.jp/                      |

#### 駅探エクスプレス

#### 駅探エクスプレスサポート

受付時間 :メールのため受付時間の制限はありません。

※ webmasterからの返信は、基本的に平日(10:00~18:00)の対応とさせていただいております。 また、内容により返信できない場合、回答に日数を要する場合もありますので、あら

なた、内谷により返信できない場合、回谷にロ奴を安する場合ものりよりので、のうかじめご了承ください。

E-mail : express-support@ekitan.com

ホームページ: http://express.ekitan.com/

#### デジタル全国地図 its-mo Navi

#### ゼンリンデータコム お客様相談室

| 受付時間   | : | 10:00~17:00 月~金(祝日·弊社指定休日               | は除く) |
|--------|---|-----------------------------------------|------|
| E-mail | : | itsmo_navi@zenrin-datacom.net           |      |
| ホームページ | : | http://www.zmap.net/contactus/index.htr | nl   |

#### ナップスターアプリ

#### ナップスタージャパン株式会社 カスタマーサポート

E-mail : support@napster.jp

ホームページ: http://www.napster.jp/support

\* 会員専用問い合わせフォーム(ナップスターアプリ内)および一般向け問い合わせフォーム (http://www.napster.jp/helprequest\_form.html)を用意しております。

#### 筆ぐるめ

| 富士ソフト株式 | 式会社 インフォメーションセンター                       |
|---------|-----------------------------------------|
| 受付時間    | :9:30~12:00、13:00~17:00(土・日・祝祭日・休業日を除く) |
|         | 11月1日から12月30日までは無休                      |
| TEL     | : 03-5600-2551                          |
| FAX     | : 03-3634-1322                          |
| E-mail  | : users@fsi.co.jp                       |
| ホームページ  | : http://info.fsi.co.jp/fgw/            |

#### TAITO MEMORIES ~Limited selection~

#### 株式会社タイトー お客様相談センター

受付時間 : 10:00~18:00 (年中無休)

TEL : 046-235-9550

ホームページ : http://www.taito.co.jp/

#### まいにちがたからもの

#### 旺文社キッズサポート

| 受付時間   | :平日9:00~18:00         |
|--------|-----------------------|
| TEL    | :0120-525-415         |
| FAX    | : 03-3266-6291        |
| E-mail | : takara@m.ochan55.jp |
| ホームページ | : http://ochan55.jp/  |

#### 乗換案内 VER.5

ジョルダン株式会社 乗換案内ユーザーサポート受付時間: 平日 10:00~12:00、13:00~17:00 \* 平日のみTEL: 03-5369-4055FAX: 03-5369-4064E-mail: norikae@jorudan.co.jpホームページ: http://norikae.jorudan.co.jp2009年9月30日までの間、乗換案内のユーザー登録をしたお客様に限り1回のみインターネット経由で最新の時刻表を含むプログラムにアップデートしていただくことが可能です。インターネット環境がないお客様は、最新の時刻表を含むプログラムCD-ROMを1,260円(消費税および送料込)にて1回のみご購入いただけます。

#### スカパー!Netてれび

#### スカパー!Netてれび カスタマーサポート係

受付時間 : 平日(土、日、祝日を除く) 10:00~17:00

TEL : 03-5287-2940

ホームページ: http://wmcnet.skyperfectv.co.jp/contact/

Adobe Reader / CD/DVD静音ユーティリティ / ConfigFree / dynabook ランチャー/ Internet Explorer / Java™ 2 Runtime Environment / LaLaVoice / PC引越ナビ/ Qosmio AV Center / TOSHIBA Disc Creator / TOSHIBA DVD PLAYER / TOSHIBA Face Recognition / TOSHIBA Flash Cards / TOSHIBA Recovery Disc Creator / TOSHIBA Remote Control Manager / TOSHIBA Smooth View / Windows Media Player / Windows フォト ギャラリー / Windows ムービー メーカー / Windows メール / おたすけナビ / カメラ補助アプリケーション / ササッとサーチ / 指紋認証ユーティリティ (東芝フィンガープリントセキュリティ) / 動画で解決!操作ガイド / 動画で学ぶMicrosoft Office PowerPoint 2007 / 動画で学ぶOffice Personal 2007 / 動画で学ぶWindows Vista / 動画で学ぶYouTube / 東芝DVD-RAMユーティリティ / 東芝HWセットアップ / 東芝PC診断ツール / 東芝SDメモリカードフォーマット / 東芝サービスステーション / 東芝省電力 / 東芝パスワードユーティリティ / 東芝ファイルレスキュー / 東芝ボタンサポート / はじめてガイド / パソコンで見るマニュアル / ぱらちゃん / 無線LANらくらく設定

東芝(東芝PC あんしんサポート)

全国共通電話番号: 0120-97-1048(通話料・電話サポート料無料) おかけいただくと、アナウンスが流れます。アナウンスに従って操作 してください。 技術的な質問、お問い合わせは、アナウンスの後で 1 をプッシュして ください。

技術相談窓口 受付時間:9:00~19:00(年中無休) [電話番号はおまちがえないよう、ご確認の上おかけください]

海外からの電話、携帯電話、PHS、または直収回線など回線契約によってはつながらない 場合がございます。その場合はTEL 043-298-8780(通話料お客様負担)にお問い合わ せください。

システムメンテナンスのため、サポートを休止させていただく場合がございます。日程は、 dynabook.com「サポート情報」→「東芝PCあんしんサポート」 (http://dynabook.com/assistpc/anshin/index\_j.htm) にてお知らせいたします。

# 付録

本製品の機能を使用するにあたってのお願いや技術基準適合などについて記しています。

| 1 | ご使用にあたってのお願い | 138 |
|---|--------------|-----|
| 2 | メディアについて     | 149 |
| З | 技術基準適合について   | 153 |
| 4 | 無線LANについて    | 156 |

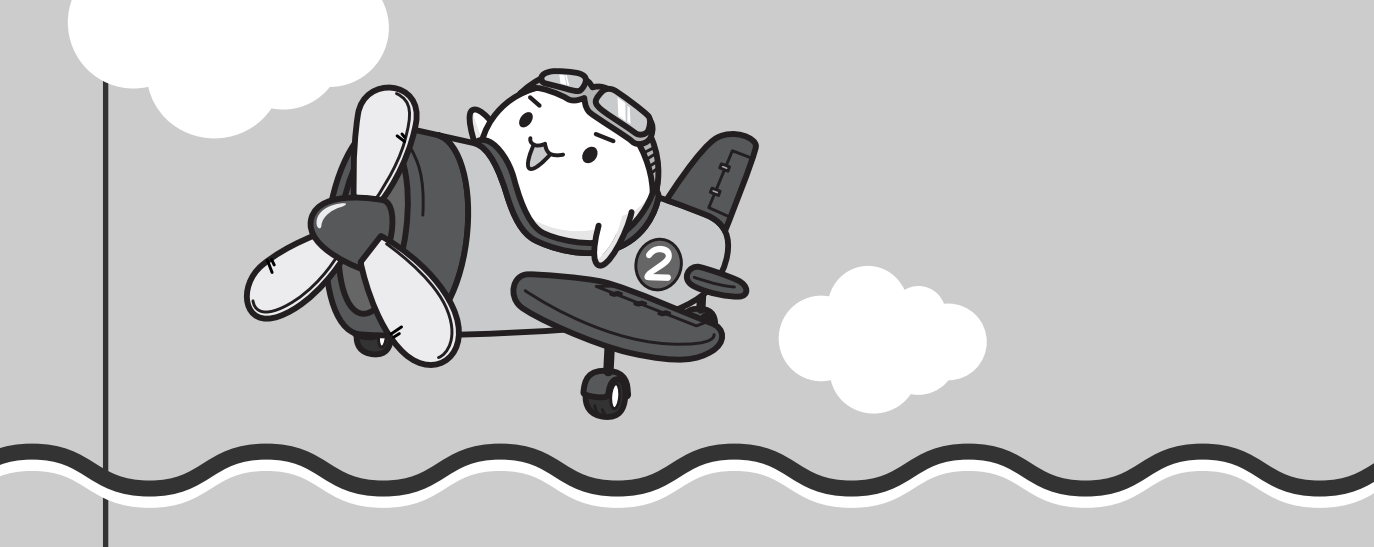

ご使用にあたってのお願い

本書で説明している機能をご使用にあたって、知っておいていただきたいことや守っていた だきたいことがあります。次のお願い事項を、本書の各機能の説明とあわせて必ずお読みく ださい。

# 1 パソコン本体について

#### フロントオペレーションパネルの操作にあたって

 ボタンを強く押さえたり、ボールペンなどの先の鋭いものを使わないでください。ボタンが 故障するおそれがあります。

#### 機器への強い衝撃や外圧について

- 機器に強い衝撃や外圧を与えないように注意してください。製品には精密部品を使用しておりますので、強い衝撃や外圧を加えると部品が故障するおそれがあります。
- パソコンの表面を硬いものでこすると傷がつくことがあります。
   取り扱いにはご注意ください。

#### パソコンを快適にお使いいただくために

# ⚠注意

- パソコンの側面や底面の通風孔をふさがないこと
- パソコンは常に平らで硬いものの上に置いて使用すること
   通風孔をふさぐおそれがあるので、カーペット、ソファ、ベッドなどの柔らかいものの上での使用は避けてください。

# パソコンの底面やパームレスト(キーボード手前部分)に長時間触れないこと パソコンの底面やパームレストは熱くなることがあります。 長時間触れていると低温やけどの原因となります。 ひざの上などで長時間使用するときは、硬いパッドなどをパソコンの下に敷いてください。

通風孔に手を近づけないこと
 本体の動作中、通風孔から熱い排気が出ます。やけどのおそれがあります。

## タッチパッドの操作にあたって

タッチパッドを強く押さえたり、ボールペンなどの先の鋭いものを使わないでください。
 タッチパッドが故障するおそれがあります。

# 2 ハードディスクドライブについて

#### 操作にあたって

- Disk ⊖ LEDが点灯中は、パソコン本体を動かしたりしないでください。ハードディスクド ライブが故障したり、データが消失するおそれがあります。
- ハードディスクに保存しているデータや重要な文書などは、万一故障が起こったり、変化/ 消失した場合に備えて、定期的にフロッピーディスクやCD/DVDなどに保存しておいてく ださい。記憶内容の変化/消失など、ハードディスク、フロッピーディスク、CD/DVDな どに保存した内容の損害については、当社は一切その責任を負いませんので、あらかじめご 了承ください。
- ●磁石、スピーカ、テレビ、磁気ブレスレットなど磁気を発するものの近くに置かないでください。記憶内容が変化/消失するおそれがあります。
- パソコン本体を落とす、ぶつけるなど強い衝撃を与えないでください。ハードディスクの磁 性面に傷が付いて、使えなくなることがあります。磁性面に付いた傷の修理はできません。

## 3 CD/DVDについて

#### CD/DVDの操作にあたって

- ディスクトレイLEDが点灯しているときは、イジェクトボタンを押したり、CD/DVDを取り出す操作をしないでください。CD/DVDが傷ついたり、ドライブが壊れるおそれがあります。
- パソコン本体を持ち運ぶときは、ドライブにCD/DVDが入っていないことを確認してください。入っている場合は取り出してください。
- ディスクトレイ内のレンズおよびその周辺に触れないでください。ドライブの故障の原因に なります。
- 電源が入っているときには、イジェクトホールを押さないでください。回転中のCD/DVD のデータやドライブが壊れるおそれがあります。

#### 参照 イジェクトホールについて「1章 4 - 3 - CD/DVDが出てこない場合」

- ドライブのトレイを開けたときに、CD/DVDが回転している場合には、停止するまで CD/DVDに手を触れないでください。ケガのおそれがあります。
- CD/DVDをディスクトレイにセットするときは、無理な力をかけないでください。
- CD/DVDを正しくディスクトレイにセットしないとCD/DVDを傷つけることがあります。
- 本製品では、8cm、12cmのCD/DVDのみ使用できます。これら以外のCD/DVDは使用 できません。

#### 4 無線LANについて

#### 無線LAN製品ご使用時におけるセキュリティに関するご注意

(お客様の権利(プライバシー保護)に関する重要な事項です!)

無線LANでは、LANケーブルを使用する代わりに、電波を利用してパソコンなどと無線アクセ スポイント間で情報のやり取りを行うため、電波の届く範囲であれば自由にLAN接続が可能で あるという利点があります。

その反面、電波はある範囲内であれば障害物(壁など)を超えてすべての場所に届くため、セ キュリティに関する設定を行っていない場合、次のような問題が発生する可能性があります。

・通信内容を盗み見られる

悪意ある第三者が、電波を故意に傍受し、

IDやパスワードまたはクレジットカード番号などの個人情報

メールの内容

などの通信内容を盗み見られる可能性があります。

不正に侵入される

悪意ある第三者が、無断で個人や会社内のネットワークへアクセスし、

個人情報や機密情報を取り出す(情報漏えい)

特定の人物になりすまして通信し、不正な情報を流す(なりすまし)

傍受した通信内容を書き換えて発信する(改ざん)

コンピュータウイルスなどを流しデータやシステムを破壊する(破壊)

などの行為をされてしまう可能性があります。

本来、無線LANカードや無線アクセスポイントは、これらの問題に対応するためのセキュリ ティの仕組みを持っているので、無線LAN製品のセキュリティに関する設定を行って製品を使 用することで、その問題が発生する可能性は少なくなります。

セキュリティの設定を行わないで使用した場合の問題を十分理解したうえで、お客様自身の判断と責任においてセキュリティに関する設定を行い、製品を使用することをおすすめします。

#### セキュリティ機能

●セキュリティ機能を使用しないと、無線LAN経由で部外者による不正アクセスが容易に行えるため、不正侵入や盗聴、データの消失、破壊などにつながる危険性があります。 不正アクセスを防ぐために、ネットワーク名(SSID)の設定や、暗号化機能(WEP、WPA)を設定されることを強くおすすめします。

また、お使いの無線LANアクセスポイントで、登録したMACアドレスのみ接続可能にする 設定などの対策も有効です。

公共の無線LANアクセスポイントなどで使用される場合は、「Windowsファイアウォール」 やファイアウォール機能のあるウイルスチェックソフトを使用して、不正アクセスを防止し てください。

#### 無線LANを使用するにあたって

- 無線LANの無線アンテナは、できるかぎり障害物が少なく見通しのきく場所で最も良好に動作します。無線通信の範囲を最大限有効にするには、ディスプレイを開き、本や分厚い紙の束などの障害物でディスプレイを覆わないようにしてください。
   また、パソコンとの間を金属板で遮へいしたり、無線アンテナの周囲を金属性のケースなどで覆わないようにしてください。
- ●本製品の無線LANを使用できる地域については、「付録 4 7 使用できる国/地域について」を確認してください。

#### |無線LANの操作にあたって

- Bluetoothと無線LANは同じ無線周波数帯を使用するため、同時に使用すると電波が干渉し合い、通信速度の低下やネットワークが切断される場合があります。接続に支障がある場合は、今お使いのBluetooth、無線LANのいずれかの使用を中止してください。
- アドホックネットワーク機能で、設定されているネットワーク名へのネットワーク接続が不可能になる場合があります。
   この場合、再度ネットワーク接続を可能にするには、同じネットワーク名で接続されていたコンピュータすべてに対して、新たに別のネットワーク名で設定を行う必要があります。

#### 5 周辺機器について

#### 周辺機器の取り付け/取りはずしにあたって

- ●取り付け/取りはずしの方法は周辺機器によって違います。3章および《パソコンで見るマニュアル パソコンの設定 周辺機器を使う》を読んでから作業をしてください。またその際には、次のことを守ってください。守らなかった場合、故障するおそれがあります。
  - ・ホットインサーションに対応していない周辺機器を接続する場合は、必ずパソコン本体の 電源を切ってから作業を行ってください。ホットインサーションとは、電源を入れた状態 で機器の取り付け/取りはずしを行うことです。
  - ・適切な温度範囲内、湿度範囲内であっても、結露しないように急激な温度変化を与えない でください。冬場は特に注意してください。
  - ・ホコリが少なく、直射日光のあたらない場所で作業をしてください。
  - ・極端に温度や湿度の高い/低い場所では作業しないでください。
  - ・静電気が発生しやすい環境(乾燥した場所やカーペット敷きの場所など)では作業をしな いでください。
  - ・本書および《パソコンで見るマニュアル》で説明している場所のネジ以外は、取りはずさないでください。
  - ・作業時に使用するドライバは、ネジの形、大きさに合ったものを使用してください。
  - ・本製品を分解、改造すると、保証やその他のサポートは受けられません。
  - ・パソコン本体のコネクタにケーブルを接続するときは、コネクタの上下や方向を合わせて ください。
  - ・パソコン本体のコネクタにケーブルを接続した状態で、接続部分に無理な力を加えないで ください。

#### メモリの増設の操作にあたって

- 必ずパソコン本体の電源を切り、電源コネクタからACアダプタのプラグを抜き、電源コード を電源コンセントからはずし、バッテリパックを取りはずしてから作業を行ってください。
- スロットA(下段)のメモリがはずれている状態では、本製品は使用できません。 必ずスロットA(下段)にメモリが取り付けられている状態で使用してください。
- パソコン本体やメモリのコネクタに触らないでください。コネクタにゴミや油が付着すると、 メモリが正常に使用できなくなります。
- 増設メモリを強く押したり、曲げたり、落としたりしないでください。
- 増設メモリは、コネクタに差し込む部分ではなく両端(切れ込みがある方)を持つようにし てください。
- スリープ/休止状態中に増設メモリの取り付け/取りはずしを行わないでください。スリー プ/休止状態が無効になります。また、保存されていないデータは消失します。
- ネジをゆるめる際は、ネジの種類に合ったドライバを使用してください。
- キズや破損を防ぐため、布などを敷いた安定した台の上にパソコン本体を置いて作業を行ってください。

#### 🗋 静電気について

増設メモリは、精密な電子部品のため静電気によって回復不能な損傷を受けることがあります。人間の体はわずかながら静電気を帯びていますので、増設メモリを取り付ける前に静電気を逃がしてから作業を行ってください。手近にある金属製のものに軽く指を触れるだけで、静電気を防ぐことができます。

#### USB対応機器の操作にあたって

- 電源供給を必要とするUSB対応機器を接続する場合は、USB対応機器の電源を入れてから パソコン本体に接続してください。
- USB対応機器を使用するには、システム(OS)、および機器用ドライバの対応が必要です。
- すべてのUSB対応機器の動作確認は行っていません。したがってすべてのUSB対応機器の 動作は保証できません。
- USB対応機器を接続したままスリープまたは休止状態にすると、復帰後USB対応機器が使 用できない場合があります。その場合は、USB対応機器を接続し直すか、パソコンを再起動 してください。

#### 🗋 取りはずす前に確認しよう

- 取りはずすときは、USB対応機器をアプリケーションやシステムで使用していないことを確認してください。
- USBフラッシュメモリやMOドライブなど、記憶装置のUSB対応機器を取りはずす場合は、 データを消失するおそれがあるため、必ず使用停止の手順を行ってください。
## USBの常時給電について

 本機能は初期設定では無効になっておりますので、使用するには本機能を有効にする必要が あります。

有効に設定する方法は、次のとおりです。

- ② [USB] タブの [スリープ時のUSB充電] で [有効にする(Mode1)] をチェックする
   通常は [有効にする(Mode1)] に設定してください。[有効にする(Mode1)] で本機能
   を使用できない場合は、[有効にする(Mode2)] に設定を変更してください。
- ③[OK] ボタンをクリックする
- ●本機能を利用しての充電は、専用充電器で充電する場合と比較して、より多くの充電時間が 必要になることがあります。
- パソコン本体にACアダプタを接続せず常時給電に対応したUSBコネクタに外部機器を接続した場合でも、USBコネクタからの常時給電が行われます。このためパソコンの電源がOFFの状態でもバッテリが消費されますので、ACアダプタを接続してお使いになることをおすすめします。
- ●パソコン本体の電源ON/OFFと連動するUSBバスパワー(DC5V)連動機能を持つ外部機 器は、常に動作状態になることがあります。
- 常時給電に対応したUSBコネクタに接続された外部機器の使用電流が過大の場合、安全性確 保のためUSBバスパワー(DC5V)の供給を停止させることがあります。
   この場合、外部機器の仕様を確認し、常時給電に対応したUSBコネクタに接続する外部 機器の使用電流全体の合計を1000mA以下にしてください。
   その後、パソコン本体の電源をON/OFFすることで復帰します。
- ●「東芝HWセットアップ」の設定で、本機能の設定が「有効にする」になっていると、常時 給電に対応したUSBコネクタでは「USB WakeUp機能」\*<sup>1</sup>が機能しません。 常時給電に対応したUSBコネクタで「USB WakeUp機能」を使用する場合は、本機能を 「無効にする」に設定してください。
  - \* 1 USB WakeUp機能とは、USBコネクタに接続した外部機器によってパソコン本体をスリープ状態から 復帰させる機能です。本機能はOSがWindows Vistaの場合、すべてのUSBコネクタで有効です。

## テレビ/外部ディスプレイ接続の操作にあたって

- すべてのテレビとの接続動作確認は行っていません。したがって、すべてのテレビへの表示 は保証できません。テレビによっては正しく表示されない場合があります
- 必ず、DVDなどを再生する前に、表示装置の切替えを行ってください。再生中は表示装置 を切り替えないでください。
- •次のようなときには、表示装置を切り替えないでください。
  - ・データの読み出しや書き込みをしている間
  - ・通信を行っている間
- デュアルビュー(拡張)表示でテレビまたは外部ディスプレイをプライマリデバイスに設定した場合、スリープまたは休止状態のときにテレビまたは外部ディスプレイをはずさないでください。スリープまたは休止状態から復帰したときにログオン画面が表示されず、操作ができなくなることがあります。
- HDMI出力端子にテレビまたは外部ディスプレイを接続しているときに、ほかのコネクタに テレビまたは外部ディスプレイや外部サウンド機器が接続されている場合、画面表示を切り 替えたりHDMIケーブルを抜き差ししたりすると、システムによって自動的に画面表示また はサウンド出力が切り替わることがあります。

## 6 バッテリについて

#### ■ バッテリを使用するにあたって

- バッテリパックの取り付け/取りはずしをする場合は、必ず電源を切り、電源コードのプラ グを抜いてから作業を行ってください。スリープを実行している場合は、バッテリパックの 取りはずしをしないでください。データが消失します。
- 電極に手を触れないでください。故障の原因になります。

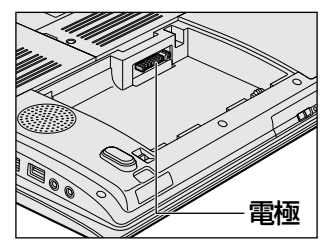

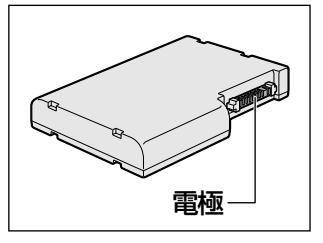

バッテリ駆動で使用しているときは、バッテリの残量に十分注意してください。
 バッテリを使いきってしまうと、スリープが効かなくなり、電源が切れて、メモリに記憶されていた内容はすべて消えます。また、時計用バッテリを使いきってしまうと、時刻や日付に誤差が生じます。このような場合は、ACアダプタを接続してバッテリと時計用バッテリを充電してください。

## バッテリを充電するにあたって

バッテリパックの温度が極端に高いまたは低いと、正常に充電されないことがあります。
 バッテリは5~35℃の室温で充電してください。

社団法人 電子情報技術産業協会の「バッテリ関連Q&A集」について http://it.jeita.or.jp/perinfo/committee/pc/battery/menul.htm

録

付

## 7 指紋認証について

## 指紋認証の操作にあたって

指紋センサは非常に高度な技術で作られておりますので、次の取扱注意事項を守ってご使用く ださい。特に指紋センサ表面の取り扱いには十分ご注意ください。

- 次のような取り扱いをすると故障したり、指紋が認証されない原因になります。
  - ・指紋センサ表面を爪などの硬いものでこすったりひっかいたりする
  - ・指紋センサ表面を強く押す
  - ・濡れた手で指紋センサ表面を触る 指紋センサの表面に水蒸気などをあてず、乾燥した状態に保ってください。
  - ・化粧品や薬品、砂や泥などの付いた手で指紋センサ表面を触る 砂などの小さい物でも、指紋センサを傷つける場合があります。
  - ・指紋センサ表面にシールなどをはる
  - ・指紋センサ表面に鉛筆やボールペンなどで書く
  - ・指紋センサ表面を静電気を帯びた手や布などで触る
- 指紋センサをご使用になるときには、次の点にご注意ください。
  - ・手が汚れている場合には手を洗い、完全に水分をふき取る
  - ・金属に手を触れるなどして、静電気を取り除く
     特に空気が乾燥する冬場には注意してください。静電気は指紋センサの故障原因になります。
  - ・眼鏡ふき(クリーナークロス)などの柔らかい布でセンサの汚れをふき取る このとき、洗剤は使用しないでください。
  - ・指と指紋センサが横から見て平行になるように指を置く
  - ・指紋センサと指の中央を合わせる
  - ・指紋センサの上に第1関節がくるように置く
  - ・すべらせるときにはゆっくりと一定のはやさで手前にすべらせる それでも認識されない場合は、はやさを調整してください。
  - ・右の図のように、指を上下や左右にぶれさせず、指紋センサが完全に見える状態になるまで手前にすべらせてください。

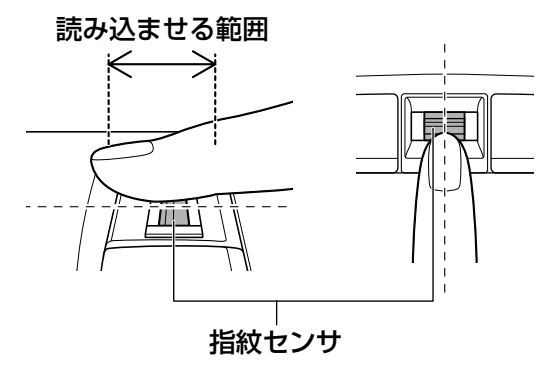

付録

- - ・濡れている
  - ・けがをしている
  - ・ふやけている
  - ・荒れている
  - ・汚れている
    - 指紋の間の汚れや異物を取り除いた状態で登録してください。
  - ・乾燥性の皮膚炎などにかかっている
- 認識率が下がったな、と思ったら次の点を確認してください。
  - ・指紋センサの表面が汚れていないか確認する
     汚れている場合は、眼鏡ふき(クリーナークロス)などの柔らかい布で軽くふき取ってか
     ら使ってください。指紋センサ表面は強くこすらないでください。故障するおそれがあり
     ます。
  - ・指の状態を確認する
     傷や手荒れ、極端に乾燥した状態、ふやけた状態、指紋が磨耗した状態、極端に太った場合など、指紋の登録時と状態が異なると認識できない可能性があります。認識率が改善されない場合には、ほかの指での再登録をおすすめします。
  - ・指の置きかたに注意する
- その他
  - ·2本以上の指を登録することをおすすめします。うまく認識しにくい場合などは、登録し なおすか、ほかの指を登録してください。
  - ・指紋認証機能は、正しくお使いいただいた場合でも、個人差により指紋情報が少ないなどの理由で、登録・使用ができない場合があります。
  - ・指紋認証機能は、データやハードウェアの完璧な保護を保証してはおりません。本機能を 利用したことによる、いかなる障害、損害に関して、一切の責任は負いかねますので、ご 了承ください。

### Windowsログオンパスワードの設定について

パスワードがわからなくなった場合、パソコンの管理者アカウントで設定したユーザアカウントがほかにあれば、そのアカウントでログオンしてパスワードの再登録ができます。管理者アカウントで設定したほかのユーザアカウントがない場合は、リカバリをしてください。
 リカバリをすると、購入したあとに作成したデータなどは、すべて消失します。

#### | 指紋認証のパスワード入力について

 ● 指紋認証に関連するシステム環境や設定が変更された場合、起動時にユーザパスワードや HDDパスワードの入力を求められることがあります。その場合は、キーボードから各パス ワードを入力してください。

参照
《パソコンで見るマニュアル(検索):Windowsログオンパスワード》

## 8 FeliCaポートについて

## FeliCaポートの操作にあたって

● すべてのFeliCa対応カードやFeliCa対応携帯電話について、本製品のFeliCaポート上での 動作確認を行っていません。

したがって、すべてのFeliCa対応カードやFeliCa対応携帯電話をFeliCaポートにかざした ときの動作は保証できません。

- ●本製品のFeliCaポートは、電波法に基づく型式指定を受けた誘導式読み書き通信装置です。
- FeliCaポートにFeliCa対応カードなどを強くたたきつけたり、落としたりすると故障の原因 になります。
- FeliCaポートが正常に動作しない場合は、不具合があるか確認してください。
   ①ワイヤレスコミュニケーションスイッチをオンにする

参照 [1章 7 - 1 FeliCa対応カードをかざす]

②「かざしてナビ」のポーリングをオフにする

参照 「付録 1 - 8 - ポーリングについて」

③[スタート] ボタン(●) → [すべてのプログラム] → [FeliCaポート] → [FeliCa ポート自己診断] をクリックする
 表示される画面に従って、確認してください。

## ポーリングについて

FeliCaポート上にFeliCa対応カードがかざされているかどうか、FeliCaポートがチェックする 動作をポーリングといいます。

通知領域の [かざしてナビ] アイコン( 🛃 )の上にポインタを置くと、ポーリングが行われているときは「開始」、行われていないときは「停止」または「切断中」と表示されます。

- 「かざしてナビ」のポーリングの状態は、次の手順で変更できます。
- ①通知領域の [かざしてナビ] アイコン( 🛃 )を右クリックする
- ②表示されたメニューから [ポーリングの状態] → [オン] または [オフ] をクリックする [オフ] をクリックすると、ポーリングを停止します。 ポーリングが行われていないと、FeliCa対応カードをかざしても、「かざしてナビ」は起動 しません。

ワイヤレスコミュニケーションスイッチをオフにすると、ポーリングは一切行われなくなります。 FeliCaポートを使用するときは、スイッチをオンにしてください。

## 暗証番号・パスワードについて

FeliCa対応カードおよびFeliCa対応携帯電話で提供されている電子マネーなどのサービスは、 現金やクレジットカードなどと同等の価値があります。カードの暗証番号や各サービスを受け る際のパスワードについては、他人に知られないように取り扱いに注意してください。 暗証番号やパスワードの漏えいによってサービスの不正利用が行われた場合の損害について、 当社は一切の責任を負いません。

## 9 Webカメラについて

### Webカメラを使用するにあたって

- •Webカメラを太陽に直接向けないでください。
- ●Webカメラのレンズ部分に触れたり、強く押したりしないでください。画質が低下する原因 となります。

レンズ部分が汚れた場合は、眼鏡ふき(クリーナークロス)などの柔らかい布でふいてくだ さい。

## 10 顔照合機能について

- ●「TOSHIBA Face Recognition」は本人の認証・照合を保証するものではありません。 登録者の髪型・帽子の有無・眼鏡の有無など登録時と顔に変化があると認識率が低下する可 能性があります。
- 登録者に似ている顔を誤照合する場合があります。
- セキュリティを目的としたWindowsパスワードの置き換えには適しません。
   セキュリティが重要な場合には、適切なWindowsパスワードをログインにお使いください。
- 周囲の明るさや光の方向の違いがあると、登録者であっても正しく照合できない場合があります。その場合はWindowsパスワードを使ってログインしてください。
   登録者本人の照合に連続して失敗する場合には、追加学習を行うと照合しやすくなります。
- 顔照合に失敗した顔データをログ情報として記録していますので、パソコンを廃棄するときにはアプリケーションをアンインストールするか、「TOSHIBA Face Recognition」を起動しログを全件削除してください。
- ●「TOSHIBA Face Recognition」の使用または使用不能から生じる付随的な損害(記憶内 容の変化・消失、事業利益の損失、事業の中断など)に関して当社は一切の責任を負いかね ますので、ご了承ください。
- 当社は、以下に関して一切の責任を負いかねますので、ご了承ください。
  - ・取扱説明書の記載内容を守らないことにより生じた不便または損害
  - ・当社が関与しない接続機器、ソフトウェアとの組み合わせによる不具合、またはその結果 生じた不便または損害
  - ・顔情報や照合履歴など記憶内容の消失、あるいは漏えいなどにより生じるいかなる損害、 クレームなど(「TOSHIBA Face Recognition」に登録された顔情報など記憶内容は、 お客様の責任において管理願います。)
  - ・何らかの原因による登録・照合に関する不動作。 および、不動作に起因する損害。

2 メディアについて

メディアを使う前に、次の内容をよく読んでください。

# **1** 使えるCDを確認しよう

## CD-RW、CD-Rについて/CD-RW、CD-Rの使用推奨メーカ

- CD-RW、CD-Rに書き込む際には、『dynabook Qosmio **\*\*\*\***(お使いの機種名)シ リーズをお使いのかたへ』でメディアの使用推奨メーカを確認してください。
- CD-Rに書き込んだデータの消去はできません。
- CD-RWメディアは書き換え可能なメディアですが、「TOSHIBA Disc Creator」で書き込んだファイルを変更したり、削除したりすることはできません。
   ファイルの変更・削除が必要な場合は、まずCD-RWメディアの消去を行い、改めて必要なファイルだけを書き込んでください。
- CD-RWの消去されたデータを復元することはできません。消去の際は、メディアの内容を 十分に確認してから行ってください。
- 書き込み可能なドライブが複数台接続されている際には、書き込み・消去するメディアを セットしたドライブを間違えないよう十分に注意してください。
- ハードディスクに不良セクタがあると書き込みに失敗するおそれがあります。定期的に「エ ラーチェック」でクラスタのチェックを行うことをおすすめします。
- ドライブの構造上、メディアの傷、汚れ、ホコリ、チリなどにより読み出し/書き込みができなくなる場合があります。データなどを書き込む際は、メディアの状態をよくご確認ください。

# 2 使えるDVDを確認しよう

#### ■DVD-RAMの種類

DVD-RAMにはいくつかの種類があります。本製品のドライブで使用できるDVD-RAMは次のとおりです。

カートリッジタイプのメディアは、カートリッジから取り出してドライブにセットしてください。両面ディスクで、読み出し/書き込みする面を変更するときは、1度ドライブからメディアを取り出し、裏返してセットし直してください。

○:使用できる ×:使用できない

| DVD-RAMの種類          | 本製品の対応 |
|---------------------|--------|
| カートリッジなし*1          | 0      |
| カートリッジタイプ(取り出し不可)   | ×      |
| カートリッジタイプ(取り出し可能)*² | 0      |

\*1 一部の家庭用DVDビデオレコーダでは再生できない場合があります。

\*2 2.6GB、5.2GBのディスクは使用できません。

付録

## DVDについて/DVDの使用推奨メーカ

- DVD-RAM、DVD-RW、DVD-R、DVD+RW、DVD+Rに書き込む際には、『dynabook Qosmio \*\*\*\*(お使いの機種名)シリーズをお使いのかたへ』でメディアの使用推奨 メーカを確認してください。
- DVD-R、DVD+Rに書き込んだデータの消去はできません。
- DVD-RW、DVD+RWメディアは書き換え可能なメディアですが、「TOSHIBA Disc Creator」で書き込んだファイルを変更したり、削除したりすることはできません。
   ファイルの変更・削除が必要な場合は、まずDVD-RW、DVD+RWメディアの消去を行い、
   改めて必要なファイルだけを書き込んでください。
- DVD-RW、DVD+RWの消去されたデータを復元することはできません。消去の際は、メ ディアの内容を十分に確認してから行ってください。
- ●書き込み可能なドライブが複数台接続されているときには、書き込み・消去するメディアを セットしたドライブを間違えないよう十分に注意してください。
- DVD-RAM、DVD-RW、DVD-R、DVD+RW、DVD+Rへの書き込みでは、ファイルの管 理領域なども必要になるため、メディアに記載された容量分のデータを書き込めない場合が あります。
- DVD-RW、DVD-Rへの書き込みでは、DVDの規格に準拠するため、書き込むデータのサイ ズが約1GBに満たない場合にはダミーのデータを加えて、最小1GBのデータに編集して書 き込みます。 このため、実際に書き込もうとしたデータが少ないにもかかわらず、書き込み完了までに時

このにの、実際に書さ込もつとしたテータか少ないにもかかわらず、書さ込み完了までに時間がかかることがあります。

- ハードディスクに不良セクタがあると書き込みに失敗するおそれがあります。定期的に「エ ラーチェック」でクラスタのチェックを行うことをおすすめします。
- ドライブの構造上、メディアの傷、汚れ、ホコリ、チリなどにより読み出し/書き込みができなくなる場合があります。データなどを書き込むときは、メディアの状態をよくご確認ください。
- DVD-RAMをドライブにセットしたとき、システムがDVD-RAMを認識するまでに多少時間 がかかります。

#### 💭 🗶 E

● 作成したDVDは、一部の家庭用DVDビデオレコーダやパソコンでは再生できないこともあります。また、作成したDVD+R DLメディア、DVD-R DLメディアを再生するときは、それぞれのメディアの読み取りに対応している機器を使用してください。

# 3 メディアカードを使う前に

## 1 メディアカードの操作にあたって

- ブリッジメディア □ LEDが点灯中は、電源を切ったり、メディアを取り出したり、パソコン本体を動かしたりしないでください。データやメディアが壊れるおそれがあります。
- メディアは無理な力を加えず、静かに挿入してください。正しく差し込まれていない場合、 パソコンの動作が不安定になったり、メディアが壊れるおそれがあります。
- スリープ中は、メディアを取り出さないでください。データが消失するおそれがあります。
- メディアのコネクタ部分(金色の部分)には触れないでください。静電気で壊れるおそれが あります。
- メディアを取り出す場合は、必ず使用停止の手順を行ってください。データが消失したり、 メディアが壊れるおそれがあります。

## 2 SDメモリカード/SDHCメモリカードを使う前に

- ブリッジメディアスロットにminiSDメモリカードをセットするときは、必ずminiSDメモリ カード用のアダプタを装着した状態で行ってください。
   microSDメモリカードをセットするときは、必ずSDメモリカードサイズのmicroSDメモリ カード用のアダプタを装着した状態で行ってください。miniSDメモリカードサイズの
   microSDメモリカード用のアダプタは使用できません。
   miniSDメモリカード/microSDメモリカードにアダプタが付いている場合は、付属のアダ プタをご使用ください。
- ブリッジメディアスロットからminiSDメモリカード/microSDメモリカードを取りはずす ときは、必ずminiSDメモリカードまたはmicroSDメモリカード用のアダプタに装着したま まの状態で行ってください。
- すべてのSDメモリカード/SDHCメモリカードの動作確認は行っていません。したがって、 すべてのSDメモリカード/SDHCメモリカードの動作保証はできません。
- SDメモリカード/SDHCメモリカードは、SDMIの取り決めに従って、デジタル音楽デー タの不正なコピーや再生を防ぐための著作権保護技術を搭載しています。
   そのため、ほかのパソコンなどで取り込んだデータが著作権保護されている場合は、本製品 でコピー、再生することはできません。SDMIとはSecure Digital Music Initiativeの略で、 デジタル音楽データの著作権を守るための技術仕様を決めるための団体のことです。
- あなたが記録したものは、個人として楽しむなどのほかは、著作権法上、権利者に無断で使用できません。
- SDメモリカード/SDHCメモリカードは、デジタル音楽データの不正なコピーや再生を防 ぐSDMIに準拠したデータを取り扱うことができます。メモリの一部を管理データ領域とし て使用するため、使用できるメモリ容量は表示の容量より少なくなっています。

## 3 メモリースティックを使う前に

 ブリッジメディアスロットにメモリースティックDuo/メモリースティックPRO Duoを セットするときは、必ずメモリースティック デュオ アダプタを装着した状態で行ってくだ さい。

メモリースティックDuo/メモリースティックPRO Duoにメモリースティック デュオ ア ダプタが付いている場合は、付属のメモリースティック デュオ アダプタをご使用ください。

- ブリッジメディアスロットからメモリースティックDuo/メモリースティックPRO Duoを 取りはずすときは、必ずメモリースティック デュオ アダプタに装着したままの状態で行っ てください。
- ●本製品は、著作権保護技術MagicGateには対応していません。本製品では、著作権保護を 必要としないデータの読み出し/書き込みのみできます。
- すべてのメモリースティックの動作確認は行っていません。したがって、すべてのメモリー スティックの動作は保証できません。
- メモリースティックの詳しい使いかたなどについては『メモリースティックに付属の説明書』
   を確認してください。

## 4 xD-ピクチャーカードを使う前に

- すべてのxD-ピクチャーカードの動作確認は行っていません。したがって、すべてのxD-ピク チャーカードの動作は保証できません。
- xD-ピクチャーカードの詳しい使いかたなどについては『xD-ピクチャーカードに付属の説明 書』を確認してください。

## 5 マルチメディアカードを使う前に

- すべてのマルチメディアカードの動作確認は行っていません。したがって、すべてのマルチ メディアカードの動作は保証できません。
- ●マルチメディアカードの詳しい使いかたなどについては『マルチメディアカードに付属の説明書』を確認してください。

## 4 記録メディアの廃棄・譲渡について

記録メディア(フロッピーディスク、半導体メモリ、CD、DVDなど)を廃棄・譲渡する際には、 書き込まれたデータが流出しないよう、適切な方法で消去することをおすすめします。 初期化、削除、消去などの操作などを行っても、データの復元ツールで再生できる場合もあり ますので、十分ご確認ください。

データ消去のための専用ソフトや、メディア専用のシュレッダーも販売されています。

「パソコンで見るマニュアル」にも技術基準適合に関する説明が記載されています。本書だけで なく、「パソコンで見るマニュアル」の記載もあわせてご確認ください。

技術基準適合について

#### ■瞬時電圧低下について

この装置は、社団法人 電子情報技術産業協会の定めたパーソナルコンピュータの瞬時電 圧低下対策のガイドラインを満足しております。しかし、ガイドラインの基準を上回る瞬 時電圧低下に対しては、不都合を生じることがあります。

#### ■高調波対策について

参照(パソコンで見るマニュアル(検索):技術基準適合について》

#### ■ 電波障害自主規制について

参照(パソコンで見るマニュアル(検索):技術基準適合について》

■FCC informationについて

参照
《パソコンで見るマニュアル(検索):技術基準適合について》

■ EU Conformity Statementについて

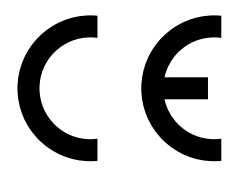

This product and - if applicable - the supplied accessories too are marked with "CE" and comply therefore with the applicable harmonized European standards listed under the Low Voltage Directive 2006/95/EC, the EMC Directive 2004/108/EC and/or R&TTE Directive 1999/5/EC.

Responsible for CE-marking:

TOSHIBA EUROPE GMBH, Hammfelddamm 8, 41460 Neuss, Germany.

Manufacturer:

Toshiba Corporation, 1-1 Shibaura 1-chome, Minato-ku, Tokyo, 105-8001, Japan

The complete official EU CE Declaration can be obtained on following internet page: http://epps.toshiba-teg.com/

#### Panasonic DVDスーパーマルチドライブUJ870 (DVDスーパーマルチドライブ DVD±R 2層式メディア対応) 安全にお使いいただくために

本装置を正しくご使用いただくために、この説明書をよくお読みください。 また、お読みになったあとは、必ず保管してください。

| ⚠注意                                                                        | с<br>А                                                                                                    |
|----------------------------------------------------------------------------|----------------------------------------------------------------------------------------------------|
| 1. 本装置はレーザーシステムを使用しています。<br>本装置の定格銘板には、右記の表示がされてい                          | CLASS 1 LASER PRODUCT<br>LASER KLASSE 1                                                                                                    |
| ます。<br>本装置はヨーロッパ共通のレーザ規格<br>EN60825-1で"クラス1レーザー機器"に分                       | CAUTION CLASS 3B VISIBLE AND INVISIBLE<br>LASER RADIATION WHEN OPEN.<br>AVOID EXPOSURE TO BEAM.<br>ATTENTION CLASSE 3B RAYONNEMENT<br>LASEE VICIPLE ET INVISIBLE EN |
| 類されています。<br>レーザー光を直接被爆することを防ぐために、<br>この装置の筐体を開けないでください。                    | CAS D'OUVERTURE.<br>EXPOSITION DANGEREUSE AU<br>FAISCEAU.<br>VORSICHT KLASSE 3B SICHTBARE UND<br>UNSICHTBARE                                                        |
| 2. 分解および改造をしないぐくたさい。感電の原<br>因になります。信頼性、安全性、性能の保証を<br>することができなくなります。        | LASERSTRAHLUNG, WENN<br>ABDECKUNG GEÖFFNET. NICHT<br>DEM STRAHL AUSSETZEN.<br>ADVARSEL KLASSE 3B SYNLIG OG USYNLIG<br>LASERSTRÅLING VED ÅBNING.                     |
| 3. 本装直はある確率で読み取り誤りをおこすこと<br>があります。従って、本装置を使用するシステ<br>ムには、これらの誤りや故障に起因する二次的 | ADVARSEL KLASSE 3B SYNLIG OG USYNLIG<br>LASERSTRÅLING NÅR DEKSEL<br>ÅPNES. UNNGÅ EKSPONERING                                                                        |
| な損失、障害および事故を防止するために、安<br>全性や保全性に関する十分な配慮が必要です。                             | FOR STRALEN.<br>VARNING KLASS 3B SYNLIG OCH OSYNLIG<br>LASERSTRÅLNING NÄR DENNA<br>DEL ÄR ÖPPNAD. STRÅLE ÄR                                                         |
| 本装置の故障、取り出されたデータの誤りに<br>よって、人体への危害や物質的損害を誘発する<br>可能性があるシステムには、本装置を使用しな     | FARLIG.<br>VARO ! KURSSI 3B NÄKYVÄ JA<br>NÄKYMÄTÖN AVATTAESSA OLET<br>ALTTIINA LASERSÄTEILYLLE, ÄLÄ<br>KATSO SÄTEESEN.                                              |
| いでください。<br>4. ご使用のディスクが損傷を受けても保証はいたし                                       | ません。                                                                                                    |

5. ご使用中に異常が生じた場合は、電源を切って、お買い上げの販売店にご相談ください。

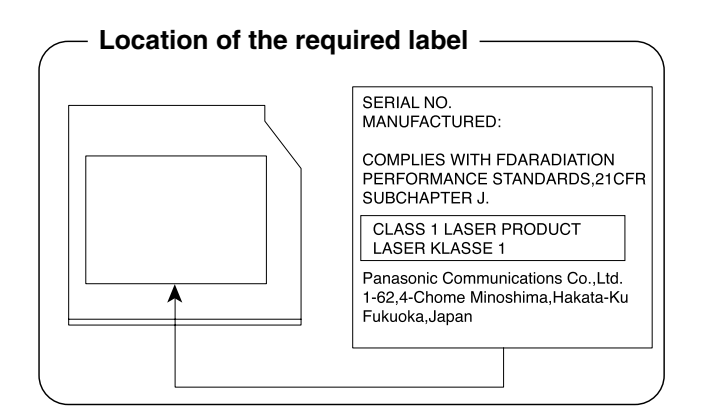

付録

#### TEAC DVDスーパーマルチドライブDV-W28S (DVDスーパーマルチドライブ DVD±R 2層式メディア対応) 安全にお使いいただくために

本装置を正しくご使用いただくために、この説明書をよくお読みください。 また、お読みになったあとは、必ず保管してください。

|                                                                      | 注意                      |                                                                                                    |
|----------------------------------------------------------------------|-------------------------|----------------------------------------------------------------------------------------------------|
|                                                                      |                         | CLASS 1 LASER PRODUCT<br>LASER KLASSE 1                                                                                                 |
| 本装置の定格銘板には、右記の表示が<br>されています。<br>本装置はヨーロッパ共通のレーザ規格                    | CAUTION<br>ATTENTION    | CLASS 3B INVISIBLE LASER RADIATION<br>WHEN OPEN. AVOID EXPOSURE TO BEAM.<br>CLASSE 3B RAYONNEMENT LASER INVISIBLE<br>EN CAS D'OUVERTURE |
| 年役置はコーロッパス通ジレーラル(H<br>EN60825-1で"クラス1レーザー機<br>器"に分類されています。           | VORSICHT                | EXPOSITION DANGEREUSE AU FAISCEAU.<br>KLASSE 3B UNSICHTBARE<br>LASERSTRAHLUNG, WENN ABDECKUNG<br>GEÖFFNET.                              |
| レーザー光を直接被爆することを防ぐ<br>ために、この装置の筐体を開けないで<br>ください                       | ADVARSEL                | NICHT DEM STRAHL AUSSETZEN.<br>KLASSE 3B USYNLIG LASERSTRÅLING VED<br>ÅBNING. UNDGÅ UDS/ETTELSE FOR<br>STRÅLEN.                         |
| 2. 分解および改造をしないでください。<br>感雷の原因になります。信頼性、安全                            | ADVARSEL<br>VARNING     | KLASSE 3B USYNLIG LASERSTRALING NAR<br>DEKSEL ÅPNES. UNDGÅ EKSPONERING FOR<br>STRÅLEN.<br>KLASS 3B OSYNLIG LASERSTRÅLNING NÄR           |
| 性、性能の保証をすることができなく<br>なります。<br>3 本装置はある確率で詰み取り誤りをお                    | VARO!                   | DENNA DEL ÄR ÖPPNAD. STRÅLEN ÄR<br>FARLIG.<br>KURSSI 3B NÄKYMÄTÖN AVATTAESSA OLET<br>ALTTINA LASERSÄTEILYLLE. ÄLÄ KATSO<br>SÄTEESEEN.   |
| こすことがあります。従って、本装置を使<br>起因する二次的な損失、障害および事故な                           | 、<br>使用するシ<br>を防止する     | ステムには、これらの誤りや故障に<br>ために、安全性や保全性に関する十                                                                                                    |
| 分な配慮が必要です。本装置の故障、取り<br>害や物質的損害を誘発する可能性がある。<br>4. ご使用のディスクが損傷を受けても保証に | つ出された<br>システムに<br>すいたしま | データの誤りによって、人体への危<br>は、本装置を使用しないでください。<br>せん。                                                                                            |

5. ご使用中に異常が生じた場合は、電源を切って、お買い上げの販売店にご相談ください。

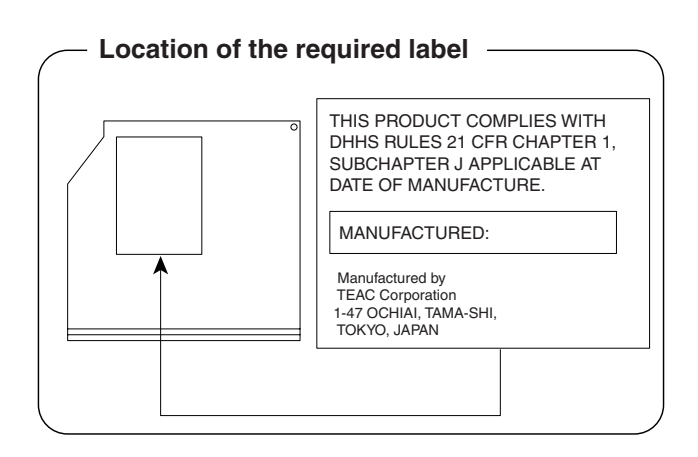

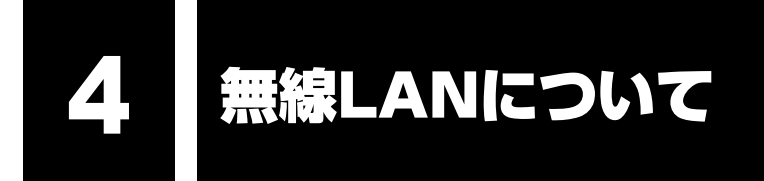

## 1 無線LANの概要

本製品には、IEEE802.11b、IEEE802.11g、IEEE802.11n draft2.0に準拠した無線LAN モジュールが内蔵されています。次の機能をサポートしています。

- 周波数チャネル選択
- マルチチャネル間のローミング
- パワーマネージメント

### XE

- 本製品に内蔵されている IEEE802.11nに準拠した無線LANモジュールは、リリースバージョン draft2.0の仕様に基づいております。そのため、正式規格対応製品や他社のドラフト版対応製品とは 互換性やすべての機能を保証するものではありません。
- 本製品と同等の構成を持った機器との通信を行う場合に、IEEE802.11n draft2.0準拠の通信を行う ことが可能です。

## 2 無線特性

無線LANの無線特性は、製品を購入した国/地域、購入した製品の種類により異なる場合があります。

多くの場合、無線通信は使用する国/地域の無線規制の対象になります。無線ネットワーク機器 は、無線免許の必要ない2.4GHz帯で動作するように設計されていますが、国/地域の無線規制 により無線ネットワーク機器の使用に多くの制限が課される場合があります。

| 無線周波数帯 | IEEE802.11b,<br>IEEE802.11g,<br>IEEE802.11n draft2.0 | 2.4GHz (2400-2497MHz)                                          |
|--------|------------------------------------------------------|----------------------------------------------------------------|
|        | IEEE802.11g                                          | 直交周波数分割多重方式<br>OFDM-BPSK, OFDM-QPSK,<br>OFDM-16QAM, OFDM-64QAM |
| 変調方式   | IEEE802.11b                                          | 直接拡散方式<br>DSSS-CCK, DSSS-DQPSK,<br>DSSS-DBPSK                  |
|        | IEEE802.11n draft2.0                                 | 直交周波数分割多重方式(OFDM方式),<br>空間多重方式(MIMO方式)                         |

無線機器の通信範囲と転送レートには相関関係があります。無線通信の転送レートが低いほど、 通信範囲は広くなります。

## 💭 × E

- アンテナの近くに金属面や高密度の固体があると、無線デバイスの通信範囲に影響を及ぼすことがあ ります。
- 無線信号の伝送路上に無線信号を吸収または反射し得る"障害物"がある場合も、通信範囲に影響を与え ます。

## 3 サポートする周波数帯域

無線LANがサポートする2.4GHz 帯のチャネルは、国/地域で適用される無線規制によって異 なる場合があります(表「無線IEEE802.1 1 チャネルセット」参照)。

#### ■無線IEEE802.11 チャネルセット

● 2.4GHz帯: 2400~2497MHz(IEEE802.11b/g、IEEE802.11n draft2.0の場合)

| チャネルID | 周波数    |
|--------|--------|
| ]      | 2412   |
| 2      | 2417   |
| 3      | 2422   |
| 4      | 2427   |
| 5      | 2432   |
| 6      | 2437   |
| 7      | 2442   |
| 8      | 2447   |
| 9      | 2452   |
| 10     | 2457*1 |
| 11     | 2462   |
| 12     | 2467   |
| 13     | 2472   |

付録

\*1 購入時に、アドホックモード接続時に使用するチャネルとして設定されているチャネルです。

無線LANをインストールする場合、チャネル設定は、次のように管理されます。

インフラストラクチャで無線LAN接続する場合、ステーションが自動的に無線LANアクセスポイントのチャネルに切り替えます。異なるアクセスポイント間をローミングする場合は、ステーションが必要に応じて自動的にチャネルを切り替えます。無線LANアクセスポイントの設定チャネルもこの範囲にする必要があります。

## 4 本製品を日本でお使いの場合のご注意

日本では、本製品を第二世代小電力データ通信システムに位置付けており、その使用周波数帯 は2,400MHz~2,483.5MHzです。この周波数帯は、移動体識別装置(移動体識別用構内無 線局及び移動体識別用特定小電力無線局)の使用周波数帯2,427MHz~2,470.75MHzと重 複しています。

#### ■ステッカー

本製品を日本国内にてご使用の際には、本製品に付属されている次のステッカーをパソコン本体に貼り付けてください。

この機器の使用周波数帯は 2.4GHz帯です。この周波数では電子レンジ等の産業・科学・医療機器のほか、他の同種無線局、工場の製造ライン等で使用されている免許を要する移動体識別用の構内無線局、免許を要しない特定小電力無線局、アマチュア無線局等(以下「他の無線局」と略す)が運用されています。

- 1. この機器を使用する前に、近くで「他の無線局」が運用されてい ないことを確認してください。
- 2. 万一、この機器と「他の無線局」との間に電波干渉が発生した 場合には、速やかにこの機器の使用チャンネルを変更するか、使 用場所を変えるか、又は機器の運用を停止(電波の発射を停 止)してください。
- 3. その他、電波干渉の事例が発生した場合など何かお困りのこと が起きたときは、東芝PCあんしんサポートへお問い合わせくだ さい。

#### ■現品表示

本製品と梱包箱には、次に示す現品表示が記載されています。

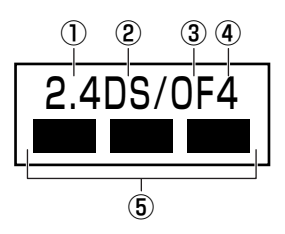

- ① 2.4 : 2,400MHz帯を使用する無線設備を表す。
- DS : 変調方式がDS-SS方式であることを示す。
- ③ OF : 変調方式がOFDM方式であることを示す。
- ④ 4 : 想定される与干渉距離が40m以下であることを示す。
- ⑤ ■ : 2,400MHz~2,483.5MHzの全帯域を使用し、かつ移動体識別装置の帯域を 回避可能であることを意味する。

#### ■東芝PCあんしんサポート

東芝PCあんしんサポートの連絡先は、裏表紙を参照してください。

## 5 機器認証表示について

本製品には、電気通信事業法に基づく小電力データ通信システムの無線局として、認証を受けた無線設備を内蔵しています。したがって、本製品を使用するときに無線局の免許は必要ありません。

無線設備名 : AR5B91-X 株式会社 ディーエスピーリサーチ 認証番号 : D080273003

本製品に組み込まれた無線設備は、本製品(ノートブックコンピュータ)に実装して使用する ことを前提に、小電力データ通信システムの無線局として工事設計の認証を取得しています。 したがって、組み込まれた無線設備をほかの機器へ流用した場合、電波法の規定に抵触する恐 れがありますので、十分にご注意ください。

## 6 お知らせ

### 無線製品の相互運用性

本製品に内蔵されている無線LANモジュールは、Direct Sequence Spread Spectrum (DSSS)/Orthogonal Frequency Division Multiplexing(OFDM)無線技術を使用する あらゆる無線LAN製品と相互運用できるように設計されており、次の規格に準拠しています。

- Institute of Electrical and Electronics Engineers(米国電気電子技術者協会)策定の IEEE802.11 Standard on Wireless LANs(Revision b/g/n draft2.0) (無線LAN標準 規格(版数 b/g/n draft2.0))
- Wi-Fi Allianceの定義するWireless Fidelity (Wi-Fi) 認証
   Wi-Fi CERTIFIEDロゴはWi-Fi Allianceの認定マークです。

## 健康への影響

本製品に内蔵されている無線LANモジュールは、ほかの無線製品と同様、無線周波の電磁エネ ルギーを放出します。しかしその放出エネルギーは、携帯電話などの無線機器と比べるとはる かに低いレベルに抑えられています。

本製品に内蔵されている無線LANモジュールの動作は無線周波に関する安全基準と勧告に記載 のガイドラインにそっており、安全にお使いいただけるものと東芝では確信しております。こ の安全基準および勧告には、学会の共通見解と、多岐にわたる研究報告書を継続的に審査、検 討している専門家の委員会による審議結果がまとめられています。

ただし周囲の状況や環境によっては、建物の所有者または組織の責任者がWireless LANの使用を制限する場合があります。次にその例を示します。

- 飛行機の中でWireless LAN装置を使用する場合
- ほかの装置類またはサービスへの電波干渉が認められるか、有害であると判断される場合

個々の組織または環境(空港など)において無線機器の使用に関する方針がよくわからない場合は、Wireless LAN装置の電源を入れる前に、個々の組織または施設環境の管理者に対して、本製品の使用可否について確認してください。

## 規制に関する情報

本製品に内蔵されている無線LANモジュールのインストールと使用に際しては、必ず製品付属の取扱説明書に記載されている製造元の指示に従ってください。本製品は、無線周波基準と安全基準に準拠しています。

### Canada - Industry Canada (IC)

This device complies with RSS 210 of Industry Canada.

Operation is subject to the following two conditions: (1) this device may not cause interference, and (2) this device must accept any interference, including interference that may cause undesired operation of this device.

The tern "IC" before the equipment certification number only signifies that the Industry Canada technical spacifications were met.

#### USA-Federal Communications Commission (FCC)

This equipment has been tested and found to comply with the limits for a Class B digital device, pursuant to Part 15 of FCC Rules. These limits are designed to provide reasonable protection against harmful interference in a residential installation. This equipment generates, uses, and can radiate radio frequency energy. If not installed and used in accordance with the instructions, it may cause harmful interference to radio communications. However, there is no guarantee that interference will not occur in a particular installation.

If this equipment does cause harmful interference to radio or television reception, which can be determined by tuning the equipment off and on, the user is encouraged to try and correct the interference by one or more of the following measures:

- Reorient or relocate the receiving antenna
- Increase the separation between the equipment and the receiver.
- Connect the equipment to outlet on a circuit different from that to which the receiver is connected.
- Consult the dealer or an experienced radio/TV technician for help.

TOSHIBA is not responsible for any radio or television interference caused by unauthorized modification of the devices included with this Atheros AR9281 Wireless Network Adapter, or the substitution or attachment of connecting cables and equipment other than specified by TOSHIBA.

The correction of interference caused by such unauthorized modification, substitution or attachment will be the responsibility of the user.

#### Caution: Exposure to Radio Frequency Radiation.

The radiated output power of the Atheros AR9281 Wireless Network Adapter is far below the FCC radio frequency exposure limits. Nevertheless, the Atheros AR9281 Wireless Network Adapter shall be used in such a manner that the potential for human contact during normal operation is minimized.

In the usual operating configuration, the distance between the antenna and the user should not be less than 20cm. Please refer to the PC user's manual for the details regarding antenna location.

The installer of this radio equipment must ensure that the antenna is located or pointed such that it does not emit RF field in excess of Health Canada limits for the general population; consult Safety Code 6, obtainable from Health Canada's website www.hc-sc.gc.ca/ewh-semt/pubs/radiation/99ehd-dhm237/ index-eng.php.

#### Europe

#### **Restrictions for Use of 2.4GHz Frequencies in European Community Countries**

| België/<br>Belgique: | For private usage outside buildings across public grounds over less than 300m no special registration with IBPT/BIPT is required. Registration to IBPT/BIPT is required for private usage outside buildings across public grounds over more than 300m. For registration and license please contact IBPT/BIPT.                   |  |  |  |  |  |  |  |  |  |
|----------------------|----------------------------------------------------------------------------------------------------|--|--|--|--|--|--|--|--|--|
|                      | Voor privé-gebruik buiten gebouw over publieke groud over afstand kleiner dan 300m geen registratie bij BIPT/IBPT nodig; voor gebruik over afstand groter dan 300m is wel registratie bij BIPT/IBPT nodig. Voor registratie of licentie kunt u contact opnemen met BIPT.                                                        |  |  |  |  |  |  |  |  |  |
|                      | Dans le cas d'une utilisation privée, à l'extérieur d'un bâtiment, au-dessus d'un espace public, aucun enregistrement n'est nécessaire pour une distance de moins de 300m. Pour une distance supérieure à 300m un enregistrement auprès de l'IBPT est requise. Pour les enregistrements et licences, veuillez contacter l'IBPT. |  |  |  |  |  |  |  |  |  |
| Deutschland:         | License required for outdoor installations. Check with reseller for procedure to follow                                                                                                    |  |  |  |  |  |  |  |  |  |
|                      | Anmeldung im Outdoor-Bereich notwendig, aber nicht genehmigungspflichtig. Bitte mit<br>Händler die Vorgehensweise abstimmen.                                                                                                    |  |  |  |  |  |  |  |  |  |
| France:              | Restricted frequency band: only channels 1 to 7 (2400 MHz and 2454 MHz respectively) may be used outdoors in France.                                                                                                    |  |  |  |  |  |  |  |  |  |
|                      | Bande de fréquence restreinte : seuls les canaux 1-7 (2400 et 2454 MHz respectivement)<br>doivent être utilisés endroits extérieur en France. Vous pouvez contacter l'Autorité de<br>Régulation des Télécommuniations (http://www.art-telecom.fr) pour la procédure à suivre.                                                   |  |  |  |  |  |  |  |  |  |
| Italia:              | License required for indoor use. Use with outdoor installations not allowed.                                                                                                    |  |  |  |  |  |  |  |  |  |
|                      | E'necessaria la concessione ministeriale anche per l'uso interno.<br>Verificare con i rivenditori la procedura da seguire.                                                                                                    |  |  |  |  |  |  |  |  |  |
| Nederland            | License required for outdoor installations. Check with reseller for procedure to follow.                                                                                                    |  |  |  |  |  |  |  |  |  |
|                      | Licentie verplicht voor gebruik met buitenantennes. Neem contact op met verkoper voor juiste procedure.                                                                                                    |  |  |  |  |  |  |  |  |  |

To remain in conformance with European spectrum usage laws for Wireless LAN operation, the above 2.4GHz channel limitations apply for outdoor usage. The user should use the wireless LAN utility to check the current channel of operation. If operation is occurring outside of the allowable frequencies for outdoor use, as listed above, the user must contact the applicable national spectrum regulator to request a license for outdoor operation.

## Taiwan

Article 12

Without permission granted by the NCC, any company, enterprise, or user is not allowed to change frequency, enhance transmitting power or alter original characteristic as well as performance to an approved low power radio-frequency devices.

Article 14

The low power radio-frequency devices shall not influence aircraft security and interfere legal communications;

If found, the user shall cease operating immediately until no interference is achieved.

The said legal communications means radio communications is operated in compliance with the Telecommunications Act.

The low power radio-frequency devices must be susceptible with the interference from legal communications or ISM radio wave radiated devices.

## 7 使用できる国/地域について

お願い

● 本製品は、次にあげる国/地域の無線規格を取得しております。これらの国/地域以外では使用 できません。

| アイスランド   | オーストラリア | スリランカ    | ノルウェー        | マルタ       |
|----------|---------|----------|--------------|-----------|
| アイルランド   | オーストリア  | スロバキア    | バーレーン        | マレーシア     |
| アゼルバイジャン | オランダ    | スロベニア    | ハンガリー        | 南アフリカ     |
| アメリカ合衆国  | カナダ     | セルビア     | フィリピン        | メキシコ      |
| アラブ首長国連邦 | 韓国      | 台湾       | フィンランド       | モナコ       |
| アルゼンチン   | キプロス    | チェコ      | フランス         | モンテネグロ    |
| イギリス     | ギリシャ    | 中国       | ブルガリア        | ヨルダン      |
| イタリア     | クロアチア   | チリ       | ベトナム         | ラトビア      |
| インド      | コロンビア   | デンマーク    | ベネズエラ        | リトアニア     |
| インドネシア   | サウジアラビア | ドイツ      | ペルー          | リヒテンシュタイン |
| ウルグアイ    | シンガポール  | トルコ      | ベルギー         | ルーマニア     |
| エクアドル    | スイス     | 日本       | ポーランド        | ルクセンブルク   |
| エジプト     | スウェーデン  | ニューカレドニア | ボスニア・ヘルツェゴビナ | レバノン      |
| エストニア    | スペイン    | ニュージーランド | ポルトガル        | ロシア       |

(2008年10月現在)

- 802.11nモードでは、アドホック通信は使用できません。
- 802.11bモードおよび802.11gモードでのアドホック通信は、チャネル1~チャネル11 で使用できます。
- 802.11bモードおよび802.11gモードでのインフラストラクチャ通信は、チャネル1~ チャネル13で使用できます。

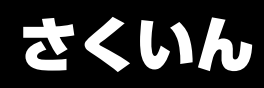

#### Α

ACアダプタの仕様.....19

### В

| Battery LED  | 15, | 78 |
|--------------|-----|----|
| BIOSセットアップ   |     | 87 |
| B-CASカードスロット |     | 18 |

### С

| CD/DVDのセット  | 28 |
|-------------|----|
| CD/DVDの取り出し | 30 |
| COAラベル      | 18 |
| ConfigFree  | 50 |

## D

|           | _ |
|-----------|---|
| DC IN LED | 5 |
| Disk LED  | 3 |

### Ε

| eSATAコネクタ       | 17 | 7 |
|-----------------|----|---|
| ExpressCardスロット | 16 | 5 |

### F

| FeliCaポート |  |  |  |  |  |  |  |  | 14, | 39 |
|-----------|--|--|--|--|--|--|--|--|-----|----|
|           |  |  |  |  |  |  |  |  |     |    |

## Η

| HDMIケーブルの取り付け  | 63, | 72 |
|----------------|-----|----|
| HDMIケーブルの取りはずし | 70, | 73 |
| HDMI出力端子17,    | 62, | 71 |

### I

i.LINK (IEEE1394) コネクタ .....16

#### L

LANコネクタ.....17

#### Ρ

| Power | LED |  | <br> |  |  |  |  |  |  |  | 15 | ) |
|-------|-----|--|------|--|--|--|--|--|--|--|----|---|
|       |     |  |      |  |  |  |  |  |  |  |    |   |

### R

RGBコネクタ ..... 17, 71

### S

```
SDメモリカードのセットと取り出し ... 35
```

#### Т

```
TFTカラー液晶ディスプレイ .....33
```

#### U

| USBコネクタ16,17, | 58 |
|---------------|----|
| USB対応機器の取り付け  | 59 |
| USB対応機器の取りはずし | 61 |
| USBの常時給電      | 58 |

### W

Webカメラ.....14,43

### Χ

| хD- | -ŀ | <br>5 | 7 | F | <br>P | _ | -7 | 力 | - | <br>ŀ | ~`( | Ľ | )† | 2 | 11 | J | arepsilon | ~ ( | L | 耳 | Z | ŗ | ) [ | ιL | , |    |
|-----|----|-------|---|---|-------|---|----|---|---|-------|-----|---|----|---|----|---|-----------|-----|---|---|---|---|-----|----|---|----|
|     |    |       |   |   |       |   |    |   |   |       |     |   |    |   |    |   |           |     |   |   |   |   |     |    | 0 | 35 |

### ア

| あなたのdynabook.com | 104  |
|------------------|------|
| アンテナ入力端子         | . 17 |

#### オ

| オーディオ出力端子 | 17 |
|-----------|----|
| オーディオ入力端子 | 17 |
| おたすけナビ1   | 04 |

### カ

| 外部ディスプレイに表示する7  | 1 |
|-----------------|---|
| 外部ディスプレイの接続7    | 2 |
| 外部ディスプレイの取りはずし7 | 3 |
| 顔照合             | 4 |
| かざしてナビ          | 2 |
| 型番1             | 8 |
| 画面の明るさを調整する3    | 3 |

## +

| キーボー | ド. |  | • • |  | • |  |  | • | • |  |  |  | 14 |
|------|----|--|-----|--|---|--|--|---|---|--|--|--|----|
|      |    |  |     |  |   |  |  |   |   |  |  |  |    |

| ご使用にあたってのお願い | 1   | 38 |
|--------------|-----|----|
| コネクタカバー      | 14, | 16 |

### サ

| サブウーファ |  |  |  | • |  | • |  |  |  | • | 18 | í |
|--------|--|--|--|---|--|---|--|--|--|---|----|---|
|        |  |  |  |   |  |   |  |  |  |   |    |   |

## シ

| システムインジケータ  | 14, | 15 |
|-------------|-----|----|
| 指紋センサ       | 14, | 90 |
| 指紋認証ユーティリティ |     | 90 |
| 使用できるCD     | 1   | 49 |
| 使用できるDVD    | 1   | 49 |

## ス

## セ

| 製造番号           | 18 |
|----------------|----|
| セキュリティロック・スロット | 17 |

## ソ

| 増設メモリの取り付け  | 54 |
|-------------|----|
| 増設メモリの取りはずし | 56 |

## タ

| タッチパッ | ド. | <br> |       |  |   |       |   | <br>14, | 20 |
|-------|----|------|-------|--|---|-------|---|---------|----|
|       | •  | <br> | <br>- |  | - | <br>- | - | <br>,   |    |

#### ッ

| 通風孔. |  |  |  |  |  |  |  |  |  |  |  | 17, | 18 | 3 |
|------|--|--|--|--|--|--|--|--|--|--|--|-----|----|---|
|      |  |  |  |  |  |  |  |  |  |  |  |     |    |   |

## テ

| ディスプレイ   | 14, | 33 |
|----------|-----|----|
| テレビに表示する |     | 62 |
| 電源コードの仕様 |     | 19 |
| 電源コネクタ   |     | 17 |
| 電源スイッチ   |     | 14 |

### ト

| 36 |
|----|
| 7  |
| 57 |
| 79 |
| 27 |
|    |

## ナ

#### ハ

| パソコンで見るマニュアル   | 6    |
|----------------|------|
| バッテリアイコン       | . 78 |
| バッテリ安全ロック18    | , 82 |
| バッテリ駆動時間       | . 80 |
| バッテリ充電量の確認     | . 78 |
| バッテリの充電完了までの時間 | . 80 |
| バッテリの充電方法      | . 80 |
| バッテリの充電保持時間    | . 81 |
| バッテリパック18      | , 76 |
| バッテリパックの交換     | . 81 |
| バッテリ・リリースラッチ18 | , 82 |

## ヒ

| 光デジタルオーディオ出力端子 | 17 |
|----------------|----|
| 左ボタン           | 20 |

### フ

| ブリッジメディアLED    | 15, | 35 |
|----------------|-----|----|
| ブリッジメディアスロット   | 16, | 34 |
| プロダクトバッジ       |     | 14 |
| フロントオペレーションパネル | 14, | 15 |

## **^**

### 木

| ホリユームタイ ヤル |
|------------|
|------------|

| マ                   |
|---------------------|
| マイク入力端子17           |
| マルチメディアカードのセットと取り出し |
|                     |
| 2                   |
| 右ボタン                |
| Ь                   |
| 無線LAN               |
| 無線LANについて 156       |
| ×                   |
|                     |
| メモリースティックのセットと取り出し  |
|                     |
| メモリスロット18,53        |
| メモリ容量の確認57          |
| τ                   |
| 文字キー                |

#### ユ

| ユーザパスワード | <br> | <br> |  |  | <br>. 8 | 36 |
|----------|------|------|--|--|---------|----|
|          |      |      |  |  |         |    |

## IJ

| リモコン受光窓. |  |  |  |  |  |  |  |  |  | 14 |
|----------|--|--|--|--|--|--|--|--|--|----|
| リリース情報   |  |  |  |  |  |  |  |  |  | 10 |

## 

| 録画状態LED |  |  |  |  |  |  |  |  |  |  | 1 | 5 | ) |
|---------|--|--|--|--|--|--|--|--|--|--|---|---|---|
|         |  |  |  |  |  |  |  |  |  |  |   |   |   |

### ワ

| ワイヤレスコミュニケーションLED  |   |
|--------------------|---|
|                    | ) |
| ワイヤレスコミュニケーションスイッチ |   |
|                    | ) |

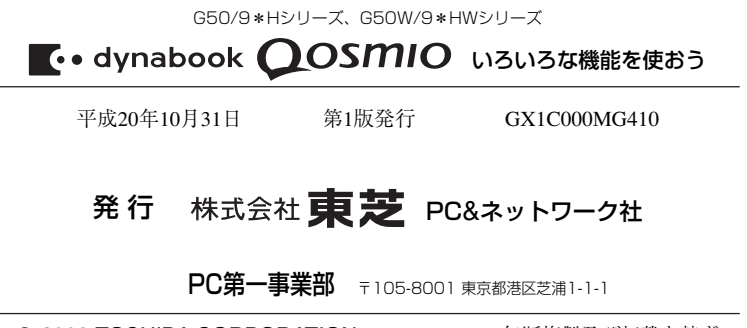

© 2008 TOSHIBA CORPORATION ALL RIGHTS RESERVED ■ この取扱説明書は植物性大豆油インキを使用しております。 BOYINKI, この取扱説明書は再生紙を使用しております。

## 東芝PC総合情報サイト http://dynabook.com/

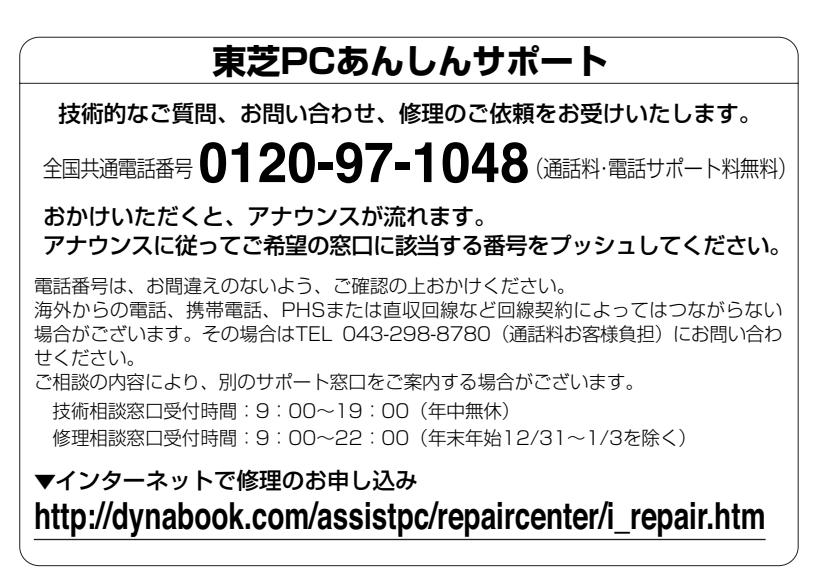

お問い合わせの詳細につきましては、『東芝PCサポートのご案内』をご参照ください。

・本書の内容は、改善のため予告なしに変更することがあります。

・本書の内容の一部または全部を、無断で転載することは禁止されています。

- ・落丁、乱丁本は、お取り替えいたします。
- 東芝PCあんしんサポートにお問い合わせください。

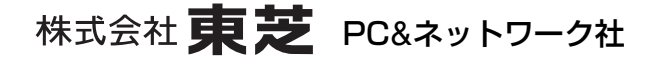

PC第一事業部 〒105-8001 東京都港区芝浦1-1-1

GX1C000MG410 Printed in China